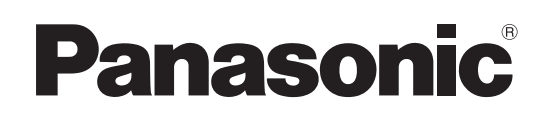

# **Operating Instruction**

# **Operations and Settings**

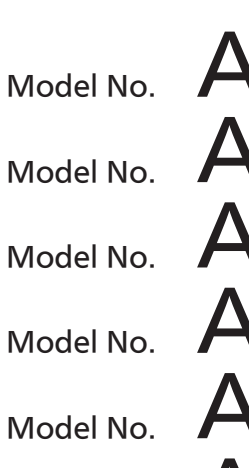

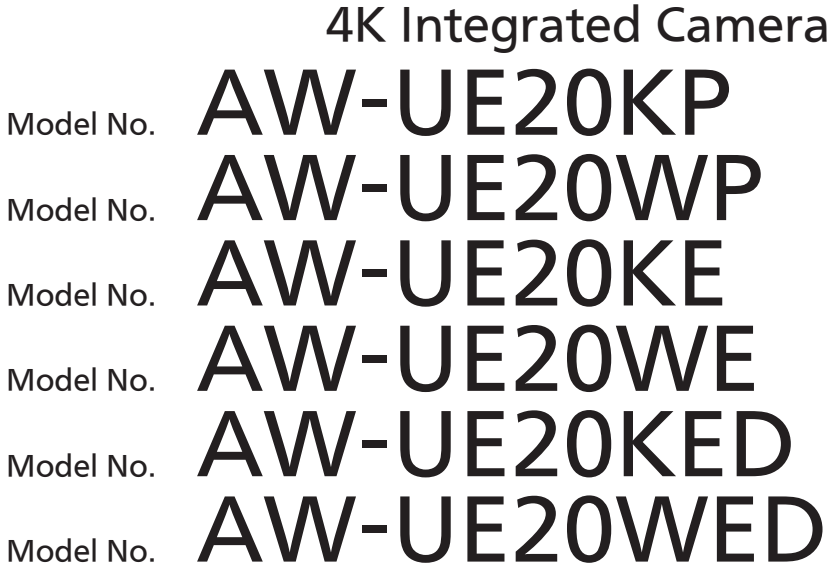

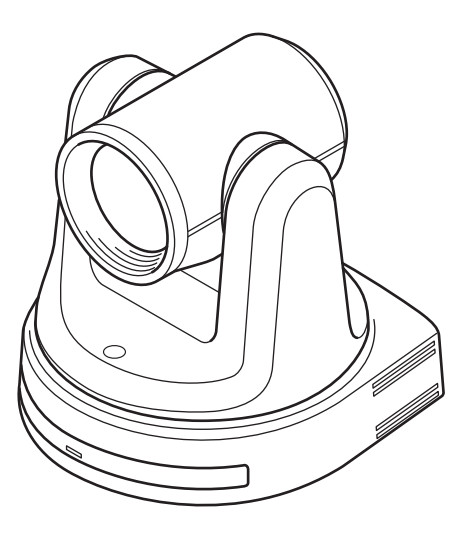

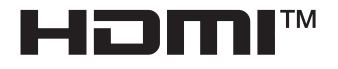

Operations and Settings **Operating Instructions** 

This "Operations and Settings" describes how to operate the unit and how to establish its settings.

For more information on how to perform basic operation and installation, refer to the Operating Instructions "Basics".

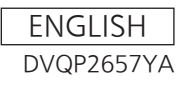

# Read this first! (For AW-UE20KP, AW-UE20WP)

ENGLISH

### WARNING:

- To reduce the risk of fire or electric shock, do not expose this equipment to rain or moisture.
- To reduce the risk of fire or electric shock, keep this equipment away from all liquids. Use and store only in locations which are not exposed to the risk of dripping or splashing liquids, and do not place any liquid containers on top of the equipment.

### WARNING:

Always keep the main unit mounting screw, bracket mounting screws and dropprevention wire mounting screw out of the reach of infants and small children.

### WARNING:

Installation should only be performed by qualified installation personnel. Improper installation may result in the entire apparatus falling down and causing injury.

# CAUTION:

Do not remove panel covers by unscrewing. To reduce the risk of electric shock, do not remove the covers.

No user serviceable parts inside.

Refer servicing to qualified service personnel.

### CAUTION:

This apparatus can be operated at a voltage in the range of 100 – 240 V AC. Voltages other than 120 V are not intended for U.S.A. and Canada.

Operation at a voltage other than 120 V AC may require the use of a different AC plug. Please contact either a local or foreign Panasonic authorized service center for assistance in selecting an alternate AC plug.

### CAUTION:

The mains plug of the power supply cord shall remain readily operable.

The AC receptacle (mains socket outlet) shall be installed near the equipment and shall be easily accessible. To completely disconnect this equipment from the AC mains, disconnect the power cord plug from the AC receptacle.

### **CAUTION:**

In order to maintain adequate ventilation, do not install or place this unit in a bookcase, built-in cabinet or any other confined space. To prevent risk of electric shock or fire hazard due to overheating, ensure that curtains and any other materials do not obstruct the ventilation.

# **CAUTION:**

To reduce the risk of fire or electric shock and annoying interference, use the recommended accessories only.

### **CAUTION:**

Check the installation at least once a year. An improper installation could cause the unit to fall off resulting in personal injury.

# CAUTION:

To reduce the risk of fire or electric shock caused by damage to the power supply cord, do not squeeze, bend, or pull the power supply cord when using the apparatus.

indicates safety information.

### FCC NOTICE (USA)

Supplier's Declaration of

Conformity Trade Name: Panasonic Model Number: AW-UE20KP/AW-UE20WP Responsible Party: Panasonic Corporation of North America Two Riverfront Plaza, Newark, NJ 07102

Support contact: 1-800-524-1448

This device complies with part 15 of the FCC Rules.Operation is subject to the following two conditions:

(1) This device may not cause harmful interference, and (2) this device must accept any interference received, including interference that may cause undesired operation.

### FCC Warning:

To assure continued FCC emission limit compliance, follow the attached installation instructions and the user must use only shielded interface cables when connecting to host computer or peripheral devices. Also, any unauthorized changes or modifications to this equipment could void the user's authority to operate this device.

# FCC CAUTION:

This equipment has been tested and found to comply with the limits for a class A digital device, pursuant to Part 15 of the FCC Rules. These limits are designed to provide reasonableprotection against harmful interference when the equipment is operated in a commercial environment. This equipment generates, uses, and can radiate radio frequency energy and, if not installed and used in accordance with the instruction manual, may cause harmful interference to radio communications.

Operation of this equipment in a residential area is likely to cause harmful interference in whichcase the user will be required to correct the interference at his own expense.

# **NOTIFICATION (Canada)**

CAN ICES-003 (A)/NMB-003(A)

indicates safety information.

The symbols on this product (including the accessories) represent thefollowing. (Some symbols are not displayed on this unit.)

| Ι  | ON |
|----|----|
| ds |    |

Standby (OFF)

 $\sim$  AC

--- DC

Class II equipment (The construction of the product is double-insulated.)

### WARNING:

- To reduce the risk of fire or electric shock, do not expose this equipment to rain or moisture.
- To reduce the risk of fire or electric shock, keep this equipment away from all liquids. Use and store only in locations which are not exposed to the risk of dripping or splashing liquids, and do not place any liquid containers on top of the equipment.

# WARNING:

Always keep the main unit mounting screw, bracket mounting screws and dropprevention wire mounting screw out of the reach of infants and small children.

# WARNING:

This equipment is compliant with Class A of CISPR 32.

In a residential environment this equipment may cause radio interference.

# WARNING:

Installation should only be performed by qualified installation personnel. Improper installation may result in the entire apparatus falling down and causing injury.

### **CAUTION:**

Do not remove panel covers by unscrewing.

To reduce the risk of electric shock, do not remove the covers. No user serviceable parts inside.

Refer servicing to qualified service personnel.

# **CAUTION:**

The mains plug of the power supply cord shall remain readily operable.

The AC receptacle (mains socket outlet) shall be installed near the equipment and shall be easily accessible. To completely disconnect this equipment from the AC mains, disconnect the power cord plug from the AC receptacle.

# **CAUTION:**

In order to maintain adequate ventilation, do not install or place this unit in a bookcase, built-in cabinet or any other confined space. To prevent risk of electric shock or fire hazard due to overheating, ensure that curtains and any other materials do not obstruct the ventilation.

# **CAUTION:**

To reduce the risk of fire or electric shock and annoying interference, use the recommended accessories only.

### **CAUTION:**

Check the installation at least once a year. An improper installation could cause the unit to fall off resulting in personal injury.

indicates safety information.

Turkey Only AEEE Yönetmeliğine Uygundur. AEEE Complies with Directive of Turkey.

### Read this first!

### (For AW-UE20KE, AW-UE20WE, AW-UE20KED, AW-UE20WED) (continued)

### ENGLISH

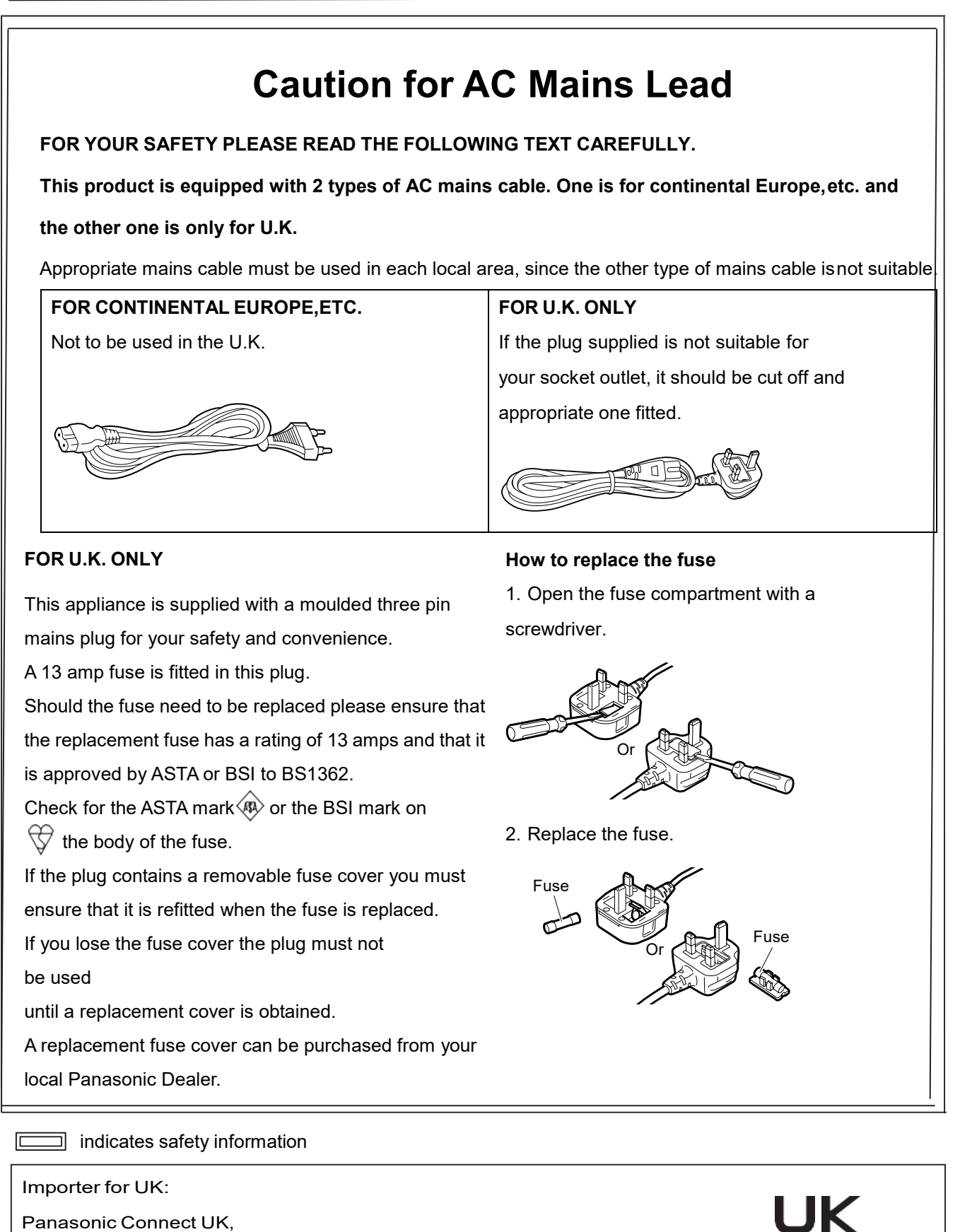

a branch of Panasonic Connect Europe GmbH,

Maxis 2, Western Road, Bracknell, Berkshire, RG12 1RT

#### EMC NOTICE FOR THE PURCHASER/USER OF THE APPARATUS

#### 1. Pre-requisite conditions to achieving compliance with the above standards

#### <1> Peripheral equipment to be connected to the apparatus and special connecting cables

- The purchaser/user is urged to use only equipment which has been recommended by us as peripheral equipment to be connected to the apparatus.
- The purchaser/user is urged to use only the connecting cables described below.

#### <2> For the connecting cables, use shielded cables which suit the intended purpose of the apparatus.

 Video signal connecting cables
 Use double shielded coaxial cables, which are designed for 75-ohm type high-frequency applications, for SDI (Serial Digital Interface).

Coaxial cables, which are designed for 75-ohm type high-frequency applications, are recommended for analog video signals.

- Audio signal connecting cables
   If your apparatus supports AES/EBU serial digital audio signals, use cables designed for AES/EBU.
   Use shielded cables, which provide quality performance for high-frequency transmission applications, for analog audio signals.
- Other connecting cables (IEEE1394, USB)
   Use double shielded cables, which provide quality performance for high-frequency applications, as connecting cables.
- When connecting to the DVI signal terminal, use a cable with a ferrite core.
- If your apparatus is supplied with ferrite core(s), they must be attached on cable(s) following instructions in this manual.

#### 2. Performance level

The performance level of the apparatus is equivalent to or better than the performance level required by these standards.

However, the apparatus may be adversely affected by interference if it is being used in an EMC environment, such as an area where strong electromagnetic fields are generated (by the presence of signal transmission towers, cellular phones, etc.). In order to minimize the adverse effects of the interference on the apparatus in cases like this, it is recommended that the following steps be taken with the apparatus being affected and with its operating environment:

- 1. Place the apparatus at a distance from the source of the interference.
- 2. Change the direction of the apparatus.
- 3. Change the connection method used for the apparatus.
- 4. Connect the apparatus to another power outlet where the power is not shared by any other appliances.

Manufactured by: Panasonic Connect Co., Ltd.

#### 4-1-62 Minoshima, Hakata-ku, Fukuoka 812-8531, Japan

Importer: Panasonic Connect Europe GmbH

#### Authorized Representative in EU: Panasonic Testing Centre

Winsbergring 15, 22525 Hamburg, Germany

# The symbols on this product (including the accessories) represent the following. (Some symbols are not displayed on this unit.)

| Ι          | ON                                                                        |
|------------|---------------------------------------------------------------------------|
| $\bigcirc$ | Standby (OFF)                                                             |
| $\sim$     | AC                                                                        |
|            | DC                                                                        |
|            | Class II equipment (The construction of the product is double-insulated.) |

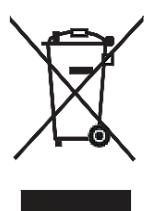

### **Disposal of Old Equipment**

#### Only for European Union and countries with recycling systems

This symbol on the products, packaging, and/or accompanying documents means that used electrical and electronic products must not be mixed with general household waste.

For proper treatment, recovery and recycling of old products, please take them to applicable collection points in accordance with your national legislation.

By disposing of them correctly, you will help to save valuable resources and prevent any potential negative effects on human health and the environment. For more information about collection and recycling, please contact your local authority, dealer or supplier.

Penalties may be applicable for incorrect disposal of this waste, in accordance with national legislation.

#### **Trademarks and Registered Trademarks**

- Microsoft<sup>®</sup>, Windows<sup>®</sup>, Windows<sup>®</sup> 7, Windows<sup>®</sup> 10, Microsoft Edge, and Internet Explorer<sup>®</sup> are either registered trademarks or trademarks of Microsoft Corporation in the United States and other countries.
- Apple, Mac, macOS, OS X, Safari are registered trademarks of Apple Inc., in the United States and other countries.
- Google Chrome<sup>™</sup> browser trademarks of Google LLC.
- Intel<sup>®</sup> and Intel<sup>®</sup> Core<sup>™</sup> are trademarks or registered trademarks of Intel Corporation in the United States and other countries.
- Adobe<sup>®</sup> and Reader<sup>®</sup> are either registered trademarks or trademarks of Adobe Systems Incorporated in the United States and/or other countries.
- The terms HDMI and HDMI High-Definition Multimedia Interface, and the HDMI Logo are trademarks or registered trademarks of HDMI Licensing Administrator, Inc. in the United States and other countries.
- Other names of companies and products contained in these Operating Instructions may be trademarks or registered trademarks of their respective owners.

#### **About Copyright and License**

Distributing, copying, disassembling, reverse compiling, reverse engineering, and also exporting in violation of export laws of the software provided with this unit are expressly prohibited.

#### Abbreviations

For the purposes of this manual, the model numbers of the units are given as listed in the table below.

| Model number of unit                                                      |           | Model number given in manual |
|---------------------------------------------------------------------------|-----------|------------------------------|
| AW-UE20KP, AW-UE20WP<br>AW-UE20KE, AW-UE20WE<br>AW-UE20KED,<br>AW-UE20WED |           | AW-UE20                      |
|                                                                           | AW-RP60   | AW-RP60                      |
|                                                                           | AW-RP150G | AW-RP150                     |

#### Illustrations and screen displays featured in the manual

What is shown in the manual's illustrations and screen displays may differ from how it is actually appears.

#### **Disclaimer of Warranty**

IN NO EVENT SHALL Panasonic Connect Co., Ltd. BE LIABLE TO ANY PARTY OR ANY PERSON, EXCEPT FOR REPLACEMENT OR REASONABLE MAINTENANCE OF THE PRODUCT, FOR THE CASES, INCLUDING BUT NOT LIMITED TO BELOW:

- 1. ANY DAMAGE AND LOSS, INCLUDING WITHOUT LIMITATION, DIRECT OR INDIRECT, SPECIAL, CONSEQUENTIAL OR EXEMPLARY, ARISING OUT OF OR RELATING TO THE PRODUCT;
- 2. PERSONAL INJURY OR ANY DAMAGE CAUSED BY INAPPROPRIATE USE OR NEGLIGENT OPERATION OF THE USER;
- 3. UNAUTHORIZED DISASSEMBLE, REPAIR OR MODIFICATION OF THE PRODUCT BY THE USER;
- 4. INCONVENIENCE OR ANY LOSS ARISING WHEN IMAGES ARE NOT DISPLAYED, DUE TO ANY REASON OR CAUSE INCLUDING ANY FAILURE OR PROBLEM OF THE PRODUCT;
- 5. ANY PROBLEM, CONSEQUENTIAL INCONVENIENCE, OR LOSS OR DAMAGE, ARISING OUT OF THE SYSTEM COMBINED BY THE DEVICES OF THIRD PARTY;
- 6. ANY DEMANDS FOR COMPENSATION, CLAIMS, ETC. OCCASIONED BY THE INFRINGEMENT OF PRIVACY BY INDIVIDUALS OR ORGANIZATIONS WHOSE IMAGES WERE SHOT BY THE USER BECAUSE THESE IMAGES (INCLUDING THE RECORDINGS MADE) WERE MADE AVAILABLE BY THE USER BECAUSE IN THE PUBLIC DOMAIN. FOR SOME REASON OR OTHER OR BECAUSE THE IMAGES ENDED UP BEING USED FOR PURPOSES OTHER THAN THE ONE DESCRIBED ABOVE;
- 7. LOSS OF REGISTERED DATA CAUSED BY ANY FAILURE.

# **Contents**

| Operating Instructions                                                    | 2  |
|---------------------------------------------------------------------------|----|
| Read this first! (For AW-UE20KP, AW-UE20WP)                               | 2  |
| Read this first! (For AW-UE20KE, AW-UE20WE, AW-UE20KED, AW-UE20WED)       | 4  |
| Disclaimer of Warranty                                                    | 9  |
| Getting Started                                                           | 14 |
| Required Personal Computer Environment                                    | 14 |
| Network security                                                          | 15 |
| Characteristics                                                           | 16 |
| Accessories                                                               | 18 |
| Optional Accessories                                                      | 18 |
| Operating Precautions                                                     | 19 |
| Parts and Functions                                                       | 21 |
| Wireless Remote Control (optional accessory)                              | 25 |
| Network Settings                                                          | 29 |
| Use the Easy IP setup Software                                            | 29 |
| Use the EasyIP Setup Tool Plus Software to Establish the Unit's Settings  | 31 |
| Setting the Initial Account                                               | 33 |
| Basic Shooting Operation                                                  | 35 |
| Power on and Power Off the Camera Unit                                    | 36 |
| Power on the Camera Unit                                                  | 36 |
| Power off the Camera Unit                                                 | 36 |
| Priority Mode                                                             | 37 |
| Selecting the Scene Mode                                                  | 39 |
| Scene Mode Types                                                          | 39 |
| How to select the Scene mode                                              | 39 |
| Operating the Camera unit                                                 | 41 |
| Control the Picture's Direction (using the wireless remote control)       | 41 |
| Zoom In/Out Function (using the wireless remote control)                  | 41 |
| Switching the Direction or Zoom Speed (using the wireless remote control) | 41 |
| Control the Picture's Direction (using the controller)                    | 41 |
| Zoom In/Out Function (using the controller)                               | 41 |
| Switching the Direction or Zoom Speed (using the controller)              | 41 |
| What to do when Encountering Problems in the Basic Shooting Operations    | 42 |
| Advanced Operations                                                       | 43 |
| Preset Memories                                                           | 43 |
| Adjust the White Balance                                                  | 44 |
| Automatic Adjustment (AWB: AWB A or AWB B)                                | 44 |
| Auto Tracking White Balance Adjustment (ATW)                              | 45 |
| 3200K and 5600K Presets                                                   | 45 |
| Menu Operation                                                            | 46 |

| When performing the operations using the wireless remote control         46           Menu Items         48           Camera Menu         48           Camera Menu         48           Scene         49           Picture Level         49           AGC MaxGain         49           Slow Shutter         50           Shutter Mode         50           Shutter Mode         50           Gain         51           Frame Mix         51           Auto F. Mix Max Gain         51           Chroma Level         51           White Balance Mode         52           R Gain         52           Pedestal         52           Detail         53           Contrast         53           DRS         53           Back Light COMP         53           DNR         55           Format         56           Install Position         57           Preset Speed         57           Preset Speed         57           Preset Speed         57           Preset Speed         57           Preset Scope         57           System Menu <th>Operations Table</th> <th>46</th> | Operations Table                                                 | 46 |
|----------------------------------------------------------------------------------------------------|------------------------------------------------------------------|----|
| Menu Items       48         Main Menu Screen       48         Camera Menu       48         Scene       49         Picture Level       49         AGC MaxGain       49         Slow Shutter       50         Iris Mode       50         Shi Mode       50         Gain       51         Frame Mix       51         Auto F. Mix Max Gain       51         Chroma Level       51         White Balance Mode       52         R Gain       52         B Gain       52         Pedestal       52         Detail       53         DRS       53         DRS       53         DRS       53         DRS       53         DRS       53         DRS       53         DRS       53         DRS       53         DRS       53         DR       54         Priority Mode       54         Priority Mode       54         Preset Speed       57         Preset Speed       57         Preset Speed       58                                                                                                    | When performing the operations using the wireless remote control | 46 |
| Main Menu Screen       48         Camera Menu       48         Scene       49         Picture Level       49         AGC MaxGain       49         Slow Shutter       50         Iris Mode       50         Shutter Mode       50         Gain       51         Frame Mix       51         Auto F. Mix Max Gain       51         Chroma Level       51         White Balance Mode       52         R Gain       52         Pedestal       52         Detail       53         Contrast       53         DRS.       53         DRS.       53         DRS.       53         DRS.       53         DRS.       53         DRS.       53         DRS.       53         DRS.       53         DRS.       53         DRS.       53         DRS.       53         DRS.       53         DRS.       53         DRS.       53         Priority Mode       54         Frequency       55         Format.<                                                                                                    | Menu Items                                                       | 48 |
| Camera Menu       48         Scene       49         Picture Level       49         AGC MaxGain       49         Slow Shutter       50         Iris Mode       50         Shutter Mode       50         Gain       51         Auto F. Mix Max Gain       51         Chroma Level       51         White Balance Mode       52         R Gain       52         B Gain       52         Pedestal       53         Drata       53         DRS       53         DRS       53         DRS       53         DRS       53         DRS       53         DRS       53         DNR       53         DNR       53         DNR       53         DNR       55         Format       56         Install Position       57         Preset Speed       57         Preset Speed       57         Preset Speed       58         Focus Adjust With PTZ       58         Zoom Mode       58         Focus Adjust With PTZ       58                                                                                                    | Main Menu Screen                                                 | 48 |
| Scene         49           Picture Level.         49           AGC MaxGain         49           Slow Shutter         50           Si Mode         50           Shutter Mode         50           Shutter Mode         50           Gain         51           Frame Mix         51           Auto F. Mix Max Gain         51           Chroma Level         51           White Balance Mode         52           R Gain         52           Pedestal         52           Detail         53           Contrast         53           DRS         53           Back Light COMP         53           DNR         53           System Menu         54           Frequency         55           Format         56           Install Position         57           Preset Speed Table         57           Preset Speed Table         57           Speed with Zoom Position         58           Focus Adjust With PTZ         58           Cous Mode         58           Sous Adjust With PTZ         58           Readis Zoom         59 </td <td>Camera Menu</td> <td>48</td>        | Camera Menu                                                      | 48 |
| Picture Level.       49         AGC MaxGain       49         Slow Shutter       50         Iris Mode       50         Shutter Mode       50         Gain.       51         Frame Mix       51         Auto F. Mix Max Gain       51         Chroma Level       51         White Balance Mode       52         R Gain       52         B Gain       52         Pedestal       52         Detail       53         Contrast       53         DRS.       53         Back Light COMP       53         DNR.       53         DNR.       54         Prequency       55         Format       56         Install Position       57         Preset Speed       57         Speed With Zoom Position       58         Focus Adjust With PTZ       58         Focus Adjust With PTZ       58         Max Digital Zoom       59         Digital Extender       59         Tally       59         Wireless ID       60         OSD off with Tally       60         OSD off with T                                                                                                    | Scene                                                            | 49 |
| AGC MaxGain       49         Slow Shutter       50         Iris Mode       50         Shutter Mode       50         Gain       51         Frame Mix       51         Auto F. Mix Max Gain       51         Chroma Level       51         White Balance Mode       52         R Gain       52         B Gain       52         Pedestal       52         Detail       53         Contrast       53         DRS       53         Back Light COMP       53         DNR       53         System Menu       54         Frequency       55         Format       56         Install Position       57         Preset Speed       57         Speed with Zoom Position       58         Focus Mode       58         Focus Mode       58         Soft Mode       58         Max Digital Zoom       59         Digital Extender       59         Tally       59         Digital Extender       59         Tally       60         OSD off with Tally       60                                                                                                    | Picture Level                                                    | 49 |
| Slow Shutter         50           Iris Mode         50           Shutter Mode         50           Shutter Mode         50           Gain         51           Frame Mix         51           Auto F. Mix Max Gain         51           Chroma Level         51           White Balance Mode         52           R Gain         52           B Gain         52           Pedestal         53           Detail         53           Contrast         53           DRS         53           Back Light COMP         53           DNR         53           System Menu         54           Prequency         55           Format         56           Install Position         57           Preset Speed         57           Preset Speed         57           Preset Speed         57           Preset Speed         58           Focus Mode         58           Focus Mode         58           Som Mode         58           South August With PTZ         58           Southode         58           Max                                                                      | AGC MaxGain                                                      | 49 |
| Iris Mode.       50         Shutter Mode.       50         Gain       51         Frame Mix       51         Auto F. Mix Max Gain       51         Auto F. Mix Max Gain       51         Chroma Level       51         White Balance Mode       52         R Gain       52         B Gain       52         Detail       53         Contrast       53         DRS       53         Back Light COMP       53         DNR       53         System Menu       54         Priority Mode       54         Frequency       55         Format       56         Install Position       57         Preset Speed       57         Preset Speed       57         Preset Speed       57         Preset Speed       58         Focus Mode       58         Focus Mode       58         Max Digital Zoom       59         Digital Extender       59         Tally       59         Wireless ID       60         OSD off with Tally       60         OSD off with Tally                                                                                                    | Slow Shutter                                                     | 50 |
| Shutter Mode         50           Gain         51           Frame Mix         51           Auto F. Mix Max Gain         51           Auto F. Mix Max Gain         51           Chroma Level         51           White Balance Mode         52           R Gain         52           B Gain         52           Pedestal         52           Detail         53           Contrast         53           DRS         53           Back Light COMP         53           DNR         53           System Menu         54           Priority Mode         54           Frequency         55           Format         56           Install Position         57           Preset Speed Table         57           Preset Speed         57           Preset Speed         57           Preset Speed         58           Focus Adjust With PTZ         58           Zoom Mode         58           Max Digital Zoom         59           Digital Extender         59           Tally         59           Wireless ID         60 <td>Iris Mode</td> <td></td>                            | Iris Mode                                                        |    |
| Gain                                                                                                    | Shutter Mode                                                     |    |
| Frame Mix       51         Auto F. Mix Max Gain       51         Auto F. Mix Max Gain       51         Chroma Level       51         White Balance Mode       52         R Gain       52         B Gain       52         Pedestal       52         Detail       53         Contrast       53         DRS       53         Back Light COMP       53         DNR       53         System Menu       54         Priority Mode       54         Frequency       55         Format       56         Install Position       57         Preset Speed       57         Preset Speed       57         Preset Speed       57         Preset Speed       57         Preset Speed       57         Speed with Zoom Position       58         Focus Mode       58         Focus Adjust With PTZ       58         Zoom Mode       59         Digital Extender       59         Tally       59         Wireless ID       60         Oslor Bar       60                                                                                                    | Gain                                                             | 51 |
| Auto F. Mix Max Gain       51         Chroma Level       51         White Balance Mode       52         R Gain       52         B Gain       52         Pedestal       52         Detail       53         Contrast       53         DRS       53         Back Light COMP       53         DNR       53         System Menu       54         Priority Mode       54         Frequency       55         Format       56         Install Position       57         Preset Speed Table       57         Preset Speed       57         Speed with Zoom Position       58         Focus Mode       58         Focus Adjust With PTZ       58         Zoom Mode       58         Max Digital Zoom       59         Digital Extender       59         Tally       59         Wireless ID       60         OSD off with Tally       60         Color Bar       60                                                                                                    | Frame Mix                                                        | 51 |
| Chroma Level       51         White Balance Mode       52         R Gain       52         B Gain       52         Pedestal       52         Detail       53         Contrast       53         DRS       53         DRS       53         DRS       53         DRN       53         System Menu       54         Priority Mode       54         Frequency       55         Format       56         Install Position       57         Preset Speed       57         Preset Speed       57         Preset Speed       57         Preset Sope       57         Speed with Zoom Position       58         Focus Adjust With PTZ       58         Zoom Mode       58         Max Digital Zoom       59         Digital Extender       59         Tally       59         Wireless ID       60         OSD off with Tally       60         Color Bar       60                                                                                                    | Auto F. Mix Max Gain                                             | 51 |
| White Balance Mode       52         R Gain       52         B Gain       52         B Gain       52         Pedestal       52         Detail       53         Contrast       53         DRS       53         DRS       53         DR       53         DNR       53         System Menu       54         Priority Mode       54         Frequency       55         Format       56         Install Position       57         Preset Speed       57         Preset Speed       57         Preset Sope       57         Speed with Zoom Position       58         Focus Adjust With PTZ       58         Zoom Mode       58         Max Digital Zoom       59         Digital Extender       59         Tally       59         Wireless ID       60         OSD off with Tally       60         Color Bar       60                                                                                                    | Chroma Level                                                     | 51 |
| R Gain       52         B Gain       52         Pedestal       52         Detail       53         Contrast       53         DRS       53         Back Light COMP       53         DNR       53         System Menu       54         Priority Mode       54         Prequency       55         Format       56         Instal Position       57         Preset Speed Table       57         Preset Sope       57         Preset Sope       57         Speed with Zoom Position       58         Focus Mode       58         Focus Mode       58         Max Digital Zoom       59         Digital Zoom       59         Max Digital Zoom       59         Wireless ID       60         OSD off with Tally       60         Color Bar       60                                                                                                    | White Balance Mode                                               |    |
| B Gain                                                                                                    | R Gain                                                           | 52 |
| Pedestal       52         Detail       53         Contrast       53         DRS       53         Back Light COMP       53         DNR       53         System Menu       54         Priority Mode       54         Frequency       55         Format       56         Install Position       57         Preset Speed Table       57         Preset Speed       57         Speed with Zoom Position       58         Focus Mode       58         Focus Mode       58         Max Digital Zoom       59         Digital Extender       59         Tally       59         Wireless ID       60         OSD off with Tally       60                                                                                                    | B Gain                                                           | 52 |
| Detail       53         Contrast       53         DRS       53         Back Light COMP       53         DNR       53         System Menu       54         Priority Mode       54         Frequency       55         Format       56         Install Position       57         Preset Speed Table       57         Preset Speed       57         Speed with Zoom Position       58         Focus Adjust With PTZ       58         Zoom Mode       58         Max Digital Zoom       59         Digital Extender       59         Tally       59         Wireless ID       60         OSD off with Tally       60         Color Bar       60                                                                                                    | Pedestal                                                         | 52 |
| Contrast         53           DRS         53           Back Light COMP         53           DNR         53           System Menu         54           Priority Mode         54           Priority Mode         54           Frequency         55           Format         56           Install Position         57           Preset Speed Table         57           Preset Speed         57           Preset Scope         57           Speed with Zoom Position         58           Focus Mode         58           Focus Mode         58           Max Digital Zoom         59           Digital Extender         59           Tally         59           Wireless ID         60           OSD off with Tally         60           Color Bar         60                                                                                                    | Detail                                                           | 53 |
| DRS       53         Back Light COMP       53         DNR       53         System Menu       54         Priority Mode       54         Frequency       55         Format       56         Install Position       57         Preset Speed Table       57         Preset Speed       57         Preset Speed       57         Preset Scope       57         Speed with Zoom Position       58         Focus Adjust With PTZ       58         Zoom Mode       58         Max Digital Zoom       59         Digital Extender       59         Tally       59         Wireless ID       60         OSD off with Tally       60                                                                                                    | Contrast                                                         | 53 |
| Back Light COMP       53         DNR       53         System Menu       54         Priority Mode       54         Frequency       55         Format       56         Install Position       57         Preset Speed Table       57         Preset Speed       57         Preset Scope       57         Speed with Zoom Position       58         Focus Adjust With PTZ       58         Zoom Mode       58         Max Digital Zoom       59         Digital Extender       59         Tally       59         Wireless ID       60         OSD off with Tally       60                                                                                                    | DRS                                                              | 53 |
| DNR.       53         System Menu       54         Priority Mode       54         Frequency       55         Format       56         Install Position       57         Preset Speed Table       57         Preset Speed       57         Preset Scope       57         Speed with Zoom Position       58         Focus Mode       58         Focus Adjust With PTZ       58         Zoom Mode       58         Max Digital Zoom       59         Digital Extender       59         Tally       59         Wireless ID       60         OSD off with Tally       60                                                                                                    | Back Light COMP                                                  | 53 |
| System Menu         54           Priority Mode         54           Frequency         55           Format         56           Install Position         57           Preset Speed Table         57           Preset Speed         57           Preset Scope         57           Speed with Zoom Position         58           Focus Mode         58           Focus Adjust With PTZ         58           Zoom Mode         58           Max Digital Zoom         59           Digital Extender         59           Tally         59           Wireless ID         60           OSD off with Tally         60                                                                                                    | DNR                                                              | 53 |
| Priority Mode       .54         Frequency       .55         Format       .56         Install Position       .57         Preset Speed Table       .57         Preset Speed       .57         Preset Scope       .57         Speed with Zoom Position       .58         Focus Mode       .58         Focus Adjust With PTZ       .58         Zoom Mode       .58         Max Digital Zoom       .59         Digital Extender       .59         Wireless ID       .60         OSD off with Tally       .60                                                                                                    | System Menu                                                      | 54 |
| Frequency       .55         Format       .56         Install Position       .57         Preset Speed Table       .57         Preset Speed       .57         Preset Scope       .57         Speed with Zoom Position       .58         Focus Mode       .58         Focus Adjust With PTZ       .58         Zoom Mode       .58         Max Digital Zoom       .59         Digital Extender       .59         Tally       .59         Wireless ID       .60         OSD off with Tally       .60                                                                                                    | Priority Mode                                                    | 54 |
| Format.56Install Position.57Preset Speed Table.57Preset Speed.57Preset Scope.57Speed with Zoom Position.58Focus Mode.58Focus Adjust With PTZ.58Zoom Mode.58Max Digital Zoom.59Digital Extender.59Tally.59Wireless ID.60OSD off with Tally.60Color Bar.60                                                                                                    | Frequency                                                        | 55 |
| Install Position57Preset Speed Table57Preset Speed57Preset Scope57Speed with Zoom Position58Focus Mode58Focus Adjust With PTZ58Zoom Mode58Max Digital Zoom59Digital Extender59Tally59Wireless ID60OSD off with Tally60Color Bar60                                                                                                    | Format                                                           | 56 |
| Preset Speed Table57Preset Speed57Preset Scope57Speed with Zoom Position58Focus Mode58Focus Adjust With PTZ58Zoom Mode58Max Digital Zoom59Digital Extender59Tally59Wireless ID60OSD off with Tally60Color Bar60                                                                                                    | Install Position                                                 | 57 |
| Preset Speed57Preset Scope57Speed with Zoom Position58Focus Mode58Focus Adjust With PTZ58Zoom Mode58Max Digital Zoom59Digital Extender59Tally59Wireless ID60OSD off with Tally60Color Bar60                                                                                                    | Preset Speed Table                                               | 57 |
| Preset Scope57Speed with Zoom Position58Focus Mode58Focus Adjust With PTZ58Zoom Mode58Max Digital Zoom59Digital Extender59Tally59Wireless ID60OSD off with Tally60Color Bar60                                                                                                    | Preset Speed                                                     | 57 |
| Speed with Zoom Position58Focus Mode58Focus Adjust With PTZ58Zoom Mode58Max Digital Zoom59Digital Extender59Tally59Wireless ID60OSD off with Tally60Color Bar60                                                                                                    | Preset Scope                                                     | 57 |
| Focus Mode58Focus Adjust With PTZ58Zoom Mode58Max Digital Zoom59Digital Extender59Tally59Wireless ID60OSD off with Tally60Color Bar60                                                                                                    | Speed with Zoom Position                                         |    |
| Focus Adjust With PTZ58Zoom Mode58Max Digital Zoom59Digital Extender59Tally59Wireless ID60OSD off with Tally60Color Bar60                                                                                                    | Focus Mode                                                       |    |
| Zoom Mode                                                                                                    | Focus Adjust With PTZ                                            |    |
| Max Digital Zoom.59Digital Extender59Tally59Wireless ID60OSD off with Tally60Color Bar60                                                                                                    | Zoom Mode                                                        |    |
| Digital Extender59Tally59Wireless ID60OSD off with Tally60Color Bar60                                                                                                    | Max Digital Zoom                                                 |    |
| Tally59Wireless ID60OSD off with Tally60Color Bar60                                                                                                    | Digital Extender                                                 |    |
| Wireless ID                                                                                                    | Tally                                                            |    |
| OSD off with Tally60<br>Color Bar60                                                                                                    | Wireless ID                                                      | 60 |
| Color Bar                                                                                                    | OSD off with Tally                                               | 60 |
|                                                                                                    | Color Bar                                                        | 60 |

| Audio                                   | 60 |
|-----------------------------------------|----|
| Input Type                              | 61 |
| Volume Level                            | 61 |
| Plugin Power                            | 61 |
| Serial Com. Protocol                    | 61 |
| Connector Select                        | 61 |
| Baud Rate                               | 62 |
| Camera Address                          | 62 |
| Maintenance Menu                        | 63 |
| Language                                | 63 |
| Firmware Version                        | 63 |
| IP Address                              | 64 |
| Subnet Mask                             | 64 |
| Default Gateway                         | 64 |
| MAC Address                             | 64 |
| Initialize                              | 65 |
| Menu Table                              |    |
| Web Screen Start-up                     | 69 |
| Connecting to Web Screen by Using a PC  | 70 |
| Switching between Live and Setup Screen | 71 |
| Web Live Screen Operation               | 72 |
| Select the Setup Screen                 | 75 |
| Basic Settings                          | 76 |
| Selecting Priority Mode                 | 76 |
| Live Page (Camera Title)                | 77 |
| Date & Time                             | 78 |
| Video over IP                           | 79 |
| Audio                                   | 81 |
| System Settings                         | 91 |
| User Mng. (User Management)             |    |
| User auth. (User authentication)        |    |
| Network Settings                        |    |
| Network                                 |    |
| RTMP Setting                            |    |
| NTP                                     |    |
| Maintenance Settings                    |    |
| Language                                |    |
| Product Info                            |    |
| Default Reset                           |    |
| System Log                              |    |
| Backup                                  |    |
|                                         |    |

| Troubleshooting |  |
|-----------------|--|
| Operation       |  |
| Video           |  |
| IP images       |  |
| USB             |  |
| Specification   |  |
| Index           |  |
|                 |  |

# **Required Personal Computer Environment**

| CPU                 | Intel <sup>®</sup> Core <sup>™</sup> i5 3.2 GHz or higher (Skylake 6500 or later) |  |  |
|---------------------|-----------------------------------------------------------------------------------|--|--|
| Memory              | 4 GB or more                                                                      |  |  |
| Network function    | Inction 100BASE-T/TX or 1000BASE-T,                                               |  |  |
|                     | RJ-45 connector                                                                   |  |  |
| Image display       | Resolution: 1920 x 1080 pixels or more                                            |  |  |
|                     | Color generation: True Color 24-bit or more                                       |  |  |
| Supported operating | For Windows:                                                                      |  |  |
| systems and web     | Microsoft <sup>®</sup> Windows <sup>®</sup> 10                                    |  |  |
| browsers            | Windows <sup>®</sup> Internet Explorer <sup>®</sup> 11                            |  |  |
|                     | 64-bit/32-bit                                                                     |  |  |
|                     | Microsoft Edgo                                                                    |  |  |
|                     | Google Chrome                                                                     |  |  |
|                     |                                                                                   |  |  |
|                     | For Mac:                                                                          |  |  |
|                     | macOS 10.15                                                                       |  |  |
|                     | macOS 10.14                                                                       |  |  |
|                     | macOS 10.13                                                                       |  |  |
|                     | macOS 10.12                                                                       |  |  |
|                     | OS X 10.11                                                                        |  |  |
|                     |                                                                                   |  |  |
|                     | Safari                                                                            |  |  |
|                     | Google Chrome                                                                     |  |  |
| Other               | Graphics card support hardware acceleration                                       |  |  |
|                     | (for decode H.264/H.265/JPEG streaming)                                           |  |  |
|                     | Adobe <sup>®</sup> Reader <sup>®</sup>                                            |  |  |
|                     | (for viewing the operating instructions available on the website)                 |  |  |

#### IMPORTANT

Failure to provide the required personal computer environment may slow down the delineation of the images on the screen, make it impossible for the web browser to work and cause other kinds of problems.

#### [Note]

- Depending on the software version of the unit, an update may be necessary.
- For the latest information on compatible operating systems, and web browsers, visit the support site at the website: <u>https://pro-av.panasonic.net/</u>

### **Network security**

As you will use the unit connected to a network, your attention is called to the following security risks.

- 1) Leakage or theft of information through the unit
- 2) Use of the unit for illegal operations by persons with malicious intent
- 3) Interference with or stoppage of the unit by persons with malicious intent

It is your responsibility to take precautions such as those described below to protect yourself against the above network security risks.

- Enable user authentication from web screen.
- Use the unit in a network secured by a firewall, etc.
- If the unit is connected to a network that includes personal computers, make sure that the system is not infected. By computer viruses or other malicious entities (using a regularly updated antivirus program, anti-spyware program, etc.)."
- Protect your network against unauthorized access by restricting users to those who log in with an authorized user name and password.
- After accessing the unit as an administrator, be sure to close all web browsers.
- Change the administrator password periodically.
- To avoid passwords that can be guessed easily by third parties, set a password of at least 8 characters in length, including at least 3 different types of characters, such as upper case, lower case, numbers, and symbols
- Restrict access to the unit by authenticating the users, for example, to prevent setting information stored on the unit from leaking over the network.
- Do not install the camera in locations where the camera or the cables can be destroyed or damaged by persons with malicious intent.
- Avoid connections that use public lines.

#### [Note]

#### • Notes on user authentication

User authentication on the unit can performed via digest authentication or basic authentication. If basic authentication is used without the use of a dedicated authentication device, password leaks may occur. We recommend using digest authentication.

#### Usage restrictions

Use of the same segment is recommended for the network in which the unit and personal computer are connected. If the equipment uses connections with different segments, events based on the settings inherent to the network equipment, for instance, may occur so check this thoroughly prior to operation.

# **Characteristics**

### Characteristics

| Mι                                                   | Itiple number of formats supported                   | FI                                             | exible camera layout enabled by simple                                       |  |
|------------------------------------------------------|------------------------------------------------------|------------------------------------------------|------------------------------------------------------------------------------|--|
| You can switch between the following formats via the |                                                      | connection and installation                    |                                                                              |  |
| camera menus or a web browser.                       |                                                      | • The unit features excellent connectivity and |                                                                              |  |
| [50Hz]                                               |                                                      |                                                | installability thanks to the IP control; a lightweight                       |  |
| 21                                                   | 60/25p (HDMI Only),                                  |                                                | main unit, and the turn-lock mechanism, which                                |  |
| 10                                                   | 80/50p, 1080/25p,                                    |                                                | enables the user to install it on his or her own (only                       |  |
| 10                                                   | 80/50i,                                              |                                                | when used indoors).                                                          |  |
| 72                                                   | D/50p                                                | [N                                             | lote]                                                                        |  |
| [59                                                  | ).94Hz]                                              |                                                | Bear in mind that the unit is designed to be used                            |  |
| 21                                                   | 60/29.97p (HDMI Only),                               |                                                | indoors only: It cannot be used outdoors.                                    |  |
| 10                                                   | 80/59.94p, 1080/29.97p,                              | •                                              | The compact camera unit realizes space-saving                                |  |
| 10                                                   | 80/59.94i,                                           | -                                              | installation. The unit is suitable for replacing an                          |  |
| 72                                                   | D/59.94p                                             |                                                | existing camera or for expanding the current                                 |  |
| [60                                                  | )Hz]                                                 |                                                | system                                                                       |  |
| 21                                                   | -<br>60/30p (HDMI Only),                             |                                                | System.                                                                      |  |
| 10                                                   | 80/60p, 1080/30p,                                    |                                                |                                                                              |  |
| 10                                                   | 80/60i,                                              | U                                              | se in online meetings                                                        |  |
| 72                                                   | 0/60p                                                | Th                                             | he unit supports UVC so the video and audio signals                          |  |
|                                                      |                                                      | ca                                             | an be output over USB. By using the PTZ virtual USB                          |  |
| 1/2                                                  | .8-type MOS sensor and 12× zoom lens featured        | Dr                                             | river software and connecting with a LAN cable, it is                        |  |
| •                                                    | 1/2.8-type MOS sensor and DSP (digital signal        | рс                                             | ossible to use the unit as a usb camera.                                     |  |
|                                                      | processor) are incorporated. High-quality pictures   |                                                |                                                                              |  |
|                                                      | are obtained by video processing in many different   | Ea                                             | asy operation of unit enabled by its integration                             |  |
|                                                      | kinds of ways.                                       | wi                                             | ith a high-performance pan-tilt head unit                                    |  |
|                                                      |                                                      |                                                | High-speed operations with maximum speed of                                  |  |
| •                                                    | In addition to its ontical 12x zoom lens, the unit   | •                                              | 200°/s during preset and 100°/s during manual                                |  |
| •                                                    | comes with a 4x digital zoom to achieve high-guality |                                                |                                                                              |  |
|                                                      | images that overflow with ambiance                   | •                                              | Wide rotational angles with a panning range of                               |  |
|                                                      | inages that overnow with ambiance.                   |                                                | $\pm 1/0^{\circ}$ and a tilting range from $-30^{\circ}$ to $\pm 90^{\circ}$ |  |
|                                                      | <b>-</b>                                             | •                                              | Storage of up to 100 positions in the preset memory                          |  |
| •                                                    | The unit is equipped with functions that allow clean |                                                | (The number of preset memories that can be used                              |  |
|                                                      | and clear reproduction of images in a wide range of  |                                                | varies from one controller to another.)                                      |  |
|                                                      | applications, such as dynamic range stretch (DRS)    |                                                |                                                                              |  |
|                                                      | functions that compensate for overexposure and       | IP                                             | video output function featured                                               |  |
|                                                      | loss of dark detail and a digital noise reduction    |                                                | The unit is equipped with image compression and IP                           |  |
|                                                      | (DNR) function that allows you to shoot scenes       |                                                | transmission I SL conshilition. In addition, output at                       |  |
|                                                      | clearly by minimizing image lag even in dark         |                                                | transmission LSI capabilities. In addition, output at                        |  |
|                                                      | locations.                                           |                                                | the fee feet Full LID imposes                                                |  |
| -                                                    |                                                      |                                                | ips for Full HD images.                                                      |  |
| Sta                                                  | andard serial communication support                  |                                                |                                                                              |  |
| •                                                    | Connect up to seven cameras to a commercially        | •                                              | Employing the functions of this chip together with IP                        |  |
|                                                      | available controller via RS-232C interface.          |                                                | control opens the door to uses in a wide range of                            |  |
|                                                      |                                                      |                                                | applications including the control of the camera from                        |  |
| Integrated pan-tilt head unit, camera and lens to    |                                                      |                                                | a remote location.                                                           |  |
| facilitate installation                              |                                                      |                                                |                                                                              |  |
| •                                                    | By designing the camera, lens and pan-tilt head as a |                                                |                                                                              |  |
|                                                      | single integrated unit. the time taken for the       |                                                |                                                                              |  |
|                                                      | installation work has been drastically reduced.      |                                                |                                                                              |  |

| Use of easy-to-operate wireless remote control                                                                                                    | PoE+ *1 eliminates need for camera power                                                                                                    |  |  |
|----------------------------------------------------------------------------------------------------|----------------------------------------------------------------------------------------------------|--|--|
| (optional accessory) is possible                                                                                                    | configurations                                                                                                    |  |  |
| <ul> <li>A wireless remote control capable of operating up to<br/>four units can be used.</li> <li>It can easily be used to set the various functions or<br/>switch between them while viewing the menu<br/>screens.</li> </ul>                                                                                                    | <ul> <li>Configurations for camera's power supply are not<br/>necessary when the unit is connected to a network<br/>device that supports the PoE+ standard<br/>(IEEE802.3at compliant)*2.</li> <li>[Note]</li> </ul>                                                                                                    |  |  |
| <ul> <li>High degree of compatibility with Panasonic's currently available controllers, enabling a flexible system to be put together</li> <li>A maximum of five units can be operated by serial control from one of Panasonic's currently available controllers (AW-RP60, AW-RP150).</li> <li>The unit can also be used together with the cameras and pan-tilt head unit systems currently available from Panasonic Connect Co., Ltd. so that an existing system can be used to advantage to put together a system that is even more flexible.</li> <li>[Note]</li> <li>It may be necessary to upgrade the version of the controller in order to support the unit.</li> <li>The maximum distances between the units and controller is 1000 meters (3280 ft). (when serial control is exercised)</li> <li>Use of an external device or some other means must be provided separately in order to extend the video signal connections.</li> </ul> | <ul> <li>If the AC adaptor and a PoE+ power supply are connected simultaneously, the AC adaptor will have priority.</li> <li>Use a category 5e cable or higher when using a PoE+ power supply. The maximum length of the cable between the power supply unit and the unit is 100 meters (328 ft). Using a cable that is lower than category 5e may result in reduced power supply capabilities.</li> <li>*1: Power over Ethernet Plus. Referred to as "PoE+" in this manual.</li> <li>*2: For details on PoE+ power supply devices for which operation has been verified, consult your local dealer.</li> </ul> |  |  |
| video signal connections.                                                                                                    |                                                                                                    |  |  |

# <u>Accessories</u>

Check that the following accessories are present and accounted for.

After removing the product from its container, dispose of packing materials in an appropriate manner.

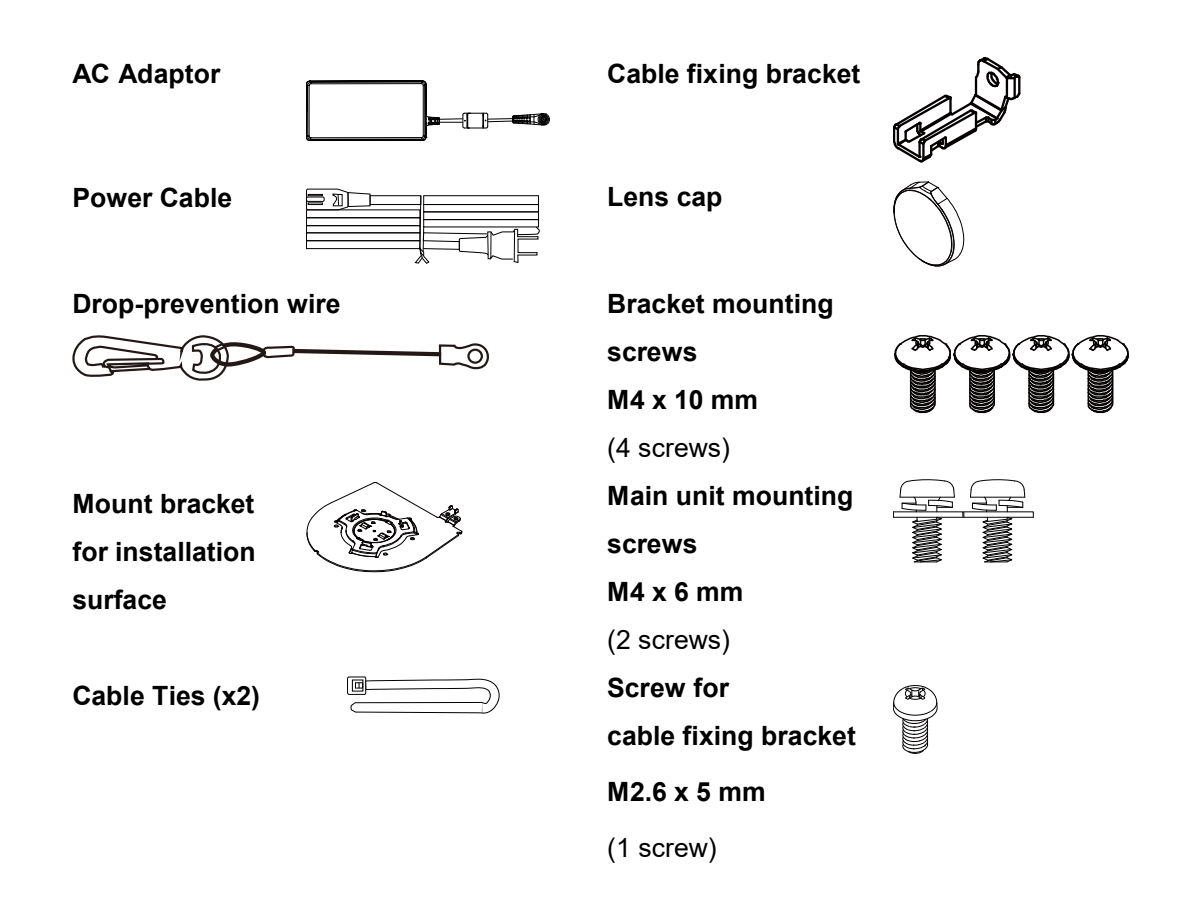

# **Optional Accessories**

- Wireless remote control AW-RM50AG (Size "AA" dry battery x 2, obtained separately)
- Direct ceiling mount bracket WV-Q105A"

[Note] For details on optional accessories, refer to the catalog or consult your local dealer.

- Shoot under the proper lighting conditions. To produce pictures with eye-pleasing colors, shoot under the proper lighting conditions. The pictures may not appear with their proper colors when shooting under fluorescent lights. Select the proper lighting as required.
- To ensure a stable performance in the long term Using the unit for prolonged periods in locations where the temperature and humidity levels are high will cause its parts to deteriorate, resulting in a reduction of its service life. (Recommended temperature: Max. 35 °C (95 °F)) Ensure that a cooling unit or heating unit will not blow any air directly toward the installation location.
- Do not point the camera at strong lights. When parts of the MOS sensor are exposed to spotlights or other strong lights, blooming (a phenomenon where the edges of strong lights become blurred) may occur.
- What happens with high-brightness subjects Flare may occur if an extremely bright light source is pointed at the lens. In a case like this, change the angle or take some other remedial action.

#### Color bars

Color bars are used to adjust the color phase, and the widths and positions of these bars may differ from other models.

- Concerning PoE+ power supply
   The unit complies with the IEEE802.3at standard.
   Use a compatible Ethernet hub and PoE+ injector to
   use a PoE+ power supply.
- Turn off the power before connecting or disconnecting the cables.

Always be sure to turn off the power before connecting or disconnecting the cables.

When using the automatic functions
 In the [Scene] such as the camera menu, the initial settings on some items has been set to auto, making it impossible for these items to be operated manually. To operate them manually, switch from the auto settings to the manual settings as required.

 When using the ATW (auto tracking white

# adjustment) function under fluorescent lights, the white balance may vary.

#### Operating temperature range

Avoid using the unit in cold locations where the temperature drops below 0  $^{\circ}$ C (32  $^{\circ}$ F) or hot locations where the temperature rises above 40  $^{\circ}$ C (104  $^{\circ}$ F) since these temperatures downgrade the picture quality and adversely affect the internal parts. Also, it may take a few minutes to stabilize the image when used in low temperatures. We recommend that you turn on this unit before use.

#### Concerning the HDMI interface standard

This unit has been certified as HDMI-compatible, but on rare occasions images may not be displayed depending on the HDMI device which has been connected to the unit.

#### When the unit is not in use

Turn off the unit's power when it is not in use. When the unit is no longer going to be used, do not leave it lying around, but be absolutely sure to dispose of it properly.

#### Do not touch the optical system.

Under no circumstances must they be touched. In the unlikely event that they have become dusty, remove the dust by using a camera blower or by wiping them gently with a lens cleaning paper.

#### Do not point the camera directly at the sun or a laser beam, no matter whether it is turned on or not.

Taking images of the sun, laser beams, or other brightly lit subjects for prolonged periods of time may damage the MOS sensor.

#### Personal computer used

If the same image is displayed for a prolonged period on a PC monitor, the monitor may be damaged. Use of a screen saver is recommended.

#### Concerning the IP address setting

Do not run the Easy IP Setup Software on a multiple number of personal computers for a single camera and set the IP address at the same time. Otherwise, you will be unable to complete the proper procedure and set the IP address correctly.

#### ■ H.264/H.265 patent pool licensing

This product is licensed based on the AVC Patent Portfolio License, and the license does not extend beyond uses by users, who engage in the acts described below, for their own personal and non-profit applications.

- (i) Recoding of image information in compliance with the AVC standard (hereafter, "AVC videos")
- (ii)Playing of AVC videos recorded by consumers engaging in personal activities or AVC videos acquired from licensed providers

For details, visit MPEG LA, LLC website (http://www.mpegla.com).

#### ■ Handle the unit carefully.

Do not drop the unit or subject it to strong impact or vibration. Doing so may cause the unit to malfunction.

#### ■ Keep the unit away from water

Avoid all direct contact with water. Otherwise, problems may occur.

#### Do not use the unit in oily-smoky or dusty places.

Performance may be adversely affected if small particles or other foreign objects get inside the product.

Take extra care in environments where a special effect such as theatrical smoke is used.

Do not allow foreign matter to make contact with the rotating parts.

Failure to obey may cause the unit to malfunction.

#### Disposal of the unit

When the unit has reached the end of its service life and is to be disposed of, asks a qualified contractor to dispose of the unit properly in order to protect the environment.

#### Maintenance

Turn off the unit's power before proceeding with maintenance. Otherwise, you may injure yourself. Wipe the surfaces using a soft dry cloth. Avoid all contact with benzene, paint thinners and other volatile substances, and avoid using these substances. Otherwise, the casing may become discolored.

Use the unit in an environment with minimal moisture and dust.

Avoid using the unit in an environment with high concentration of moisture or dust since these conditions will damage the internal parts.

#### Zooming and focusing

When the focus is set manually, out-of-focusing may occur during zooming.

After zooming, if necessary, either adjust the focus or set the focus to auto.

When using the focus at the manual setting, proceed with zooming after setting the focus position at the Tele end where the focusing accuracy is higher.

(However, if the distance form the unit to the object is less than 1.5 meters (4.9 ft), the subject may shift out of focus at the Wide end.)

If zooming is performed to the Tele end after having adjusted the focus at the Wide end, out-of-focusing may occur.

#### Information on software used with this product

This product incorporates the following software:

- (1) the software developed independently by or for Panasonic Connect Co., Ltd.,
- (2) the software owned by third party and licensed to Panasonic Connect Co., Ltd.,
- (3) the software licensed under the GNU General Public License, Version 2.0 (GPL V2.0),
- (4) the software licensed under the GNU LESSER General Public License, Version 2.1 (LGPL V2.1), and/or

(5) open source software other than the software licensed under the GPL V2.0 and/or LGPL V2.1.

The software categorized as (3) - (5) are distributed in the hope that it will be useful, but WITHOUT ANY

WARRANTY, without even the implied warranty of MERCHANTABILITY or FITNESS FOR A PARTICULAR

PURPOSE. Please refer to the detailed terms and conditions that can be downloaded from the web screen

At least three (3) years from delivery of this product, Panasonic will give to any third party who contacts us at the contact information provided below, for a charge no more than our cost of physically performing source code distribution, a complete machine-readable copy of the corresponding source code covered under GPL V2.0, LGPL V2.1 or the other licenses with the obligation to do so, as well as the respective copyright notice thereof.

#### https://pro-av.panasonic.net

However, do not contact Panasonic for questions regarding obtained source codes.

# Parts and Functions

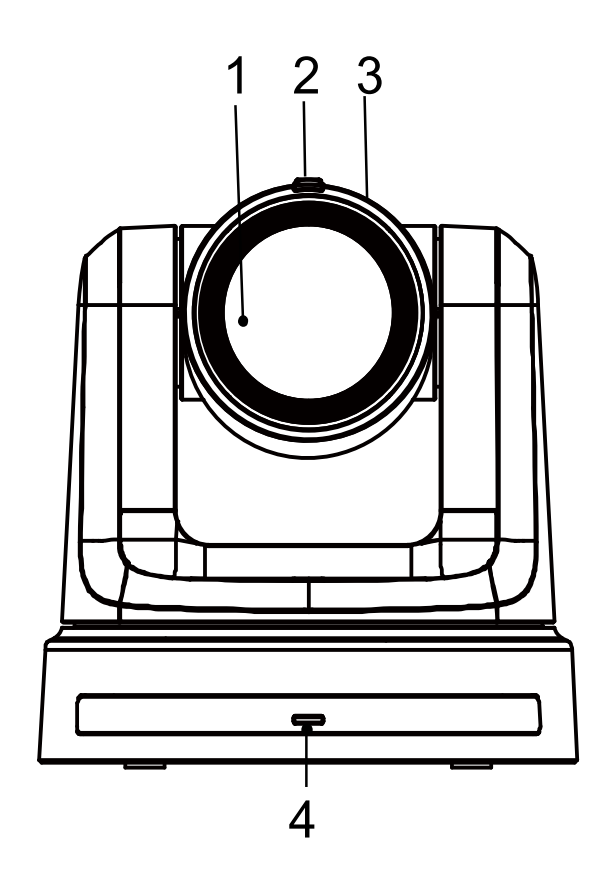

#### 1. Lens

#### 2. Tally status indicator

- Red light: The unit is receiving tally command.
- Red light flashing once (1Hz): The unit's pan/tilt limit is being configured.
- Red light flashing twice (1Hz): The unit's pan/tilt limit is being cancelled.
- Blue light: USB Video Class/Audio Class is in operation.

#### 3. Camera head

#### 4. Power status indicator

- Orange light: Standby mode
- Green light: The unit is turned on
- Flashing green light (1Hz): The unit is receiving a wireless remote control signal with a matching remote control ID
- Flashing(1Hz) orange light: The unit is receiving a wireless remote control signal with a different remote control ID
- Flashing (5Hz) green light: After Initialization 1 and Initialization 2 via DipSW
- High speed (5Hz) flashing orange light: When a signal from the wireless remote control is received while the wireless control is set to "Disable" from the web screen menu.
- Flash (1Hz) red light: Firmware updating
- Red light: Firmware update failure or other abnormality.

#### 5. LAN indicator(LINK/ACT)

Lights up when data is transmitted/received via LAN.

#### 6. LAN connector

Use a category 5e or above LAN cable with a maximum length of 100 m (328 ft.) [Note]: Use of an STP (shielded twisted pair) cable is recommended.

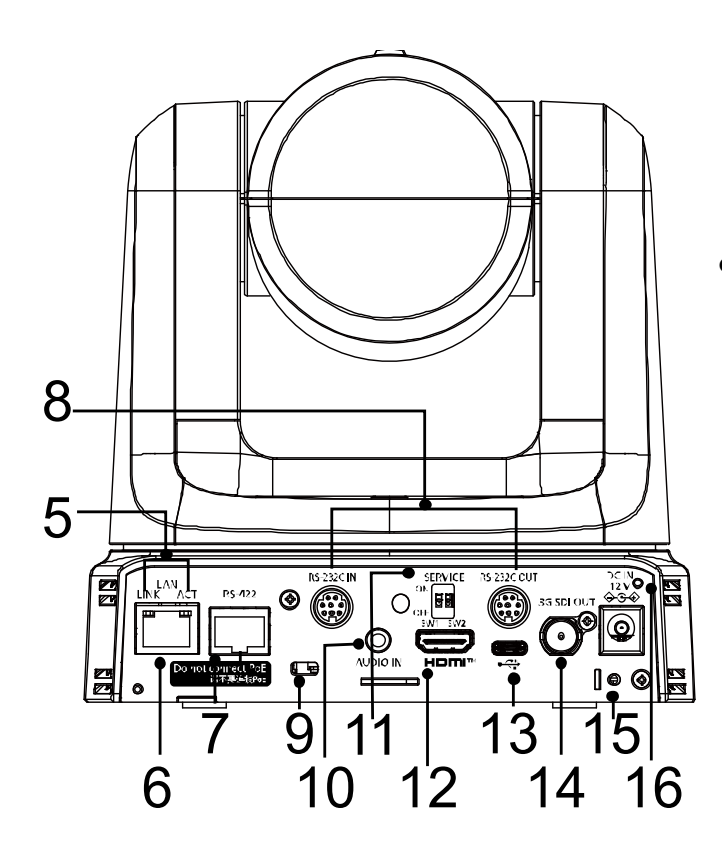

#### 7. RS-422 connector [RS-422]

This RS-422 connector (RJ-45) is connected when exercising serial control over the unit from an external device.

Use a cable with the following specifications for the connection to this connector. [Note]:

- LAN cable\* (category 5 or above, straight cable), max. 1000 meters [3280 ft]
  - Use of an STP (shielded twisted pair) cable is recommended.

1357 2468

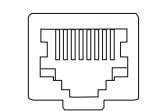

| Pin No. | Signal | Pin No. | Signal |
|---------|--------|---------|--------|
| 1       | GND    | 5       | TXD +  |
| 2       | _      | 6       | RXD +  |
| 3       | RXD –  | 7       |        |
| 4       | TXD –  | 8       |        |

8. RS-232C connectors [RS-232C IN/OUT]

Connect to RS-232C cables.

RS-232C IN/OUT connector

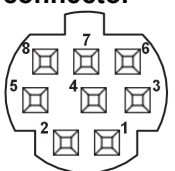

#### Mini DIN 8-pin (JST)

| RS-232C IN |          | RS-232C OUT |         |
|------------|----------|-------------|---------|
| Pin No.    | Signal   | Pin No.     | Signal  |
| 1          | DTR_IN   | 1           | DTR_OUT |
| 2          | DSR_IN   | 2           | DSR_OUT |
| 3          | TXD_IN   | 3           | TXD_OUT |
| 4          | GND      | 4           | GND     |
| 5          | RXD_IN   | 5           | RXD_OUT |
| 6          | GND      | 6           | GND     |
| 7          | IR OUT R | 7           | NC      |
| 8          | IR OUT L | 8           | NC      |

[Note]:

Be aware that the polarities (+/-) of the serial data may be different depending on the specifications of the device to be connected.

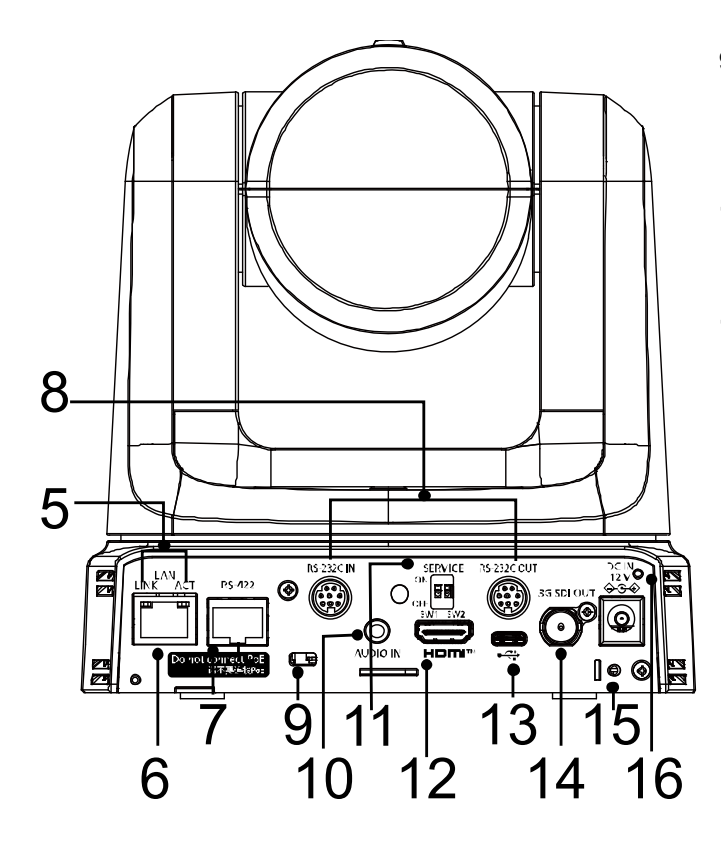

#### 9. Anti-theft wire mounting hole Use this hole to attach the wire bracket (commercially available).

#### 10.Audio input connector [AUDIO IN]

Inputs external audio (microphone, line).

#### 11.Service Switch

Default: a full reset
 The unit is in its default mode.

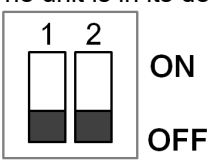

#### • Initialization 1:

Reset the user authentication settings for network connection. (This will delete all the registered user information (IDs/passwords).

After configuring the SERVICE switch in the manner of the following illustration, power on the unit.

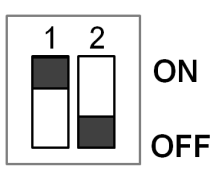

[Note]:

- 1. Once Initialization 1 is configured properly, the unit's status indicator LED blinks green.
- 2. Restore the SERVICE switch to its previous setting. (Both SW1 and SW2 are set to OFF.)
- 3. Restart the unit to fully accomplish the setting of Initialization 1.

#### Initialization 2

Initialization 2 restores the unit to its factory default, including the setting of the menu, and the Network Configuration. After configuring the SERVICE switch in the manner of the following illustration, power on the unit.

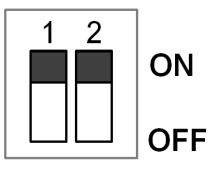

[Note]:

- 1. Once Initialization 2 is configured properly, the unit's status indicator LED in front of the unit blinks green.
- 2. Restore the SERVICE switch to its previous setting. (Both SW1 and SW2 are set to OFF.)
- 3. Restart the unit to fully accomplish the setting of Initialization 2.

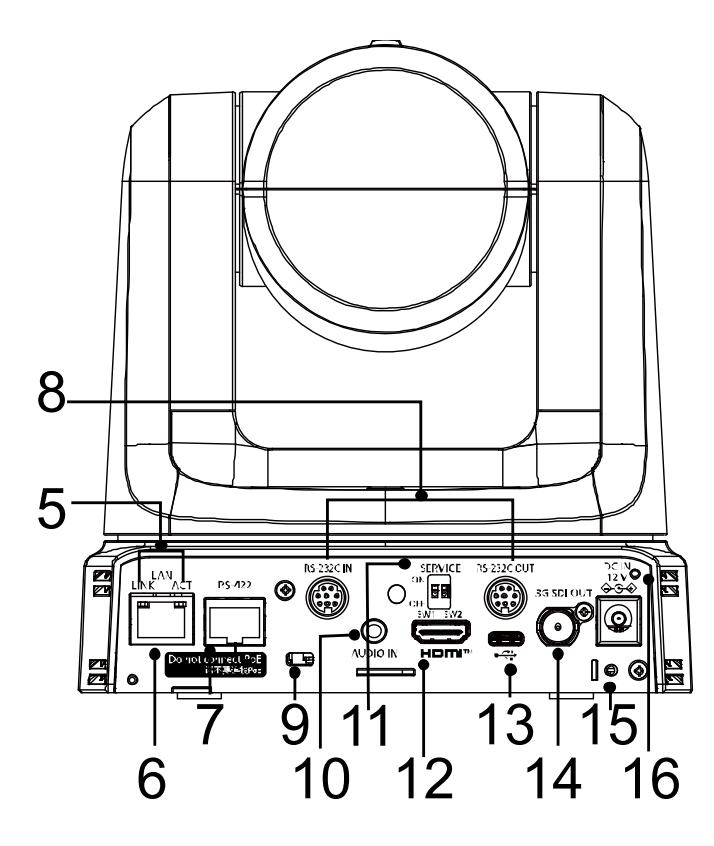

#### 12.HDMI connector

This is the HDMI video signal output connector. For limitations that pertain when simultaneously outputting HDMI and SDI signals, refer to page 37.

#### 13.USB Type-C terminal [

The unit can be used as a Web camera by connecting the unit and a personal computer with USB Video Class.

#### 14.SDI OUT connector [3G-SDI OUT]

This is t7he SDI video signal output connector. For limitations that pertain when simultaneously outputting HDMI and SDI signals, refer to page 37.

#### 15.Screw hole for cable fixing bracket

#### **16.DC IN connector** [12V === IN ○ • • • •] Connect the AC adaptor supplied with the unit to this connector to supply the DC 12 V

voltage to the unit.

[Note]

System will reboot as you plug in/out the AC adapter in/out even when the power is supplied from a PoE+ switch.

# Wireless Remote Control (optional accessory)

You can operate the unit with the optional wireless remote control (AW-RM50AG).

#### Consult your dealer concerning the purchase of a wireless remote control.

Buttons used for operating this unit are described.

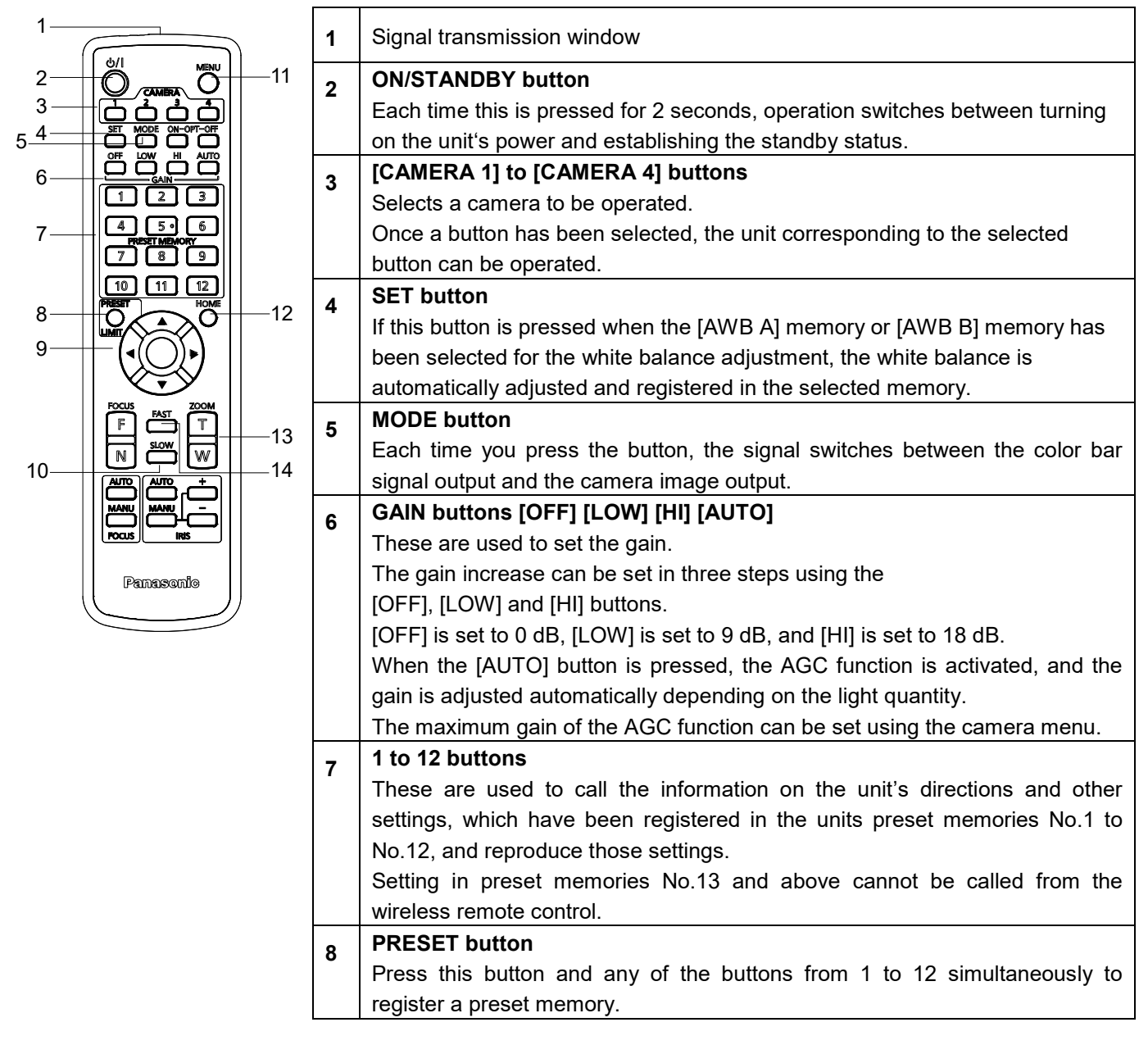

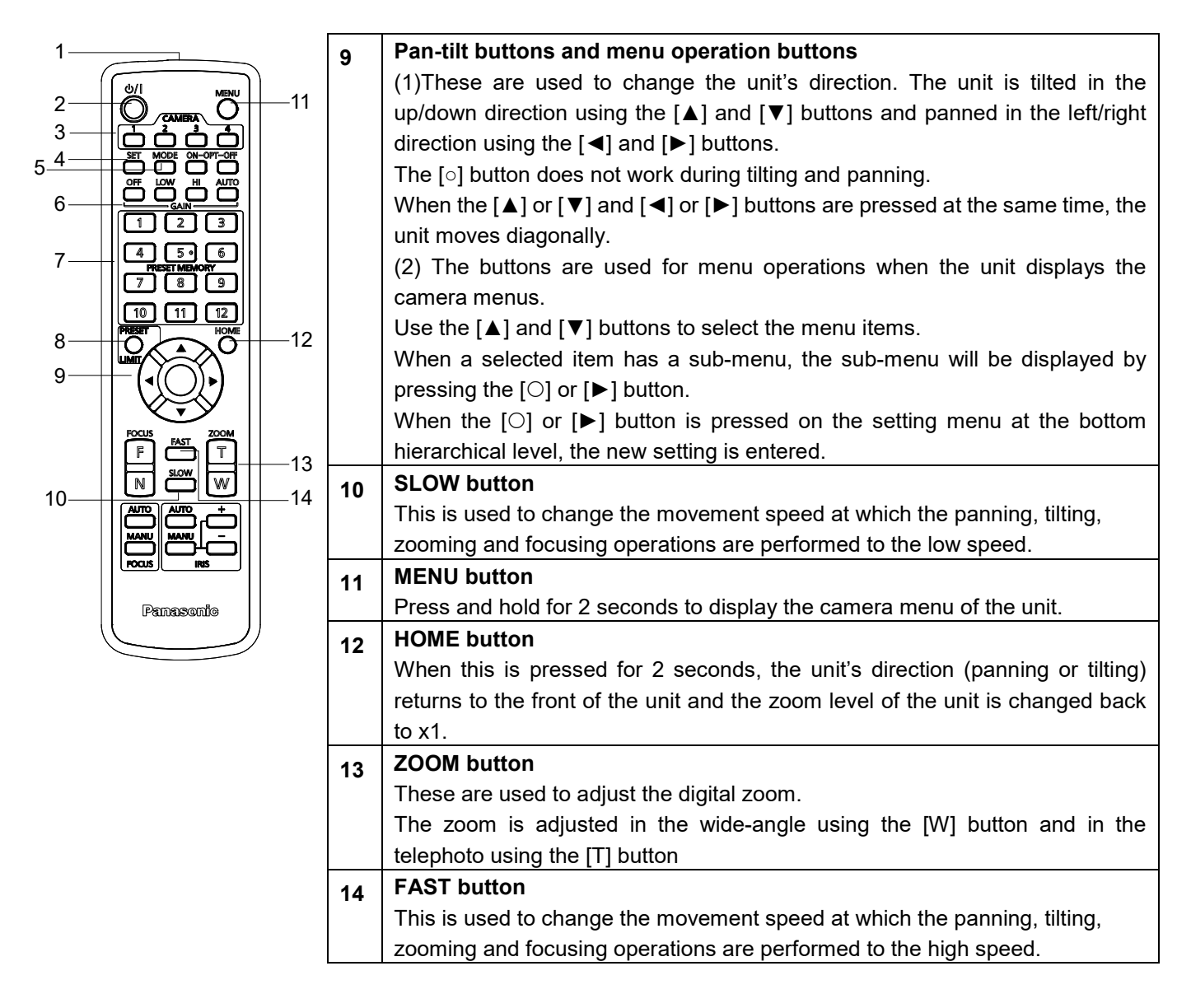

This unit can be operated by remote control using a wireless remote control (model number: AW-RM50AG) purchased separately. Check out the following points before using the wireless remote control.

- Point the wireless remote control at the unit's wireless remote control signal light-sensing area (front side and back side), and operate it within a range of 10 meters (32.8 ft.) from the area.
- Refer to <Layout of wireless remote control signal light-sensing areas> on the below.
- The signal sensing distance is reduced if the angle at which the wireless remote control signals are sensed is increased.

The light-sensing sensitivity is reduced to about one-half when the wireless remote control is pointed at an angle of 40 degrees from each position in front of a wireless remote control signal light-sensing area (front panel or back panel).

If the unit is installed near fluorescent lights, plasma monitors or other such products or if the unit is
exposed to sunlight, the effects of the light may make it impossible for the unit to be operated using the
wireless remote control.

Be sure to follow the steps below for installation and use.

- Take steps to ensure that the wireless remote control signal light- sensing area will not be exposed to the light from fluorescent lights, plasma monitors or other such products or from the sun.
- ✓ Install the unit away from fluorescent lights, plasma monitors and other such products.

- For about 10 minutes even after the batteries have been removed from the wireless remote control, the selection of the operation to be performed (the [CAMERA 1], [CAMERA 2], [CAMERA 3], or [CAMERA 4] button which was pressed last) will remain stored in the memory.
   When a longer period of time elapses, however, the selection is reset to the status established when the [CAMERA 1] button was pressed.
- The unit's status indicator LED blinks green when a signal matched by the wireless remote control ID has been received, and it blinks orange when a signal that is not matched by the wireless remote control ID has been received.
- When the wireless control in the web screen menu is set to "Off", you cannot operate with the wireless remote control. The power status indicator flashes orange rapidly (5Hz).
   When operating with the wireless remote control, set the wireless control in the web screen menu to "On".

#### <Layout of wireless remote control signal light-sensing areas>

[Note] The arrows in the figure below show the light-sensing directions in which the wireless remote control signals travel.

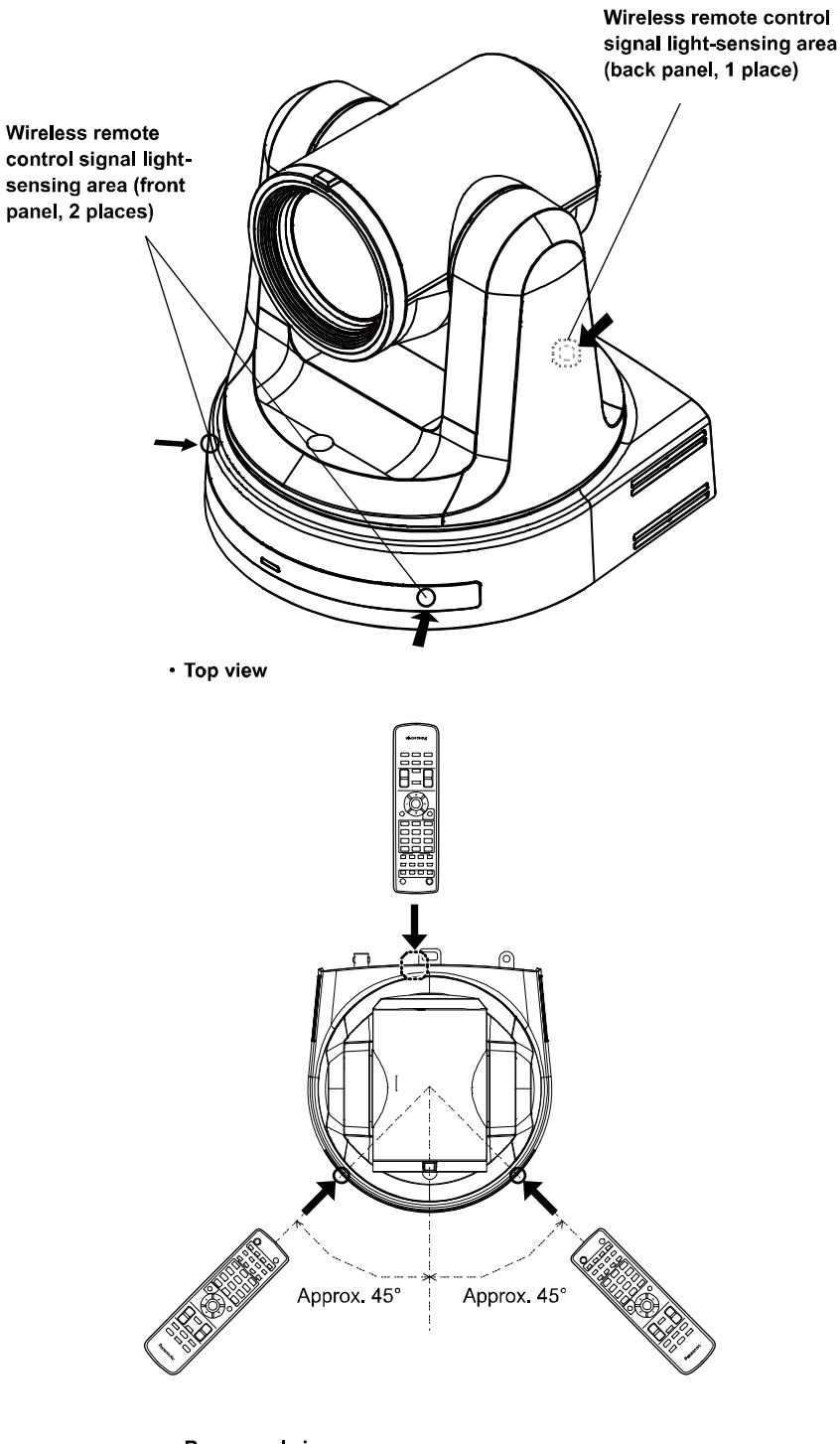

Rear panel view

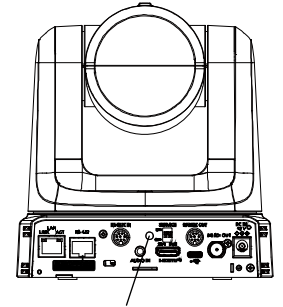

Wireless remote control signal light-sensing area

# **Network Settings**

# Use the Easy IP setup Software to Establish the Unit's Settings

The settings related to the unit's network can be established using the Easy IP Setup Software. You can obtain Easy IP Setup Software (EasyIPSetup.exe) by downloading it from the following website. <u>https://pro-av.panasonic.net/</u>

To establish the settings for a multiple number of units, the settings must be selected for each camera involved. If the settings cannot be established using the Easy IP Setup Software, select the settings separately for the unit and personal computer on the Network setup screen [Network] of the setting menu.

#### [Note]

- If, after the network settings have been established, another device in the same network has the same IP address, the network operations will not be performed properly.
- Set the IP address in such a way that it does not duplicate an existing IP address.
- Do not establish network settings from a multiple number of Easy IP Setup Software programs at the same time for a single camera. Similarly, do not perform the "Auto IP setting" operation of the remote camera controller AW-RP150 or AW-RP60 at the same time.
- The IP address settings may no longer be recognized as a result.
- To enhance the security of the Easy IP Setup Software, it will not be possible to make network settings for the target camera once about 20 minutes or more have elapsed after turning the power of the camera on. (When the [Easy IP Setup accommodate period] setting is [20min] )
- The Easy IP Setup Software cannot be used from a different subnet via a router.

#### 1. Start the Easy IP Setup Software.

2. Click the [Search] button.

|     |                                        |              | Camera list |                      |                     | About this softwa |
|-----|----------------------------------------|--------------|-------------|----------------------|---------------------|-------------------|
| No. | MAC Address                            | IPv4 Address | Port No.    | Camera Name          | Model               | IPv4 overlap      |
| 1   | 20-C6-EB-EF-52-1F<br>1E-E0-79-E4-47-36 | 10.100.93.67 | 80<br>80    | AW-UE70_AV<br>AW-UE4 | CAM:UE70<br>CAM:UE4 |                   |
| 3   | E6-CB-2B-55-3A-C7                      | 192.168.0.10 | 80          | AW-UE4               | CAM:UE4             |                   |
|     |                                        |              |             |                      |                     |                   |
|     |                                        |              |             |                      |                     |                   |

3. Click the MAC address/IPv4 address of the camera to be set, and click the [Network Settings] button.

|        |                   | -                |             |             |          |                    |
|--------|-------------------|------------------|-------------|-------------|----------|--------------------|
|        |                   |                  | Camera list |             |          | About this softwar |
| No.    | MAC Address       | IPv4 Address     | Port No.    | Camera Name | Model    | IPv4 overlap       |
| 1      | 20-C6-EB-EF-52-1F | 10.100.93.67     | 80<br>80    | AW-UE70_AV  | CAM:UE70 |                    |
| 3      | E6-CB-2B-55-3A-C7 | 192.168.0.10     | 80          | AW-UE4      | CAM:UE4  |                    |
|        |                   |                  |             |             |          |                    |
|        |                   |                  |             |             |          |                    |
|        | Search            | Network Settings | Access Cam  | era         |          |                    |
| Pv4/IF | Search I          | Network Settings | Access Cam  | era         |          |                    |

[Note]

- When a DHCP server is being used, the IP address allocated to the unit can be checked by clicking the [Search] button of the Easy IP Setup Software.
- If the same IP address is used for any additional cameras, the numbers of the additional cameras will be displayed in the [IPv4 overlap] column of the cameras concerned.
- When the [Access Camera] button is clicked, the live screen of the selected camera is displayed.

#### 4. Input the network items, and click the [Save] button.

| _ |                          |                            |     |     |   |            |      |      |   |  |
|---|--------------------------|----------------------------|-----|-----|---|------------|------|------|---|--|
| Ν | Network Settings         |                            |     |     |   |            |      |      |   |  |
|   |                          |                            |     |     |   |            |      |      |   |  |
|   |                          |                            |     |     |   |            |      |      |   |  |
|   | Network Settings         | State                      | tic | IP  |   | $\bigcirc$ | DH   | ICP  |   |  |
|   |                          | 00                         |     | -   |   |            |      |      |   |  |
|   | Port No.                 | 00                         |     |     |   |            |      |      |   |  |
|   | IPv4 Address             | 10                         |     | 100 |   | 93         |      | 78   |   |  |
|   |                          |                            |     |     |   |            |      |      |   |  |
|   | Subnet Mask              | 255                        | ł   | 255 | ł | 255        | ÷    | 0    |   |  |
|   |                          | 10                         |     | 100 |   | 02         |      | 254  |   |  |
|   | Default Gateway          | 10                         | 1   | 100 | 1 | 93         | 1    | 234  |   |  |
|   | DNS                      | Aut                        | 0   |     |   | ۲          | Ma   | nual |   |  |
|   |                          |                            |     |     |   |            | 1110 |      | J |  |
|   | Primary DNS              | 0                          | ÷   | 0   | ÷ | 0          | ÷    | 0    |   |  |
|   |                          | 0                          |     | •   |   |            |      | 0    |   |  |
|   | Secondary DNS            | 0                          | 1   | 0   | 1 | 0          | 1    | 0    |   |  |
|   | Whit for comorp rotating |                            |     |     |   |            |      |      |   |  |
|   |                          | vvalutor camera resulting. |     |     |   |            |      |      |   |  |
|   | 6                        | Save                       |     |     |   | ſ          | _    | Back |   |  |
|   |                          |                            | -   |     |   |            |      |      |   |  |
| _ |                          |                            | -   | _   | - | _          | -    |      |   |  |

[Note]

- When a DHCP server is being used, [DNS] of the Easy IP Setup Software can be set to [Auto].
- After the [Save] button is clicked, it takes about 1 minute for the settings in the unit to be completed. If the AC adaptor or LAN cable is disconnected before the settings are completed, the settings will be canceled. In this case, repeat the steps to establish the settings.
- When a firewall (including software) has been introduced, enable access to all the UDP ports.

# Use the EasyIP Setup Tool Plus Software to Establish the Unit's Settings

The settings related to the unit's network can be established using the Easy IP Setup Software. You can obtain EasyIP Setup Tool Plus Software (EasyIPSetupToolPlus.exe) by downloading it from the following website: <a href="https://pro-av.panasonic.net/">https://pro-av.panasonic.net/</a>

• To establish the settings for a multiple number of units, the settings must be selected for each camera involved. If the settings cannot be established using the EasyIP Setup Tool Plus Software, select the settings separately for the unit and personal computer on the Network setup screen [Network] of the setting menu.

#### [Note]

- If, after the network settings have been established, another device in the same network has the same IP address, the network operations will not be performed properly.
- Set the IP address in such a way that it does not duplicate an existing IP address.
- Do not establish network settings from a multiple number of Easy IP Setup Software programs at the same time for a single camera. Similarly, do not perform the "Auto IP setting" operation of the remote camera controller AW-RP150 or AW-RP60 at the same time. The IP address settings may no longer be recognized as a result.
- To enhance the security of the EasyIP Setup Tool Plus Software, it will not be possible to make network settings for the target camera once about 20 minutes or more have elapsed after turning the power of the camera on. (When the [Easy IP Setup accommodate period] setting is [20min].
- The EasyIP Setup Tool Plus Software cannot be used from a different subnet via a router.

#### **1** Double-click EasyIPSetupToolPlus.exe to start the Easy IP Setup Software.

#### 2 Click the [Search] button.

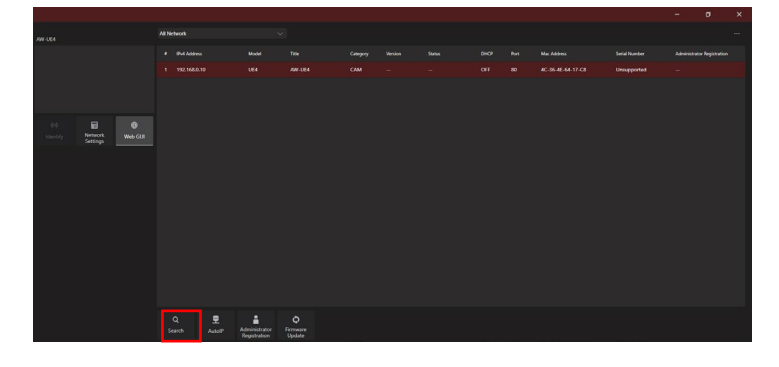

**3** Click the MAC address/IPv4 address of the camera to be set, and click the [Network settings] button.

| PW-354                 | All Network |            |                                |                         |  |  |  |                            |
|------------------------|-------------|------------|--------------------------------|-------------------------|--|--|--|----------------------------|
|                        |             |            |                                |                         |  |  |  | Administrator Registration |
|                        |             |            |                                |                         |  |  |  | -                          |
|                        |             |            |                                |                         |  |  |  |                            |
| Control Canton Web GAR |             |            |                                |                         |  |  |  |                            |
|                        |             |            |                                |                         |  |  |  |                            |
|                        |             |            |                                |                         |  |  |  |                            |
|                        | Q<br>Search | E<br>Autor | Lidministrator<br>Registration | ©<br>Ferrware<br>Update |  |  |  |                            |

- When a DHCP server is being used, the IP address allocated to the unit can be checked by clicking the [Search] button of the Easy IP Setup Software.
- If the same IP address is used for any additional cameras, the numbers of the additional cameras will be displayed in the "IPv4 overlap" column of the cameras concerned.
- When the [Web GUI] button is clicked, the Live screen of the selected camera is displayed.
- The screen display of EasyIP Setup Tool Plus may vary by its version.

#### 4 Input the network items, and click the [Setup] button.

| Network Settings         |               |        | > |  |  |  |  |
|--------------------------|---------------|--------|---|--|--|--|--|
| Title                    | AW-UE4        |        |   |  |  |  |  |
| Port No.                 | 80            |        |   |  |  |  |  |
| IPv4 Network             |               |        |   |  |  |  |  |
| DHCP                     | On            | ● Off  |   |  |  |  |  |
| IPv4 Address             | 192.168.0.10  |        |   |  |  |  |  |
| Subnet Mask              | 255.255.255.0 | 0      |   |  |  |  |  |
| Default Gateway          | 192.168.0.1   |        |   |  |  |  |  |
| DNS                      | Auto          | Manual |   |  |  |  |  |
| Primary Server Address   | 8.8.8.8       |        |   |  |  |  |  |
| Secondary Server Address | 8.8.4.4       |        |   |  |  |  |  |
| 5                        | jetup         | Cancel |   |  |  |  |  |

- When a DHCP server is being used, [DNS] of the Easy IP Setup Software can be set to [Auto].
- After the [Save] button is clicked, it takes about 1 minute for the settings in the unit to be completed.
- If the AC adaptor or LAN cable is disconnected before the settings are completed, the settings will be canceled. In this case, repeat the steps to establish the settings.
- When a firewall (including software) has been introduced, enable access to all the UDP ports.

# **Setting the Initial Account**

#### 1. Set the initial account.

In the initial state, the initial account setting screen is displayed when the web screen is displayed. Set a user name and password.

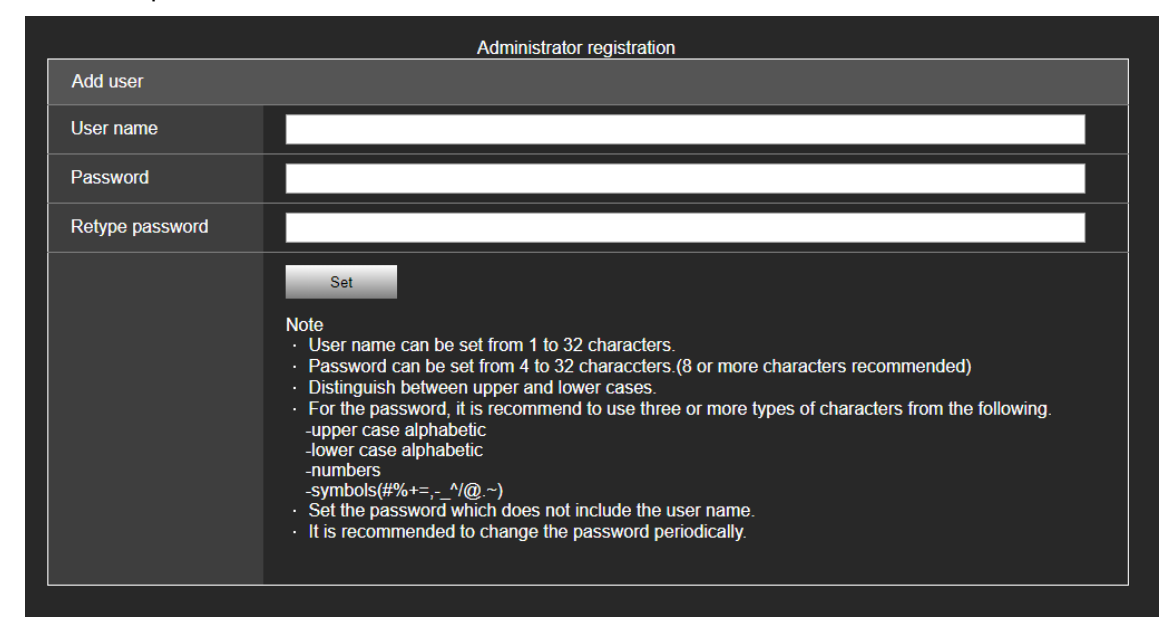

[Note]

- The usable symbols for user name is following (# % + = , \_ ^ / @ . ~)
- Do not set character strings that can be easily guessed by third parties.
- Change the password at regular intervals.
- The password must use at least 3 of the following 4 character types and be 8 characters or longer.
  - Alphabet upper cases
  - Alphabet lower cases
  - Numerals
  - Symbols (# % + = , \_ ^ / @ . ~ )
- When a password is set that does not adhere to the above policy, take responsibility for use of the device with due consideration for the security risks in the installation environment, etc.
- A warning is displayed if the set password goes against the recommended setting policy. When changing the password, click the [Back] button and set the password again.
- When continuing with the setting with full understanding of the security risks, click [Continue] to complete the setting.
- If you forget the account information that was set, use the switches for initialization of service switches to reset the user information used for connecting to the network. (→ page 23)

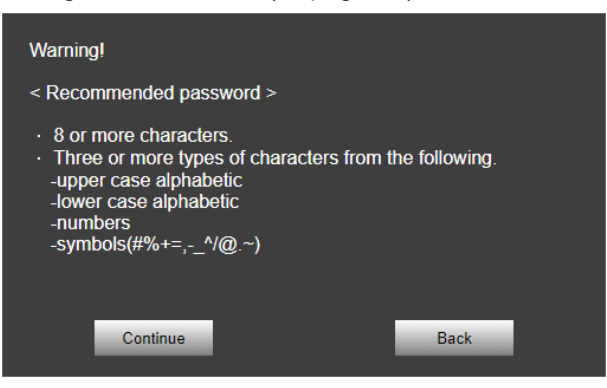

#### 2. Completing registration of the initial account

After completing registration of the initial account, the following registration completed screen is displayed.

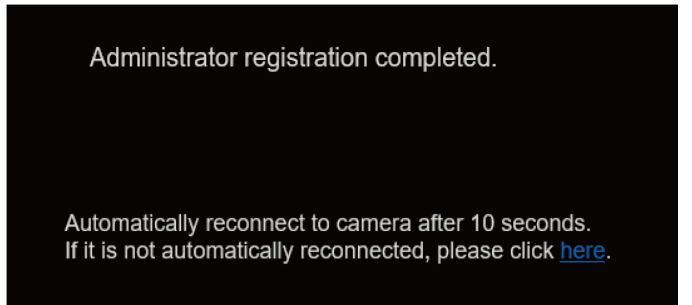

The live screen [Live] is automatically displayed after about 10 seconds elapse after the completed screen is displayed. If the live screen [live] is not displayed after 10 seconds elapse, manually move to the live screen [Live] by clicking the "please click here" link.

This completes the process of registering the initial account.

# **Basic Shooting Operation**

With the basic operations, it is assumed that the white balance will be adjusted automatically (as per the factory settings).

- 1. Make sure the subject brightness is in the appropriate level.
- 2. Make sure the unit and all devices are well connected and power on.
- 3. Press one of the [CAMERA 1] to [CAMERA 4] buttons on the wireless remote control to select the unit if using the wireless remote control. Even when using only one unit, it must still be selected from the wireless remote control or controller.
- **4.** Select the scene (shooting) mode.

One of the three shooting modes (**Full Auto**, **Scene1**, **Scene2**)— whichever one will best suit the shooting conditions — can be selected.

The shooting modes are set by the user.

For details of the factory settings, refer to pages 66 to 68.

Select the mode that satisfies the shooting conditions and suits your preferences.

When continuing to shoot in the same circumstances, there is no need to select another mode.

5. Start shooting.

[Note]

Due to the characteristics of the lens, the edge of the image is distorted.

If using a controller, please upgrade the unit with the latest firmware version.

# Power on and Power Off the Camera Unit

# Power on the Camera Unit

When performing the operations using the wireless remote control.

#### Set all the power switches of the units and devices connected in the system to ON.

When the power is supplied, the status display lamp lights orange.

After the initial setting is completed, it switches to green and the power turns on.

[Note]

- During the initial settings operation, the unit cannot be operated.
- The unit stores its STANDBY / POWER ON mode status in the memory.
- If the power supply is cut off while the operation is in POWER ON mode, the operation will transfer to the POWER ON mode the next time power is supplied.
- When transferring to the STANDBY mode
  - Status indicator LED: Orange
  - The current pan-tilt position is stored in the memory (as a POWER ON preset), and the panning/tilting moves so that the camera points in the backward-facing direction.
- When transferring to the POWER ON mode
  - Status indicator LED: Green (after the initial setting operation is completed)
  - The pan/tilt position is moved to the position which was stored in the memory when the transition to the STANDBY mode was made.
- POWER ON preset
  - The pan/tilt position return to the place just before entering STANDBY mode when returning from STANDBY mode to POWER ON mode.
- If the power is turned off without transferring to the STANDBY mode, the pan/tilt unit position will not be stored in the memory or reflected in the POWER ON preset. The previous POWER ON preset will be applied.

#### When performing the operations using the controller (AW-RP60/AW-RP150).

For details, refer to the operating instructions for the controller.

# Power off the Camera Unit

When performing the operations using the wireless remote control

1. Press one of the [CAMERA 1] to [CAMERA 4] buttons on the wireless remote control to select the unit.

2. Press the [ON/STANDBY] button on the wireless remote control for 2 seconds.

The unit enters STANDBY mode.

- 3. The unit's status display lamp now lights up orange.
- 4. If a multiple number of units are used, repeat steps 1 and 2 as required.
- 5. Set all the power switches of the units and devices connected in the system to OFF.

#### When performing the operations using the controller (AW-RP60/AW-RP150).

For details, refer to the operating instructions for the controller.
# **Priority Mode**

Changing the priority mode enables the unit to perform operation for various applications.

- **HDMI (4K):** 4K video is output to an external monitor connected via an HDMI cable.
- **USB (4K):** Enables the unit to be used as a 4K Web camera. The camera can also be controlled from a personal computer.
- IP (4K): Enables IP image transmission. IP image transmission of 4K images uses the H.264/H.265 video coding format. This unit cannot display H.264/H.265 format images on the Live screen. To display H.264/H.265 images, use an external device or external software that supports H.264/H.265 images.
- HDMI/USB: HD format video is output to an external monitor connected via an HDMI/SDI cable. Enables the unit to be used as a Web camera. The camera can also be controlled from a personal computer.
- IP: HD format video is output to an external monitor connected via an HDM/SDI cable. Enables IP image transmission. The IP transmission of H.264/H.265 images is also supported. This unit cannot display H.264/H.265 format images on the Live screen. To display H.264/H.265 images, use an external device or external software that supports H.264/H.265 images.
- USB (Video Conference): Enables the unit to be used as a Web camera. The camera can also be controlled from a personal computer. In this mode, you cannot output video via HDMI or SDI, and you cannot output video via IP transmission. (Video output will not be possible except via USB). Also, in this mode, the audio output is forcibly turned off.

| Priority  | Output terminal                                                      |        |                                                                                                    |                                                                                                    |                                                                                                    |  |
|-----------|----------------------------------------------------------------------|--------|----------------------------------------------------------------------------------------------------|----------------------------------------------------------------------------------------------------|----------------------------------------------------------------------------------------------------|--|
| Mode      |                                                                      |        |                                                                                                    | LAN                                                                                                  |                                                                                                    |  |
|           | HDMI                                                                 | 3G-5DI | 058                                                                                                    | RTSP/RTMP                                                                                            | Web (HTTP)                                                                                                    |  |
| HDMI (4K) | [50Hz]<br>2160/25p<br>[59.94Hz]<br>2160/29.97p<br>[60Hz]<br>2160/30p |        |                                                                                                    |                                                                                                    | MJPEG<br>[50Hz]<br>720/10fps \ 360/25fps<br>\ 10fps<br>[59.94Hz/60Hz]<br>720/10fps \ 360/30fps<br>\ 10fps                      |  |
| USB (4K)  | _                                                                    | _      | H264:<br>[50Hz]<br>2160/25fps \ 10fps \ 5fps<br>[59.94Hz/60Hz]<br>2160/30fps \ 15fps \ 5fps<br>MJPEG:<br>2160/5fps | _                                                                                                    | MJPEG<br>[50Hz]<br>720/10fps \sigma 360/25fps<br>\sigma 10fps<br>[59.94Hz/60Hz]<br>720/10fps \sigma 360/30fps<br>\sigma 10fps  |  |
| IP (4K)   | _                                                                    | _      |                                                                                                    | H264 or H.265:<br>[50Hz]<br>2160/25fps \ 10fps \ 5fps<br>[59.94Hz/60Hz]<br>2160/30fps \ 15fps \ 5fps | MJPEG:<br>[50Hz]<br>720/10fps \sigma 360/25fps<br>\sigma 10fps<br>[59.94Hz/60Hz]<br>720/10fps \sigma 360/30fps<br>\sigma 10fps |  |

Functions that can be and functions that cannot be controlled simultaneously.

| Priority                  |                                                                                                    |                                                                                                    | Output terminal                                                                                                    |                                                                                                    |                                                                                                    |  |
|---------------------------|----------------------------------------------------------------------------------------------------|----------------------------------------------------------------------------------------------------|----------------------------------------------------------------------------------------------------|----------------------------------------------------------------------------------------------------|----------------------------------------------------------------------------------------------------|--|
| Mode                      | НОМІ                                                                                                    | 3G-SDI                                                                                                    | USB                                                                                                    | LAN                                                                                                    |                                                                                                    |  |
|                           |                                                                                                    | 30-301                                                                                                    | 036                                                                                                    | RTSP/RTMP                                                                                                    | Web (HTTP)                                                                                                    |  |
| HDMI/USB                  | [50Hz]<br>1080/50p, 1080/25p,<br>720/50p,1080/50i<br>[59.94Hz]<br>1080/59.94p,<br>1080/59.94p,<br>1080/59.94i<br>[60Hz]<br>1080/60p, 1080/30p,<br>720/60p,1080/60i | [50Hz]<br>1080/50p, 1080/25p,<br>720/50p,1080/50i<br>[59.94Hz]<br>1080/59.94p,<br>1080/29.97p,<br>720/59.94p,1080/59.94i<br>[60Hz]<br>1080/60p, 1080/30p,<br>720/60p,1080/60i | H264:<br>[50Hz]<br>1080/50fps、25fps、10fps、<br>5fps、720/50fps、25fps、<br>10fps、5fps、360/50fps、<br>25fps、10fps、5fps<br>[59.94Hz/60Hz]<br>1080/60fps、30fps、15fps、<br>5fps、720/60fps、30fps、<br>15fps、5fps、360/60fps、<br>30fps、15fps、5fps<br>MJPEG:<br>[50Hz]<br>1080/25fps、10fps、5fps<br>360/25fps、10fps、5fps、<br>360/25fps、10fps、5fps、<br>360/25fps、10fps、5fps、<br>360/25fps、15fps、5fps、<br>720/30fps、15fps、5fps、<br>360/30fps、15fps、5fps \<br>720/30fps、15fps、5fps \<br>720/30fps、15fps、5fps \<br>720/30fps、15fps、5fps \<br>360/30fps、15fps、5fps \<br>720/30fps、15fps、5fps \<br>720/30fps、15fps、5fps \<br>720/30fps、15fps、5fps \<br>720/30fps、15fps、5fps \<br>360/10fps<br>[59.94Hz/60Hz]<br>360/15fps |                                                                                                    | <b>MJPEG:</b><br>[50Hz]<br>720/10fps \ 360/25fps<br>\ 10fps<br>[59.94Hz/60Hz]<br>720/10fps \ 360/30fps<br>\ 10fps |  |
| IP                        | [50Hz]<br>1080/25p<br>[59.94Hz]<br>1080/29.97p<br>[60Hz]<br>1080/30p                                                                                               | [50Hz]<br>1080/25p<br>[59.94Hz]<br>1080/29.97p<br>[60Hz]<br>1080/30p                                                                                                    | _                                                                                                    | H264 or H.265:<br>[50Hz]<br>1080/50fps, 25fps, 10fps,<br>5fps, 720/50fps, 25fps,<br>10fps, 5fps, 360/50fps,<br>25fps, 10fps, 5fps<br>[59.94Hz/60Hz]<br>1080/60fps, 30fps, 15fps \$<br>5fps, 720/60fps, 30fps,<br>15fps, 5fps, 360/60fps,<br>30fps, 15fps, 5fps | MJPEG:<br>[50Hz]<br>720/10fps, 360/25fps<br>10fps<br>[59.94Hz, 60Hz]<br>720/10fps, 360/30fps<br>10fps             |  |
| USB (Video<br>Conference) |                                                                                                    |                                                                                                    | MJPEG:<br>[50Hz]<br>1080/25fps \ 10fps \ 5fps \<br>720/25fps \ 10fps \ 5fps \<br>360/25fps \ 10fps \ 5fps \<br>[59.94Hz/60Hz]<br>1080/30fps \ 15fps \ 5fps \<br>720/30fps \ 15fps \ 5fps \<br>360/30fps \ 15fps \ 5fps \<br>YUV:<br>[50Hz]<br>360/25fps<br>[59.94Hz/60Hz]<br>360/30fps                                                                                                    |                                                                                                    |                                                                                                    |  |

#### When performing the operations using the wireless remote control

#### Press the [CAMERA 1], [CAMERA 2], [CAMERA 3] or [CAMERA 4] button.

The camera unit's status indicator LED blinks green when a signal matched by the remote control ID has been received, and it blinks orange when a signal that is not matched by the remote control ID has been received.

#### When performing the operations using the controller (AW-RP60/AW-RP150).

For details, refer to the operating instructions for the controller.

Network connection with AW-RP60/AW-RP150 requires setup of an initial account. When an initial account is not setup, AW-RP60/AW-RP150 can detect but cannot control this unit.

# Selecting the Scene Mode

# Scene Mode Types

The unit has three preset scene modes, each of which corresponds to a set of circumstances in which the subject will be shot.

Select the mode that satisfies the shooting conditions and suits your preferences.

The settings can be changed by menu operations.

The results of the white balance and other adjustments are stored in the memory separately by shooting mode. Be absolutely sure to select the shooting mode before making any adjustments.

#### Full Auto

Under [Brightness], you can set Picture Level, AGC MaxGain, and Slow Shutter.

#### Scene 1/Scene 2

Under [Brightness], you can set Picture Level, Iris Mode, Shutter Mode, Gain, and Frame Mix.

## How to select the Scene mode

When performing the operations using the wireless remote control

- 1 Press the [CAMERA 1], [CAMERA 2], [CAMERA 3] or [CAMERA 4] button to select the unit.
- 2 Press the [MENU] button for 2 seconds. The menu is displayed.
- 3 Press the [▲] or [▼] button to bring the highlight to "CAMERA".

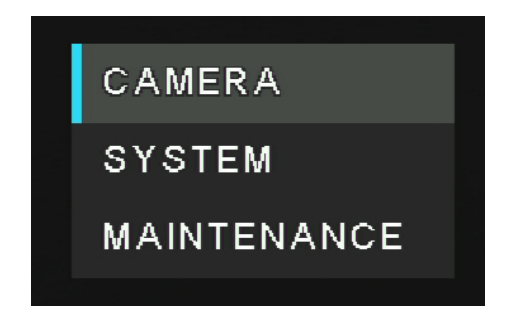

When performing the operations using the controller (AW-RP60/AW-RP150).

For details, refer to the operating instructions for the controller.

#### 4 Press the [] button.

The "CAMERA" sub-menu is displayed on the monitor.

| CAMERA      | Scene         | 1/3 |
|-------------|---------------|-----|
| SYSTEM      | Brightness    |     |
| MAINTENANCE | Picture Level |     |
|             | AGC MaxGain   |     |
|             | Slow Shutter  |     |
|             |               |     |
|             |               |     |
|             |               |     |
|             |               |     |
|             |               |     |
|             |               |     |

- 5 Press the  $[\blacktriangle]$  or  $[\triangledown]$  button to bring the highlight to "Scene".
- 6 Press the [] button.
- 7 Press the [▲] or [▼] button to select the scene mode (Full Auto, Scene1, or Scene2) and press the [○] button to confirm the selection. The selected scene mode has a mark sign within.

| CAMERA      | Scene | 1/3 | Full Auto | 1/1 |
|-------------|-------|-----|-----------|-----|
| SYSTEM      |       |     | Scene1    |     |
| MAINTENANCE |       |     | Scene2    |     |
|             |       |     |           |     |
|             |       |     |           |     |
|             |       |     |           |     |
|             |       |     |           |     |
|             |       |     |           |     |
|             |       |     |           |     |
|             |       |     |           |     |
|             |       |     |           |     |

- 8 Press [4] to leave from scene mode menu.
- 9 Press the [MENU] button for 2 seconds to exit from the menu.

# **Operating the Camera unit**

When performing the operations using the wireless remote control

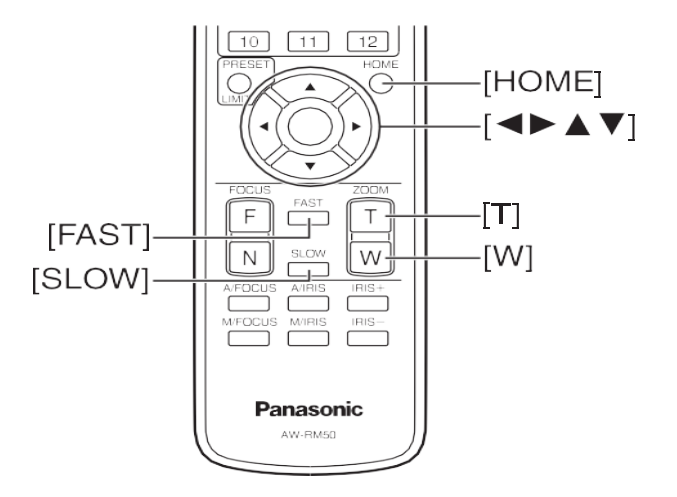

### Control the Picture's Direction (using the wireless remote control)

- Moving the picture toward the left or right (panning): Press the [◄] or [►] button.
- Moving the picture up or down (tilting): Press the [▲] or [▼] button.
- Moving the picture diagonally: Press the [▲] or [▼] button and [◄] or [▶] button at the same time.
- **Returning the picture to the reference position:** Press the [HOME] button for 2 seconds.

#### Zoom In/Out Function (using the wireless remote control)

- **Zooming in (the subject becomes magnified in size):** Press the [T] button of [ZOOM].
- Zooming out (the subject becomes reduced in size): Press the [W] button of [ZOOM].

### Switching the Direction or Zoom Speed (using the wireless remote control)

- Changing the direction or zoom at high speed: Press the [FAST] button.
- Changing the direction or zoom at low speed: Press the [SLOW] button.

#### When performing the operations using the controller (AW-RP60/AW-RP150)

#### Control the Picture's Direction (using the controller)

- Moving the picture toward the left or right (panning): Tilt the <PAN/TILT> lever toward L or R.
- Moving the picture up or down (tilting): Tilt the <PAN/TILT> lever toward UP or DOWN.
- Moving the picture diagonally: Tilt the <PAN/TILT> lever diagonally.

#### Zoom In/Out Function (using the controller)

- **Zooming in (the subject becomes magnified in size):** Tilt the <ZOOM> lever toward the TELE direction.
- **Zooming out (the subject becomes reduced in size):** Tilt the <ZOOM> lever toward the WIDE direction.

### Switching the Direction or Zoom Speed (using the controller)

For details, refer to the operating instructions for the controller.

# What to do when Encountering Problems in the Basic Shooting Operations

If the trouble is not resolved by taking the action suggested below, refer to "Troubleshooting" section.

#### When performing the operations using the wireless remote control

#### ■ The unit does not move.

- Press the [CAMERA 1], [CAMERA 2], [CAMERA 3] or [CAMERA 4] button to select the unit which is to be operated.
- If only one unit is being used, it is normally selected using the **[CAMERA 1]** button.
- Check that the Wireless ID has been set correctly.
- If the unit's status display lamp is off or lights up orange, it means that the unit's power is not on.
- Refer to "Power on the Camera Unit" section.
- If the unit's status display lamp does not blink even when the wireless remote control is operated near the unit's
  wireless remote control signal light-sensing area, it means that the wireless remote control's batteries have run
  down. Replace the batteries.
- Multiple color bands (color bars) are displayed.

Press the [MODE] button to switch to the camera picture.

■ The menu screen is displayed.

Press the **[MENU]** button for **2** seconds to exit the camera menu.

Something is wrong with the coloring of the pictures. Refer to "Auto tracking white adjustment (ATW)" and switch to "ATW".

#### When performing operations from a controller (AW-RP60/AW-RP150).

#### ■ The unit does not move.

- Select the unit to be operated by referring to the operating instructions for the controller.
- if the unit's status display lamp is off or lights up orange, it means that the unit's power is not on. Refer to "Turn the power on", and turn on the power.
- Check that the account settings for this unit have been set correctly.
- Network connection with AW-RP60/AW-RP150 requires setup of an initial account. When an initial account is not set up, AW-RP60/AW-RP150 can detect but cannot control this unit.
- Multiple color bands (color bars) are displayed. Switch to the camera image by pressing the <BARS> button.
- Something is wrong with the coloring of the camera pictures. Refer to "Auto tracking white adjustment (ATW)", and switch to [ATW].

# Advanced Operations

In the following will description more operations and setting of the camera unit.

# **Preset Memories**

The camera unit enables up to 100 settings for the camera direction (panning and tilting), zoom to be registered in its preset memories, and called. However, the number of settings that can be registered and called depends on the type of wireless remote control or controller that is used for operation.

[Note]

- The recalling of a preset can be performed while the recalling of a preset can be performed while manual operations, such as pan, tilt, zoom.
- Nothing will occur if a preset memory number to which a preset has not been registered is recalled.

#### When performing the operations using the wireless remote control

Twelve settings (preset No.1 to No.12) can be registered and called using the wireless remote control. The [1] to [12] buttons correspond to the unit's preset memories No.1 to No.12.

- Registering the settings in the preset memories
- 1 Display the picture to be shot on the monitor. Operate the pan, tilt or zoom buttons to determine the camera view.
- 2 While holding down the [PRESET] button, press the button corresponding to the preset memory number. If a preset memory number with an already registered setting has been selected, the existing setting will be erased and replaced with the new one.

#### Calling the settings of the preset memories

Press the button in which the preset memory setting has been registered.

#### When performing operations from a controller (AW-RP60/AW-RP150).

UP to 100 entries can be registered/recalled. For details, refer to the operating instructions for the controller.

# Adjust the White Balance

In order for the white to be reproduced accurately, the ratio between the three primary colors (RGB) is adjusted. If the white balance has shifted out of adjustment, not only will the white be reproduced poorly but the color tones of the entire screen will also be degraded.

- This adjustment must be performed when using the unit for the first time or when the unit has not been used for a prolonged period.
- It must be performed when the lighting conditions or brightness has changed.
- Once the white balance values have been adjusted, their setup procedure will be completed simply by selecting them using the menus, web settings or by pressing the buttons on the controller; provided that they are going to be used under the same conditions as the ones established when the values were set. There is no need to set it again.
- Once a new setting is entered, the previous setting will be erased.

[Note] For details, refer to "Selecting the Scene Mode" section.

### Automatic Adjustment (AWB: AWB A or AWB B)

#### When performing the operations using the wireless remote control

1. Shoot a white subject (such as a white wall or handkerchief) so that it fills the screen. Do not shoot shiny or very bright objects.

Steps 2 through 6 represent the procedure for selecting the "AWB A" or "AWB B" memory. They need not be taken if a selection has already been made.

2. Select a scene mode by following the procedure in "Selecting the Scene Mode" section.

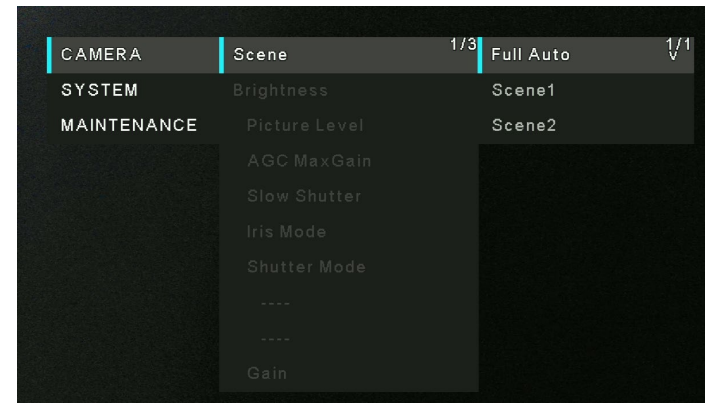

3. Press the [▲] or [▼] button to bring the highlight to "White Balance Mode". Press the [◯] button to enter White Balance mode menu.

4. Press the [▲] or [▼] button to change the White Balance Mode to be used to "AWB A" or "AWB B", and press the [○] button to confirm the selection. The selected selection will has a mark sign within.

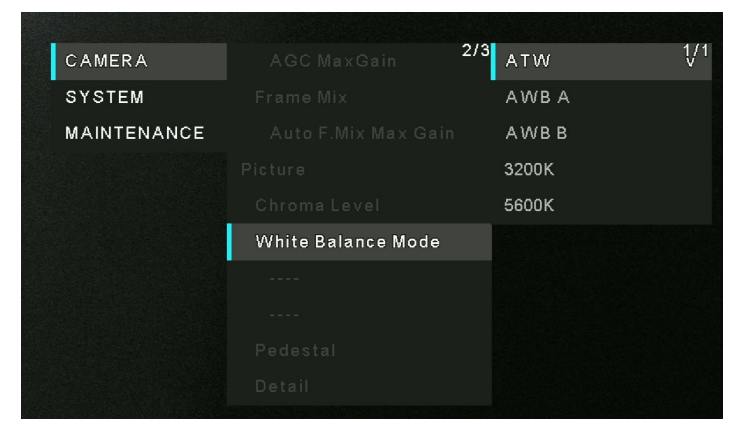

- 5. Press the [MENU] button for 2 seconds to exit from menu.
- 6. Press the **SET**> button.

The auto white balance adjustment (AWB) is performed, and the white balance setting is entered.

[Note]

- The white balance cannot be adjusted when color bars are displayed. Press the **[MODE]** button to switch to the camera picture.
- White balance may not be correctly set if the lighting of the object is too weak.
- Since the unit has a built-in memory, the set white balance will remain in the memory even if power is turned off. Therefore, it is not necessary to reset the white balance if the color temperature of those objects remains unchanged. However, it must be reset if the color temperature changes, such as when you move from indoors to outside, or vice versa.

#### When performing the operations using the controller (AW-RP60/AW-RP150).

For details, refer to the operating instructions for the controller.

# Auto Tracking White Balance Adjustment (ATW)

When white balance adjustment is set to "ATW", the white balance will be corrected automatically, even if the light source or color temperature changes.

This function works when "ATW" is selected instead of "AWB A" or "AWB B" by following the steps for "Automatic adjustment" in "**Automatic Adjustment (AWB: AWB A or AWB B)**" (page 44). [Note]

- ATW might not function properly when high brightness light (ex. fluorescent lamp) beams into a screen.
- White balance may not be accurately set if there is no white object in the scene being shot.
- The white balance may shift out of adjustment when a different kind of light source such as sunlight or fluorescent lighting applies.

## 3200K and 5600K Presets

When "3200K" or "5600K" is selected for the white balance, the white balance is set using a color temperature of 3200K (equivalent to halogen light) or 5600K (equivalent to daylight), respectively.

This function works when "3200K" or "5600K" is selected instead of "AWB A" or "AWB B" in the "Automatic adjustment" procedure in "Automatic Adjustment (AWB: AWB A or AWB B)".

# Menu Operation

Menus are displayed on the monitor when the unit's settings are to be selected.

The monitor is connected to the video signal output connector.

The basic camera menu operations involve displaying sub-menus from the main menu items, and selecting settings on the sub-menus.

Some sub-menus have menu items for performing more detailed settings.

The menu operations are conducted using the wireless remote control.

Described below are the basic operations for changing the camera menu item settings using the wireless remote control.

Only the steps taken using the wireless remote control will be described here for the operations conducted to select and set the items.

# **Operations Table**

| Menu operation                    | Wireless remote control                                                                                                    |
|-----------------------------------|----------------------------------------------------------------------------------------------------|
| Selecting the unit to be operated | Press the [CAMERA 1], [CAMERA 2], [CAMERA 3] or [CAMERA 4] button.                                                                                                    |
| Displaying the main Menu          | Press the [MENU] button for 2 seconds.                                                                                                    |
| Selecting the items               | Press the [▲] or [▼] ([◀] or [▶]) button.                                                                                                    |
| Displaying the sub-menus          | Press the [O] button.                                                                                                    |
| Returning to the previous menu    | Move the highlight at the "Return" position, press the [O] button.                                                                                                    |
| Changing the settings             | With the highlight at the item to be changed, press the $[\bigcirc]$ button to select it.                                                                                               |
|                                   | Use the $[\blacktriangle]$ , $[\blacktriangledown]$ , $[\triangleleft]$ and $[\blacktriangleright]$ buttons to change the value, and press the $[\bigcirc]$ button to enter the change. |
| Canceling the setting change      | Press the [MENU] button.                                                                                                    |
| Exiting the menu operations       | Press the [MENU] button for 2 seconds.                                                                                                    |

[NOTE]

When AW-RP60/AW-RP150 is connected, refer to the operating instructions for the controller.

# When performing the operations using the wireless remote control

- 1. Press the [CAMERA 1], [CAMERA 2], [CAMERA 3] or [CAMERA 4] button to select the unit which is to be operated.
- 2. Press the [MENU] button for 2 seconds. The main menu is displayed.
- 3. Press the [▲] or [▼] button to bring the cursor to the item to be selected.
   Each time the [▲] or [▼] button is pressed, the cursor moves. The cursor can be moved in the same way using the [◀] and [▶] buttons.

#### 4. Press the [O] button.

The sub-menu of the selected item is displayed. (Some sub-menu items have a sub-menu of their own.)

### 5. Press the $[\blacktriangle]$ or $[\blacktriangledown]$ button to bring the cursor to the item to be set.

Each time the  $[\blacktriangle]$  or  $[\blacktriangledown]$  button is pressed, the cursor moves. The cursor can be moved in the same way using the  $[\blacktriangleleft]$  and  $[\blacktriangleright]$  buttons.

With the cursor at the "Return" position, press the [()] button to return to the previous menu.

### 6. Press the [O] button.

The value of the item to be selected or confirmed.

7. Press the  $[\blacktriangle]$  or  $[\blacktriangledown]$  button to change the setting.

The setting can be changed in the same way using the  $[\blacktriangleleft]$  and  $[\triangleright]$  buttons.

#### 8. Press the [()] button.

The value of the item to be set is entered, and it has a mark sing within.

**9.** After the setting has been completed, press the [MENU] button for 2 seconds. The menu display is exited.

# Menu Items

#### Setting the menu items

When the unit's settings are to be selected, the camera menus are displayed on the monitor.

The monitor is connected to the video signal output connector.

The basic camera menu operations involve displaying sub-menus from the Top Menu items, and selecting settings on the sub-menus.

Some sub-menus have menu items for performing more detailed settings.

# Main Menu Screen

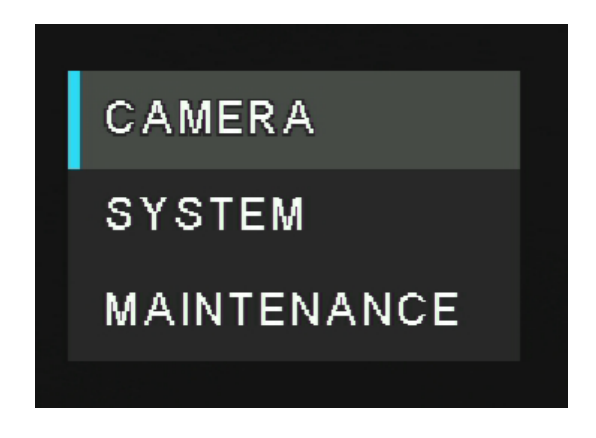

#### Camera

Select this to open the camera menu relating to the camera images.

#### System

Displays the System menu in which the camera's output image settings are configured.

#### Maintenance

Displays the Maintenance menu which concerns checking the unit's firmware versions, checking the IP address and initialize the settings.

#### [Note]

The main Menu does not have a "Return" setting.

# Camera Menu

This menu is for the camera image settings. The functions will be varied by selected "scene" mode (Full Auto, Scene1, and Scene2).

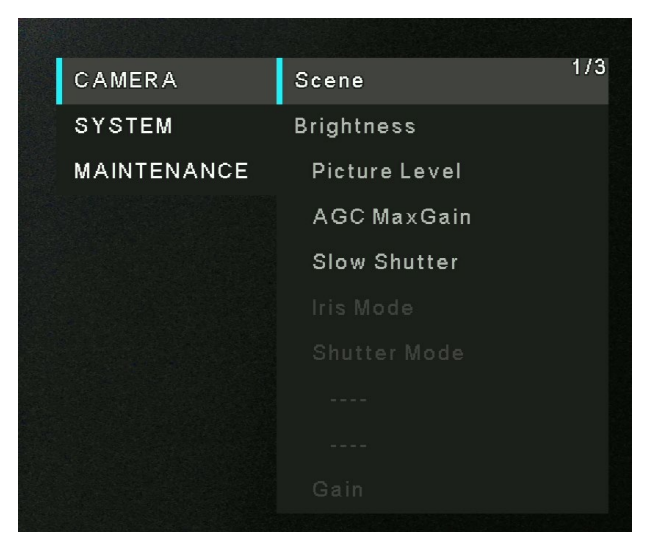

### Scene

There are three scene modes - Full Auto, Scene 1, and Scene 2.

- Full Auto: In this mode, for menu items under [Brightness], the optimum settings and adjustments for the shooting conditions at hand are automatically established. But user still can adjust the value of *Picture Level, AGC MaxGain*, and *Slow Shutter*.
- Scene1 and Scene2: One of two shooting modes (Scene1 and Scene2)—whichever one will best suit the shooting conditions—can be selected. The shooting modes are set by the user.

| CAMERA      | Scene 1/   | <sup>3</sup> Full Auto <sup>1</sup> / |
|-------------|------------|---------------------------------------|
| SYSTEM      | Brightness | Scene1                                |
| MAINTENANCE |            | Scene2                                |
|             |            |                                       |
|             |            |                                       |
|             |            |                                       |
|             |            |                                       |
|             |            |                                       |
|             |            |                                       |
|             |            |                                       |
|             |            |                                       |

#### Factory settings: Full Auto

For details of the factory setting, refer to pages 66 to 68.

### **Picture Level**

[-4~4] Adjust the brightness level. Factory settings: 0

| CAMERA      |               | 1/3 <sub>-4</sub> | 1/1 |
|-------------|---------------|-------------------|-----|
| SYSTEM      |               |                   |     |
| MAINTENANCE | Picture Level |                   |     |
|             |               |                   |     |
|             |               | 0                 |     |
|             |               |                   |     |
|             |               |                   |     |
|             |               |                   |     |
|             |               |                   |     |
|             |               |                   |     |
|             |               |                   |     |

### AGC MaxGain

[24dB, 30dB, 36dB, 42dB] If you select **CAMERA < Scene < Full Auto**, you can set up the

maximum gain-up amount value.

If you select **CAMERA** < **Scene** < **Scene1/Scene2**, when "Auto" is selected as the "Gain" setting, the maximum gain-up amount can be set as (24 dB, 30 dB, 36 dB, 42 dB).

Factory settings: 24 dB.

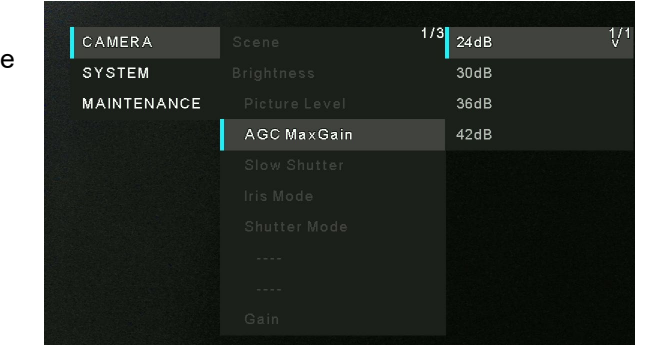

## **Slow Shutter**

[Off, On] Set slow shutter function to "On" or "Off". Factory settings: Off [Note]: This is only enabled when [Scene] is set to [Full Auto].

### CAMERA Scone 1/3 Off 1/1 SY STEM Brightness On MAINTENANCE Picture Level AGC MaxGain Slow Shutter Iris Mode Shutter Mode Gain

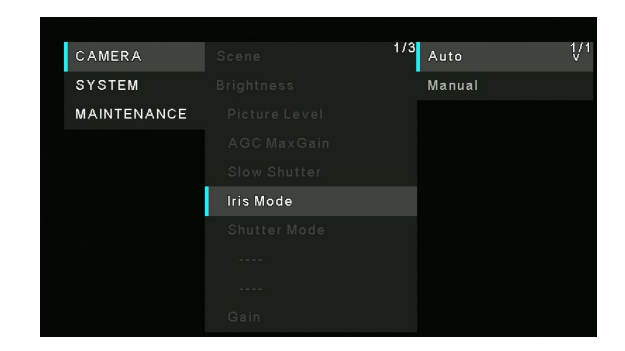

#### [Auto, Manual] You can choose to manually or automatically adjust iris.

**Iris Mode** 

ManualThe iris is adjusted manually.AutoAuto exposure compensation is performed so<br/>that the target level which was set using<br/>[Picture Level] is reached.

Factory settings: Auto

[Note]:

This is only enabled when [Scene] is set to [Scene1] or [Scene2].

## Shutter Mode

[Off, Step, Synchro] Factory settings: Off

When "Step" is selected as the "Shutter Mode"
 [50Hz]
 1/1, 1/2, 1/3, 1/6, 1/12, 1/25, 1/50, 1/100, 1/250, 1/500, 1/1000, 1/2000, 1/4000, 1/8000, 1/16000

[59.94Hz/60Hz] 1/1, 1/2, 1/3, 1/7, 1/15, 1/30, 1/60, 1/120, 1/240, 1/480, 1/1000, 1/2000, 1/4000, 1/8000, 1/16000

 When "Synchro" is selected as the "Shutter Mode" [59.94p/29.97p]
 60.0Hz~660.0Hz
 [50p/25p]
 50.0Hz~570.1Hz

[Note]: Shutter Mode is only enabled when [Scene] is set to [Scene1] or [Scene2]. The Synchro value can be set up to 255 steps in the above range.

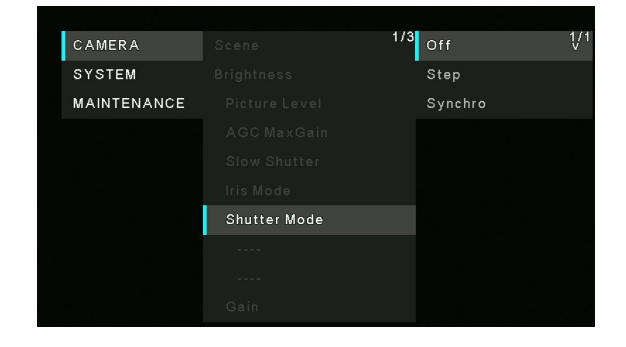

# Gain

[Auto, 0dB, 3dB, 6dB, 9dB, 12dB, 15dB, 18dB, 21dB, 24dB, 27dB, 30dB, 33dB, 36dB, 39dB, 42dB] In locations which are too dark, adjust the gain upward; conversely, in locations which are too bright, adjust it downward. When "Auto" mode is set, the light quantity is adjusted automatically.

The noise increases when the gain is increased. Factory settings: 0

## Frame Mix

[Auto, Off, 6dB, 12dB, 18dB, 24dB] Select for frame addition (gain-up using sensor storage) amount. When frame addition is performed, it will appear as if the images are missing some frames. Factory settings: Off [Note]: [Frame Mix] is only enabled when [Shutter Mode] is set to [Off].

### Auto F. Mix Max Gain

[0 dB, 6dB, 12dB, 18dB]

Sets the maximum amount of frames that can be added when [Frame Mix] is running in [Auto] mode.

When frame addition is performed in [Auto] mode, it will appear as if the images are missing some frames. Factory settings: 0

## Chroma Level

[0~10]

Set the color intensity (Chroma level) of the images, 0-10. Factory settings: 5

| CAMERA      |      | 1/3 | Auto | 1/2 |
|-------------|------|-----|------|-----|
| SYSTEM      |      |     | 0dB  |     |
| MAINTENANCE |      |     | 3dB  |     |
|             |      |     | 6dB  |     |
|             |      |     | 9dB  |     |
|             |      |     | 12dB |     |
|             |      |     | 15dB |     |
|             |      |     | 18dB |     |
|             |      |     | 21dB |     |
|             | Gain |     | 24dB |     |

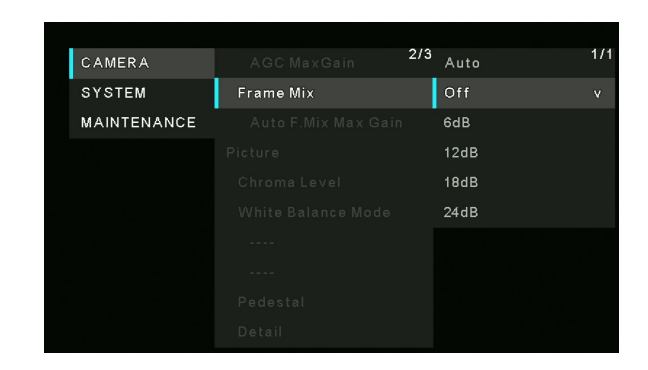

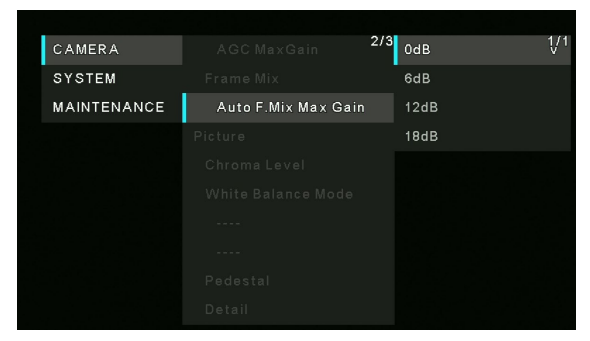

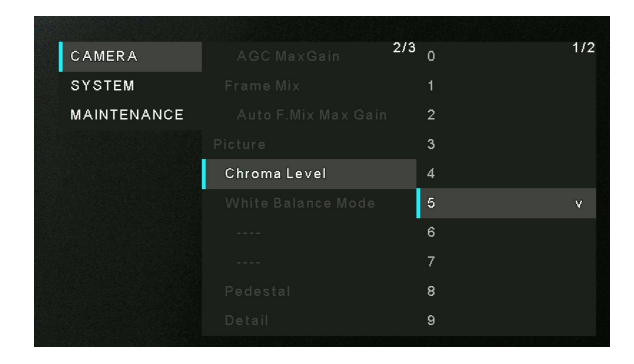

### White Balance Mode

Select the mode when the coloring is not natural because of the nature of the light source or other factors. If the white color serving as the reference can be recognized, subjects can be shot with natural coloring.

- **ATW:** This mode automatically corrects the white balance, even if the light source or color temperature changes.
- AWB A, AWB B: When AWB A or AWB B is selected and the white balance is executed, the adjustment results obtained are stored in the memory selected.
- When AWB A or AWB B is then selected, the white balance stored in the selected memory can be recalled.
- **3200K:** This white balance mode is ideal when a 3200K halogen light is used as the light source.
- 5600K: This white balance mode is ideal when 5600K sunlight or fluorescent lighting is used as the light source.
   Factory settings: ATW

#### R Gain

 $[-30 \sim +30]$ 

This enables the R Gain to be adjusted.

Its setting takes effect when [AWB A] or [AWB B] has been selected as the [White Balance Mode] setting. Factory settings: 0 CAMERA AGC MaxGain 2/3 ATW 1/1 SYSTEM Frame Mix AWB A MAINTENANCE Auto F.Mix Max Gain AWB B Picture 3200K Chroma Level 5600K White Balance Mode

| CAMERA      |        | <sup>2/3</sup> 0 | 4/7 |
|-------------|--------|------------------|-----|
| SYSTEM      |        |                  |     |
| MAINTENANCE |        |                  |     |
|             |        |                  |     |
|             |        |                  |     |
|             |        |                  |     |
|             | R Gain | 6                |     |
|             |        |                  |     |
|             |        |                  |     |
|             |        |                  |     |
|             |        |                  |     |

#### [-30 ~ +30]

This enables the B Gain to be adjusted. The function takes effect when [AWB A] or [AWB B] has been selected as the [White Balance Mode] setting. Factory settings: 0

|        | <sup>2/3</sup> 0                                                                                                    | 4/7                                                                                                    |
|--------|----------------------------------------------------------------------------------------------------|----------------------------------------------------------------------------------------------------|
|        |                                                                                                    |                                                                                                    |
|        |                                                                                                    |                                                                                                    |
|        |                                                                                                    |                                                                                                    |
|        |                                                                                                    |                                                                                                    |
|        |                                                                                                    |                                                                                                    |
|        |                                                                                                    |                                                                                                    |
| B Gain |                                                                                                    |                                                                                                    |
|        |                                                                                                    |                                                                                                    |
|        |                                                                                                    |                                                                                                    |
|        | AGC MaxGain<br>Frame Mix<br>Auto F.Mix Max Gain<br>Picture<br>Chroma Level<br>White Balance Mode<br>R Gain<br>B Gain<br>Pedestal<br>Detail | AGC MaxGain 2/3 0<br>Frame Mix 1<br>Auto F.Mix Max Gain 2<br>Picture 3<br>Chroma Level 4<br>White Balance Mode 5<br>R Gain 6<br>B Gain 7<br>Pedestal 8<br>Detail 9 |

### Pedestal

#### $[-10 \sim +10]$

This item is used to adjust the black level (adjust the pedestal). These parts become darker when a negative setting is selected and, conversely, lighter when a positive setting is selected. Factory settings: 0

| CAMERA      |          | <sup>2/3</sup> 0 | 2/ |
|-------------|----------|------------------|----|
| SYSTEM      |          |                  |    |
| MAINTENANCE |          |                  |    |
|             |          |                  |    |
|             |          | 4                |    |
|             |          |                  |    |
|             |          | 6                |    |
|             |          |                  |    |
|             | Pedestal | 8                |    |
|             |          |                  |    |
|             |          |                  |    |

# Detail

[0~3] Adjust the sharpness of the image. Factory settings: 2

|      | CAMERA      |        | 2/3 |   | 1 |
|------|-------------|--------|-----|---|---|
|      | SYSTEM      |        |     |   |   |
|      | MAINTENANCE |        |     | 2 |   |
|      |             |        |     | 3 |   |
|      |             |        |     |   |   |
|      |             |        |     |   |   |
|      |             |        |     |   |   |
|      |             |        |     |   |   |
|      |             |        |     |   |   |
|      |             | Detail |     |   |   |
| 2012 |             |        |     |   |   |

### Contrast

[0~4] Adjust the contrast level of the image. Factory settings: 2

| CAMERA      | Contrast | <sup>3/3</sup> 0 | 1/1 |
|-------------|----------|------------------|-----|
| SYSTEM      |          |                  |     |
| MAINTENANCE |          | 2                | v   |
|             |          |                  |     |
|             |          |                  |     |
|             |          |                  |     |
|             |          |                  |     |

3/3 Off

CAMERA

SYSTEM

MAINTENANCE

### DRS

#### [Off, On]

Set here is the DRS function which provides just the right amount of compensation when images with significant light/dark differences are displayed.

Depending on the shooting conditions, however, the picture quality may drop with increased noise.

| Factory settings: C | )ff |
|---------------------|-----|
|---------------------|-----|

## Back Light COMP

#### [Off, On]

Set backlight compensation function to "On" or "Off".

Under backlight conditions, the function prevents darkening as a result of light striking the backs of subjects, and makes it possible to shoot images in shade or shadow more brightly. Factory settings: Off

### DNR

#### [Off, Low, High]

Set the level of the digital noise reduction effect so that light, noise-free and clear images will be output even at night and in other low-brightness environments.

When "Low" or "High" is selected, noise can be eliminated. However, there is an increased possibility that afterimages may occur.

Factory settings: Low

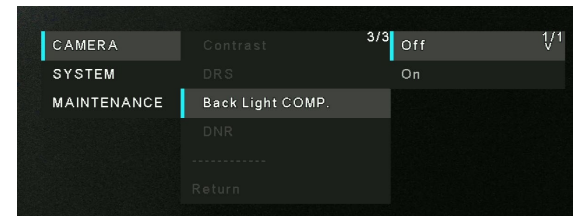

|     | 3/3                                                      | Off                                                          | 1/1                                                             |
|-----|----------------------------------------------------------|--------------------------------------------------------------|-----------------------------------------------------------------|
|     |                                                          | Low                                                          | v                                                               |
|     |                                                          | High                                                         |                                                                 |
| DNR |                                                          |                                                              |                                                                 |
|     |                                                          |                                                              |                                                                 |
|     |                                                          |                                                              |                                                                 |
|     | Contrast<br>DRS<br>Back Light COMP.<br>DNR<br><br>Return | Contrast 3/3<br>DRS<br>Back Light COMP.<br>DNR<br><br>Return | Contrast 3/3 Off<br>DRS Low<br>Back Light COMP. High<br>DNR<br> |

# System Menu

The following will describe the each function in System menu.

| CAMERA      | Priority Mode 1/3        |
|-------------|--------------------------|
| SYSTEM      | Frequency                |
| MAINTENANCE | Format                   |
|             | Install Position         |
|             | Preset Speed Table       |
|             | Preset Speed             |
|             | Preset Scope             |
|             | Speed With Zoom Position |
|             | Focus Mode               |
|             | Focus Adjust With PTZ    |

### **Priority Mode**

Configure the setting for the priority output of video.

- HDMI (4K): 4K video is output to an external monitor connected via an HDMI cable.
- USB (4K): Enables the unit to be used as a 4K Web camera. The camera can also be controlled from a personal computer.
- IP (4K): Enables IP image transmission. IP image transmission of 4K images uses the H.264/H.265 video coding format. This unit cannot display H.264/H.265 format images on the Live screen. To display H.264/H.265 images, use an external device or external software that supports H.264/H.265 images.
- HDMI/USB: HD format video is output to an external monitor connected via an HDMI/SDI cable. Enables the unit to be used as a Web camera. The camera can also be controlled from a personal computer.
- IP: HD format video is output to an external monitor connected via an HDMI/SDI cable. Enables IP image transmission. The IP transmission of H.264/H.265 images is also supported. This unit cannot display H.264/H.265 format images on the Live screen. To display H.264/H.265 images, use an external device or external software that supports H.264/H.265 images.
- USB (Video Conference): Enables the unit to be used as a Web camera. Specially tuned for online meetings, the unit automatically goes into the Standby mode when an online meeting comes to an end; if an online meeting starts while the unit is in the Standby on mode, the unit automatically switches into the Power ON mode.

Factory settings: HDMI/USB

| CAMERA      | Priority Mode 1/3 | HDMI(4K) 1/1          |
|-------------|-------------------|-----------------------|
| SYSTEM      |                   | USB(4K)               |
| MAINTENANCE |                   | IP(4K)                |
|             | Install Position  | HDMI/USB v            |
|             |                   | IP                    |
|             |                   | USB(Video Conference) |
|             |                   |                       |
|             |                   |                       |
|             |                   |                       |
|             |                   |                       |

# Frequency

[50Hz, 59.94Hz, 60Hz] Set the frame frequency – 50Hz, 59.94Hz, or 60Hz. When the frequency is switched, "Format" is set as following:

| Frequency | 50Hz      | 59.94Hz      | 60Hz      |
|-----------|-----------|--------------|-----------|
|           | 2160/25p  | 2160/29.97p  | 2160/30p  |
| Format    | 1080/50p  | 1080/59.94p  | 1080/60p  |
|           | 1080/25p  | 1080/29.97p  | 1080/30p  |
| ΠυΙΝΙ     | 720/50p   | 720/59.94p   | 720/60p   |
|           | 1080/50i  | 1080/59.94i  | 1080/60i  |
|           | 1080/50p, | 1080/59.94p, | 1080/60p, |
| Format    | 1080/25p, | 1080/29.97p, | 1080/30p, |
| SDI       | 720/50p   | 720/59.94p   | 720/60p   |
|           | 1080/50i  | 1080/59.94i  | 1080/60i  |

| CAMERA      | Priority Mode 1/3 | 50Hz    | 1/1 |
|-------------|-------------------|---------|-----|
| SYSTEM      | Frequency         | 59.94Hz | v   |
| MAINTENANCE |                   | 60Hz    |     |
|             |                   |         |     |
|             |                   |         |     |
|             |                   |         |     |
|             |                   |         |     |
|             |                   |         |     |
|             |                   |         |     |
|             |                   |         |     |

When changing the frequency, select "**OK**" to confirm the changing.

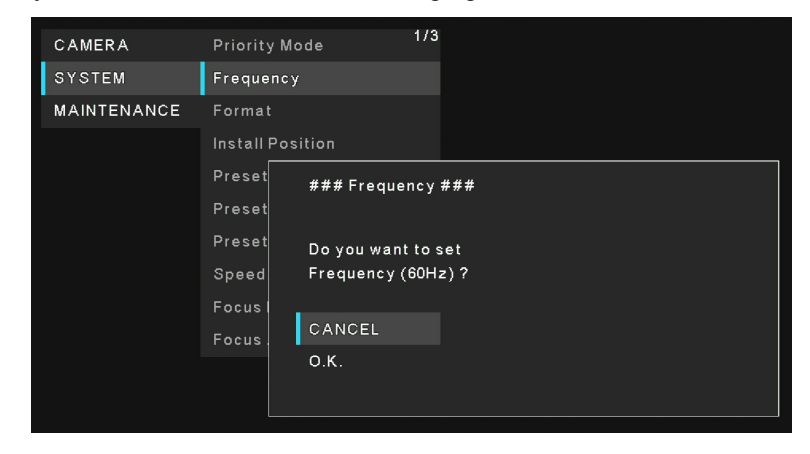

[Note]

When using a monitor that does not support 59.94Hz/50Hz/60Hz frequencies, images may not be displayed after the frequency is changed. Before changing the frequency, verify that your monitor supports that frequency.

When Frequency is changed, the unit restarts.

Factory settings: 59.94Hz (AW-UE20KP, AW-UE20WP)

50Hz (AW-UE20KE, AW-UE20WE, AW-UE20KED, AW-UE20WED)

### Format

Change the image format. The image format can different by the frequency.

| Frequency | 50Hz      | 59.94Hz      | 60Hz      |
|-----------|-----------|--------------|-----------|
|           | 2160/25p  | 2160/29.97p  | 2160/30p  |
| Earmat    | 1080/50p  | 1080/59.94p  | 1080/60p  |
|           | 1080/25p  | 1080/29.97p  | 1080/30p  |
|           | 720/50p   | 720/59.94p   | 720/60p   |
|           | 1080/50i  | 1080/59.94i  | 1080/60i  |
|           | 1080/50p, | 1080/59.94p, | 1080/60p, |
| Format    | 1080/25p, | 1080/29.97p, | 1080/30p, |
| SDI       | 720/50p   | 720/59.94p   | 720/60p   |
|           | 1080/50i  | 1080/59.94i  | 1080/60i  |

| CAMERA      | Priority Mode 1/3 | 2160/25p 1/2  |
|-------------|-------------------|---------------|
| SYSTEM      |                   |               |
| MAINTENANCE | Format            |               |
|             |                   |               |
|             |                   |               |
|             |                   |               |
|             | Preset Scope      | 1080/59.94p v |
|             |                   | 1080/29.97p   |
|             |                   | 1080/59.94i   |
|             |                   | 720/59.94p    |

When changing the format, select "**OK**" to confirm the changing. Finally, select "**Yes**" to accept the changes.

| CAMERA      | Priority Mode   | 1/3                |
|-------------|-----------------|--------------------|
| SYSTEM      | Frequency       |                    |
| MAINTENANCE | Format          |                    |
|             | Install Positio |                    |
|             | Preset ##       | ## Format ###      |
|             | Preset          |                    |
|             | Preset Do       | you want to set    |
|             | Speed fo        | rmat 1080/29.97p ? |
|             | Focusi          |                    |
|             | Focus CA        | ANCEL              |
|             | Ο.              | К.                 |
|             |                 |                    |

Factory settings:

[50Hz] 1080/50p

[59.94Hz] 1080/59.94p

[60Hz] 1080/60p

### **Install Position**

[Desktop, Hanging]

"Desktop" or "Hanging" is selected here as the method used to install the unit.

When "Hanging" has been selected, the top, bottom, left and right of the images will be reversed and up/down/left/right control for panning and tilting will also be reversed.

Factory settings: Desktop

## **Preset Speed Table**

[Slow, Fast]

Set the preset speed table (Slow, Fast).

During preset playback, preset actions are performed at Preset Speed (1 to 30) values that are based on the table set here. Factory settings: Fast

| CAMERA      |                  | 1/3 | Desktop | 1/1 |
|-------------|------------------|-----|---------|-----|
| SYSTEM      |                  |     | Hanging |     |
| MAINTENANCE |                  |     |         |     |
|             | Install Position |     |         |     |
|             |                  |     |         |     |
|             |                  |     |         |     |
|             |                  |     |         |     |
|             |                  |     |         |     |
|             |                  |     |         |     |
|             |                  |     |         |     |

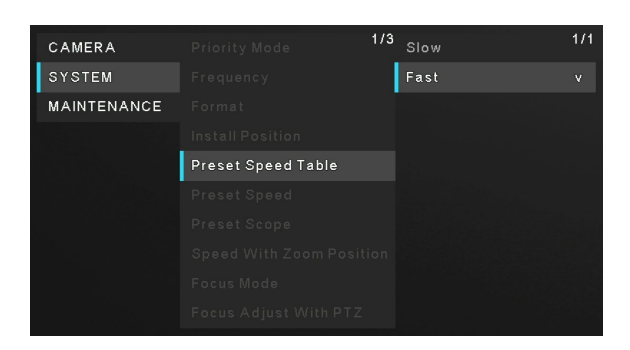

| CAMERA      | Priority Mode      | 1/3 11 | 2/3 |
|-------------|--------------------|--------|-----|
| SYSTEM      |                    | 12     |     |
| MAINTENANCE |                    | 13     |     |
|             |                    | 14     |     |
|             |                    | 14     |     |
|             | Preset Speed Table | 15     |     |
|             | Preset Speed       | 16     |     |
|             |                    | 17     |     |
|             |                    |        |     |
|             |                    |        |     |
|             |                    |        |     |

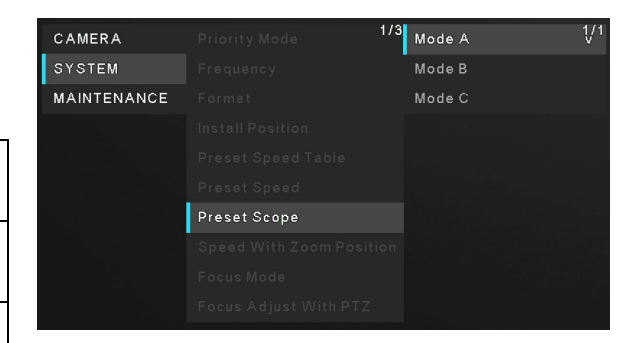

### **Preset Speed**

[1~30]

Set the pan/tilt operation speed in 30 steps when playing back the preset memory.

Factory settings: 20

[Note]

If a high value is selected for the Preset Speed setting, the image on the screen may shake when operation stops.

## **Preset Scope**

[Mode A, Mode B, Mode C]

Selected here are the setting items to be recalled when the contents of the preset memory are regenerated.

| Mode A | Pan, Tilt, Zoom (including digital zoom), Focus, |
|--------|--------------------------------------------------|
|        | Iris, Gain, White Balance                        |
| Mode B | Pan, Tilt, Zoom (including digital zoom), Focus, |
|        | Iris                                             |
| Mode C | Pan, Tilt, Zoom (including digital zoom), Focus  |

Factory settings: Mode A

# **Speed with Zoom Position**

#### [Off, On]

When [On] is set, if you adjust the zoom in the "Tele" direction, the panning and tilting operations will become slower than usual. This function has no effect during preset operations. Factory settings: On

|             |                      | 475  |     |  |
|-------------|----------------------|------|-----|--|
| CAMERA      |                      | 1/3  | Off |  |
| SYSTEM      |                      |      | On  |  |
| MAINTENANCE |                      |      |     |  |
|             |                      |      |     |  |
|             |                      |      |     |  |
|             |                      |      |     |  |
|             |                      |      |     |  |
|             | Speed With Zoom Posi | tion |     |  |
|             |                      |      |     |  |
|             |                      |      |     |  |
|             |                      |      |     |  |

### **Focus Mode**

[Manual, Auto]

"Auto" or "Manual" is set here for the focusing function.

**Auto**: The subjects are always brought into focus automatically. **Manual**: The focus is operated manually.

Factory settings: Auto

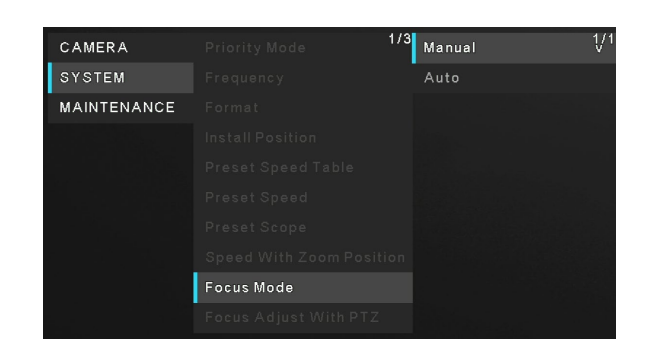

# Focus Adjust With PTZ

[Off, On]

"Off" or "On" is set here for the function which compensates for out-of-focusing when it occurs during panning, tilting or zooming operations at the manual focus setting.

This item can be selected only when "Manual" has been selected as the "Focus Mode" setting.

Factory settings: Off

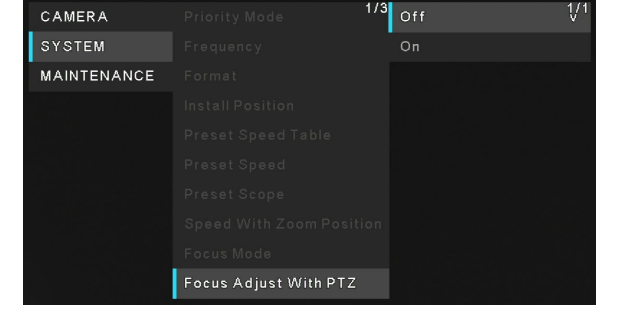

# Zoom Mode

[Opt.Zoom, i.Zoom, D.Zoom]

Select a zoom mode.

| Opt.Zoom | Use only the optical zoom. Up to 12× optical    |
|----------|-------------------------------------------------|
|          | zoom is possible.                               |
| i.Zoom   | Enabling this function allows you to perform    |
|          | electronic zoom while reducing drops in picture |
|          | quality.                                        |
|          | Combining optical zoom and electronic zoom, up  |
|          | to 15.96× zoom is possible.                     |
| D.Zoom:  | Enable the digital zoom function.               |
|          | Picture quality degrades as zoom increases with |
|          | digital zoom.                                   |

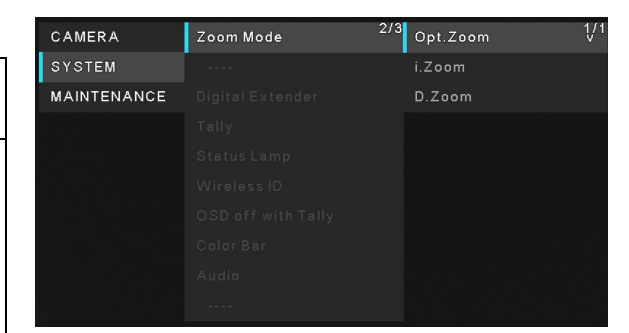

Factory settings: Opt.Zoom

### Max Digital Zoom

[×2, ×3, ×4]

Set the maximum digital zoom magnification.

This is only enabled when [Zoom Mode] is set to [D.Zoom]. Factory settings: ×4

[Note]

Higher digital zoom magnifications will result in coarser images.

| Digital Extende | r |
|-----------------|---|
|-----------------|---|

[Off, ×1.4, ×2.0]

Make settings for the digital extender function.

| Off  | Turn the digital extender function off. |
|------|-----------------------------------------|
| ×1.4 | The digital zoom will be fixed at 1.4×. |
| ×2.0 | The digital zoom will be fixed at 2.0×. |

Factory settings: Off

| CAMERA      | Zoom Mode        | 2/3 | x2 | 1/1 |
|-------------|------------------|-----|----|-----|
| SYSTEM      | Max Digital Zoom |     | хЗ |     |
| MAINTENANCE |                  |     | x4 |     |
|             |                  |     |    |     |
|             |                  |     |    |     |
|             |                  |     |    |     |
|             |                  |     |    |     |
|             |                  |     |    |     |
|             |                  |     |    |     |
|             |                  |     |    |     |

| CAMERA      |                  | <sup>2/3</sup> Off | 1/1 |
|-------------|------------------|--------------------|-----|
| SYSTEM      |                  | x1.4               |     |
| MAINTENANCE | Digital Extender | x2.0               |     |
|             |                  |                    |     |
|             |                  |                    |     |
|             |                  |                    |     |
|             |                  |                    |     |
|             |                  |                    |     |
|             |                  |                    |     |
|             |                  |                    |     |

## Tally

[Enable, Disable]

"Enable" or "Disable" is set here for the function which turns on or turns off the tally lamp using the tally control signal. Factory settings: Enable

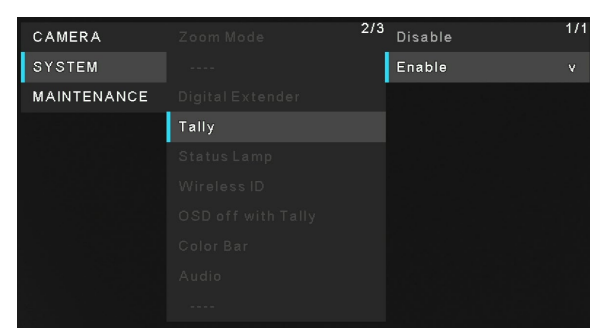

## Status Lamp

[Enable, Disable]

[Disable] or [Enable] is set here for the status display lamp. When you want the status display lamp to stay off while this unit

is in operation, set to [Disable].

Factory settings: Enable

[Note]

Even when set to [Disable], the status display lamp may light up when this unit is starting up, updating firmware, or trouble is occurring.

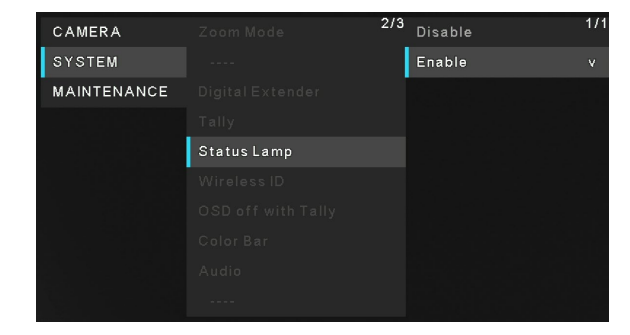

### Wireless ID

#### [1, 2, 3, 4]

Configure the unit's remote control ID. The settings for this item correspond to the [CAMERA 1] to [CAMERA 4] buttons on the wireless remote control.

Factory settings: 1

| CAMERA      | Zoom Mode   | <sup>2/3</sup> 1 | ٧ |
|-------------|-------------|------------------|---|
| SYSTEM      |             | 2                |   |
| MAINTENANCE |             | 3                |   |
|             |             | 4                |   |
|             |             |                  |   |
|             | Wireless ID |                  |   |
|             |             |                  |   |
|             |             |                  |   |
|             |             |                  |   |
|             |             |                  |   |

### **OSD off with Tally**

[Off, On]

"Off" or "On" the function that turns off menu and other displays when red tally signals are received via commands.

When the red tally signal releases, the menu display will return. Factory settings: Off

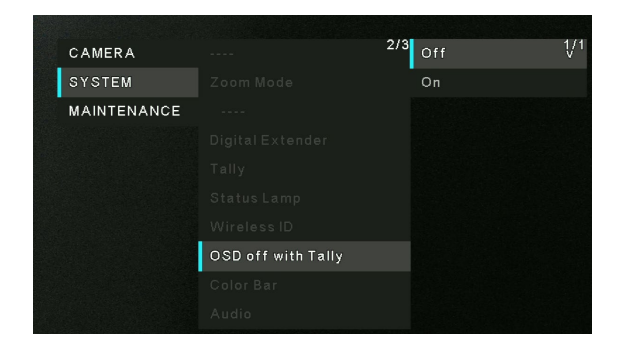

CAMERA

MAINTENANCE

Color Bar

<sup>2/3</sup> Off

### Color Bar

[Off, On] Switch between color bar display and camera image display.

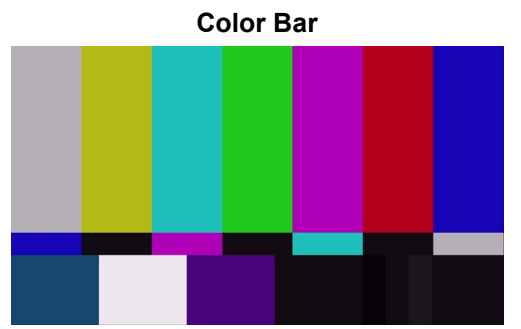

Factory settings: Off [Note] Only HDMI and SDI can output color bar. IP and USB cannot output color bar.

## Audio

[Off, On]

Enable/disable the audio input signal from the device connected to the audio input connector. Factory settings: Off

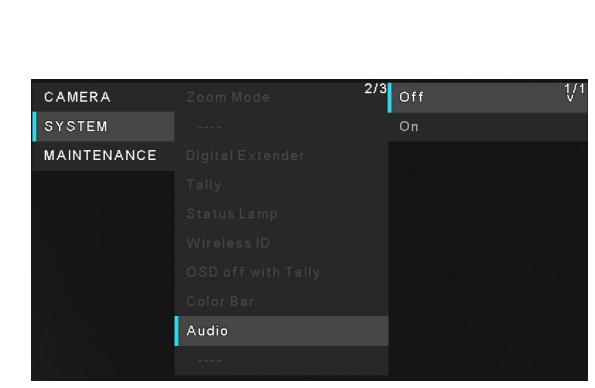

### Input Type

| [Mic, Line]    |                           |
|----------------|---------------------------|
| Select an Inp  | ut Type.                  |
| Mic            | Set the microphone input. |
| Line           | Set the line input.       |
| Factory settin | gs: Line                  |

This is only enabled when [Audio] is set to [On].

### **Volume Level**

 $\label{eq:general} \begin{array}{l} \mbox{[-36 dB} \ \sim \ \mbox{+12 dB} \end{array} \\ \mbox{Set the volume of audio output.} \\ \mbox{This is only enabled when [Audio] is set to [On].} \\ \mbox{Factory settings: 0dB} \end{array}$ 

#### **Plugin Power**

[Off, On] Turn the plugin power for the audio off/on. This is only enabled when [Audio] is set to [On]. This is only enabled when [Input Type] is set to [Mic]. Factory settings: Off

### Serial Com. Protocol

[Panasonic, Standard] Set the serial communication protocol for the RS422 terminal. You can select either **Panasonic** or **Standard**. Factory settings: Panasonic

#### **Connector Select**

[RS422, RS232C]

You can select either **RS422** or **RS232C**. Factory settings: RS422 This is only enabled when [Serial Com. Protocol] is set to

[Standard].

| CAMERA      |            | 2/3 | Mic  | 1/1 |
|-------------|------------|-----|------|-----|
| SYSTEM      |            |     | Line |     |
| MAINTENANCE |            |     |      |     |
|             |            |     |      |     |
|             |            |     |      |     |
|             |            |     |      |     |
|             |            |     |      |     |
|             |            |     |      |     |
|             |            |     |      |     |
|             | Input Type |     |      |     |

| CAMERA      | Volume Level | 3/3 | -6dB | 2/2 |
|-------------|--------------|-----|------|-----|
| SYSTEM      | Plugin Power |     | -3dB |     |
| MAINTENANCE |              |     | 0dB  |     |
|             |              |     | 3dB  |     |
|             |              |     | 6dB  |     |
|             |              |     | 9dB  |     |
|             |              |     | 12dB |     |
|             |              |     |      |     |

| CAMERA      | Volume Level | 3/3 | Off | 1/1 |
|-------------|--------------|-----|-----|-----|
| SYSTEM      | Plugin Power |     | On  |     |
| MAINTENANCE |              |     |     |     |
|             |              |     |     |     |
|             |              |     |     |     |
|             |              |     |     |     |
|             |              |     |     |     |
|             |              |     |     |     |

| 1/1 |
|-----|
|     |
|     |
|     |
|     |
|     |
|     |
|     |
|     |
|     |

| CAMERA      | Volume Level     | 3/3 RS422 | 1/1 |
|-------------|------------------|-----------|-----|
| SYSTEM      |                  | R \$232C  |     |
| MAINTENANCE |                  |           |     |
|             | Connector Select |           |     |
|             |                  |           |     |
|             |                  |           |     |
|             |                  |           |     |
|             |                  |           |     |

### **Baud Rate**

[9600bps, 38400bps]

You can select a baud rate for serial communication. Factory settings: 9600bps This is only enabled when [Serial Com. Protocol] is set to [Standard].

| CAMERA      |           | 3/3 | 9600bps  | 1/1 |
|-------------|-----------|-----|----------|-----|
| SYSTEM      |           |     | 38400bps |     |
| MAINTENANCE |           |     |          |     |
|             |           |     |          |     |
|             | Baud Rate |     |          |     |
|             |           |     |          |     |
|             |           |     |          |     |
|             |           |     |          |     |

### **Camera Address**

[Auto, 1, 2, 3, 4, 5, 6, 7]

Should you select **Auto**, the unit will be assigned with an IP address based on the order you connected the unit. If you select any number from 1 to 7, it will be assigned to the specified camera number.

Factory settings: Auto

This is only enabled when [Serial Com. Protocol] is set to [Standard] and [Connector Select] is set to [RS232C].

| CAMERA      |                | 3/3 Auto | 1/1 |
|-------------|----------------|----------|-----|
| SYSTEM      |                |          |     |
| MAINTENANCE |                |          |     |
|             |                |          |     |
|             |                |          |     |
|             | Camera Address |          |     |
|             |                |          |     |
|             |                |          |     |

## **Maintenance Menu**

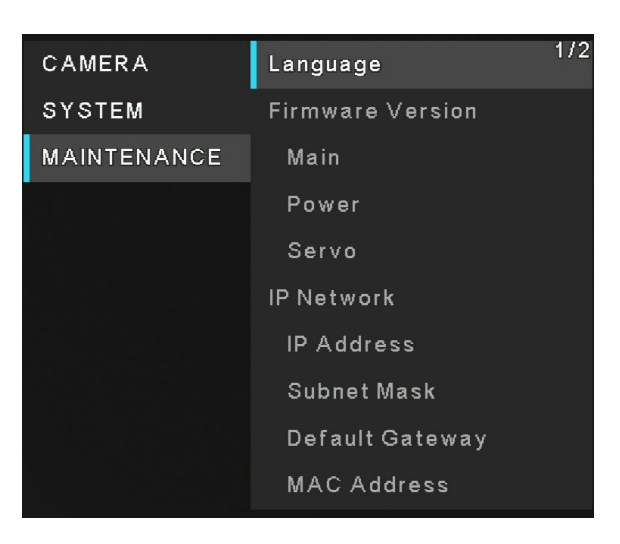

### Language

[English, 日本語, 簡中] The system supports three languages – English, Japanese, and Simplified Chinese. Factory settings: English

| CAMERA      | Language 1 | <sup>/2</sup> English <sup>1/1</sup> |
|-------------|------------|--------------------------------------|
| SYSTEM      |            | 日本語                                  |
| MAINTENANCE |            | 簡中                                   |
|             |            |                                      |
|             |            |                                      |
|             |            |                                      |
|             |            |                                      |
|             |            |                                      |
|             |            |                                      |
|             |            |                                      |

### **Firmware Version**

**Main**: Displays the main software version.

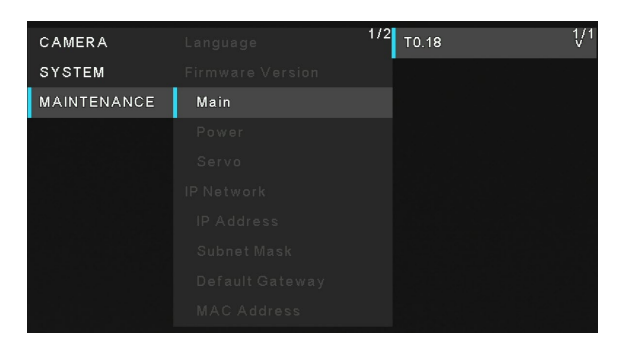

**Power**: Displays the software version of the power.

| CAMERA      |       | <sup>1/2</sup> 0A | 1/1 |
|-------------|-------|-------------------|-----|
| SYSTEM      |       |                   |     |
| MAINTENANCE |       |                   |     |
|             | Power |                   |     |
|             |       |                   |     |
|             |       |                   |     |
|             |       |                   |     |
|             |       |                   |     |
|             |       |                   |     |
|             |       |                   |     |
|             |       |                   |     |

Servo: Displays the software version of the servo.

| CAMERA      |       | 1/2 A0.13 |
|-------------|-------|-----------|
| SYSTEM      |       |           |
| MAINTENANCE |       |           |
|             |       |           |
|             | Servo |           |
|             |       |           |
|             |       |           |
|             |       |           |
|             |       |           |
|             |       |           |

### **IP Address**

Displays the IP address of the unit.

| CAMERA      |            | 1/2 192.168.0.10 | 1/1 |
|-------------|------------|------------------|-----|
| SYSTEM      |            |                  |     |
| MAINTENANCE |            |                  |     |
|             |            |                  |     |
|             |            |                  |     |
|             |            |                  |     |
|             | IP Address |                  |     |
|             |            |                  |     |
|             |            |                  |     |
|             |            |                  |     |

### Subnet Mask

Displays the subnet mask of the unit.

| CAMERA      | Language    | 1/2 255.255.255.0 | 1/1 |
|-------------|-------------|-------------------|-----|
| SYSTEM      |             |                   |     |
| MAINTENANCE |             |                   |     |
|             |             |                   |     |
| 형태는 사람님     |             |                   |     |
|             |             |                   |     |
|             |             |                   |     |
|             | Subnet Mask |                   |     |
|             |             |                   |     |
|             |             |                   |     |

### **Default Gateway**

Displays the default gateway which has been set for the unit.

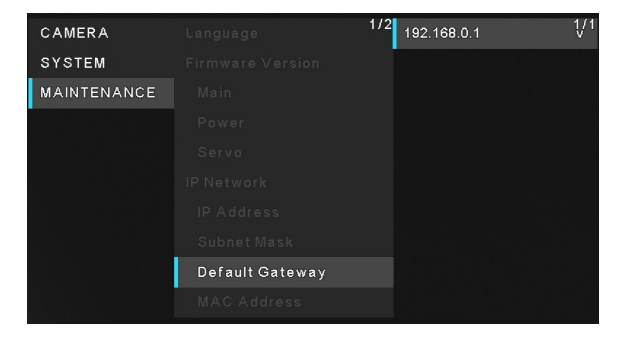

### **MAC Address**

Displays the MAC address of the unit.

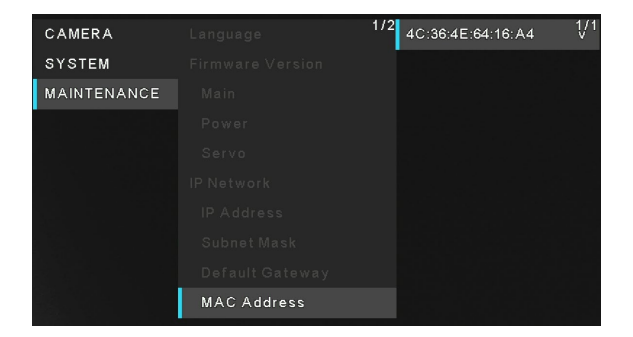

# Initialize

### [Execute, Cancel]

You can click [Execute] to initialize the menu items of the unit, except for the settings of [Priority Mode], [Frequency], and [Format].

| CAMERA      | Initialize | <sup>2/2</sup> Execute | 1/1 |
|-------------|------------|------------------------|-----|
| SYSTEM      |            | Cancel                 |     |
| MAINTENANCE |            |                        |     |

# <u>Menu Table</u>

| Main menu | Sub menu               | I         | Factory default s                                 | etting                                            | Selection Items                                                                                                    |
|-----------|------------------------|-----------|---------------------------------------------------|---------------------------------------------------|----------------------------------------------------------------------------------------------------|
| CAMERA    | Scene                  | Full Auto | Scene1                                            | Scene2                                            | Full Auto, Scene1, Scene2                                                                                                    |
|           | Brightness             | 1         | I                                                 | L                                                 |                                                                                                    |
|           | Picture Level          | 0         | 0                                                 | 0                                                 | -4, -3, -2, -1, 0, +1, +2, +3, +4                                                                                                    |
|           | AGC Max Gain           | 24 dB     | 24 dB                                             | 24 dB                                             | 24 dB, 30 dB, 36 dB, 42 dB                                                                                                    |
|           | Slow Shutter           | Off       |                                                   |                                                   | Off, On                                                                                                    |
|           | Iris Mode              |           | Auto                                              | Auto                                              | Auto, Manual                                                                                                    |
|           | Shutter Mode           |           | Off                                               | Off                                               | Off, Step, Synchro                                                                                                    |
|           | Step                   |           | [50 Hz]<br>1/50<br>[59.94 Hz/60 Hz]<br>1/60       | [50 Hz]<br>1/50<br>[59.94 Hz/60 Hz]<br>1/60       | [50Hz]<br>1/1, 1/2, 1/3, 1/6, 1/12, 1/25,<br>1/50, 1/100, 1/250, 1/500,<br>1/1000, 1/2000, 1/4000,<br>1/8000, 1/16000<br>[59.94Hz/60Hz]<br>1/1, 1/2, 1/3, 1/7, 1/15, 1/30,<br>1/60, 1/120, 1/240, 1/480,<br>1/1000, 1/2000, 1/4000,<br>1/8000, 1/16000 |
|           | Synchro                |           | [50 Hz]<br>50.0 Hz<br>[59.94 Hz/60 Hz]<br>60.0 Hz | [50 Hz]<br>50.0 Hz<br>[59.94 Hz/60 Hz]<br>60.0 Hz | [59.94p, 29.97p]<br>60.0 Hz~660.0 Hz<br>[50p, 25p]<br>50.0 Hz~570.1 Hz                                                                                                    |
|           | Gain                   |           | 0 dB                                              | 0 dB                                              | Auto, 0 dB, 3 dB, 6 dB, 9 dB,<br>12 dB, 15 dB, 18 dB, 21 dB, 24<br>dB, 27 dB, 30 dB, 33 dB, 36<br>dB, 39 dB, 42 dB                                                                                                    |
|           | Frame Mix              |           | Off                                               | Off                                               | Auto, Off, 6 dB, 12 dB, 18 dB, 24dB                                                                                                    |
|           | Auto F.Mix Max<br>Gain |           | 0 dB                                              | 0 dB                                              | 0 dB, 6 dB, 12 dB, 18 dB                                                                                                    |
|           | Picture                |           |                                                   |                                                   |                                                                                                    |
|           | Chroma Level           |           | 5                                                 |                                                   | 0~10                                                                                                    |
|           | White Balance<br>Mode  |           | ATW                                               |                                                   | ATW, AWB A, AWB B,<br>3200K. 5600K                                                                                                    |
|           | R Gain                 |           | 0                                                 |                                                   | -30~+30                                                                                                    |
|           | B Gain                 |           | 0                                                 |                                                   | -30~+30                                                                                                    |
|           | Pedestal               |           | 0                                                 |                                                   | -10~+10                                                                                                    |
|           | Detail                 |           | 2                                                 |                                                   | 0, 1, 2, 3                                                                                                    |
|           | Contrast               |           | 2                                                 |                                                   | 0, 1, 2, 3, 4                                                                                                    |
|           | DRS                    |           | Off                                               |                                                   | Off, On                                                                                                    |
|           | Back light COMP.       |           | Off                                               |                                                   | Off, On                                                                                                    |
|           | DNR                    |           | Low                                               |                                                   | Off, Low, High                                                                                                    |

| Main menu | Sub menu                  | Factory default setting                                              | Selection Items                                                                                                    |  |
|-----------|---------------------------|----------------------------------------------------------------------|----------------------------------------------------------------------------------------------------|--|
| SYSTEM    | Priority mode             | HDMI/USB                                                             | HDMI (4K), USB (4K),<br>IP (4K),<br>HDMI/USB,<br>USB (Video Conference), IP                                                                                                    |  |
|           | Frequency                 | 59.94Hz                                                              | 50Hz, 59.94Hz, 60Hz                                                                                                    |  |
|           | Format                    | [50Hz]<br>1080/50p<br>[59.94Hz]<br>1080/59.94p<br>[60Hz]<br>1080/60p | [50Hz]<br>2160/25p,<br>1080/50p, 1080/25p,<br>1080/50i, 720/50p<br>[59.94Hz]<br>2160/29.97p,<br>1080/59.94p, 1080/29.97p,<br>1080/59.94i, 720/59.94p<br>[60Hz]<br>2160/30p,<br>1080/60p, 1080/30p,<br>1080/60i, 720/60p |  |
|           | Install Position          | Desktop                                                              | Desktop, Hanging                                                                                                    |  |
|           | Preset Speed Table        | Fast                                                                 | Fast, Slow                                                                                                    |  |
|           | Preset Speed              | 20                                                                   | 1~30                                                                                                    |  |
|           | Preset Scope              | Mode A                                                               | Mode A, Mode B, Mode C                                                                                                    |  |
|           | Speed With Zoom           | On                                                                   | Off On                                                                                                    |  |
|           | Position                  |                                                                      | Oli, Oli                                                                                                    |  |
|           | Focus Mode                | Auto                                                                 | Manual, Auto                                                                                                    |  |
|           | Focus Adjust With<br>PTZ. | Off                                                                  | Off, On                                                                                                    |  |
|           | Zoom Mode                 | Opt.Zoom                                                             | Opt.Zoom, i.Zoom, D.Zoom                                                                                                    |  |
|           | Max Digital Zoom          | x4                                                                   | x2, x3, x4                                                                                                    |  |
|           | Digital Extender          | Off                                                                  | Off, x1.4, x2.0                                                                                                    |  |
|           | Tally                     | Enable                                                               | Disable, Enable                                                                                                    |  |
|           | Status Lamp               | Enable                                                               | Disable, Enable                                                                                                    |  |
|           | Wireless ID               | 1                                                                    | 1, 2, 3, 4                                                                                                    |  |
|           | OSD off with Tally        | Off                                                                  | Off, On                                                                                                    |  |
|           | Color Bar                 | Off                                                                  | Off, On                                                                                                    |  |
|           | Audio                     | Off                                                                  | Off, On                                                                                                    |  |
|           | Input Type                | Line                                                                 | Mic, Line                                                                                                    |  |
|           | Volume Level              | 0 dB                                                                 | -36 dB $\sim$ +12 dB (3 dB step)                                                                                                    |  |
|           | Plugin Power              | Off                                                                  | Off, On                                                                                                    |  |
|           | Serial Com. Protocol      | Panasonic                                                            | Panasonic, Standard                                                                                                    |  |
|           | Connector Select          | RS422                                                                | RS422, RS232C                                                                                                    |  |
|           | Baud Rate                 | 9600 bps                                                             | 9600 bps, 38400 bps                                                                                                    |  |
|           | Camera Address            | Auto                                                                 | Auto, 1, 2, 3, 4, 5, 6, 7                                                                                                    |  |

| Main menu   | Sub menu        | Factory default setting | Selection Items                                     |  |
|-------------|-----------------|-------------------------|-----------------------------------------------------|--|
| MAINTENANCE | Language        | English                 | English, Japanese (日本語),<br>Simplified Chinese (簡中) |  |
| FW Version  |                 | Version at shipping     |                                                     |  |
|             | Main            |                         |                                                     |  |
|             | Power           |                         |                                                     |  |
|             | Servo           |                         |                                                     |  |
|             | IP Network      |                         |                                                     |  |
|             | IP Address      | 192.168.0.10            |                                                     |  |
|             | Subnet Mask     | 255.255.255.0           |                                                     |  |
|             | Default Gateway | 192.168.0.1             |                                                     |  |
|             | MAC Address     | MAC Address of the unit |                                                     |  |
|             | Initialize      | Execute                 | Execute, Cancel                                     |  |

# Web Screen Start-up

With a personal computer connected to the unit, it is possible to view the camera's IP videos or select various settings from the web browser.

The LAN crossover cable is used when connecting a personal computer directly to the unit's LAN connector for IP control, and the LAN straight cable is used when making the connection through a switching hub.

Select an IP address for the personal computer within the private address range while ensuring that it is different from the address of the unit. Set the subnet mask to the same address as the unit.

Unit's IP address and subnet mask (factory settings)\*<sup>1</sup> IP address: 192.168.0.10 Subnet mask: 255.255.255.0

\*<sup>1</sup> The factory default for the private address range is between 192.168.0.1 and 192.168.0.255.

If the controller and web browser are being used at the same time, the content selected using the controller may not be reflected on the web browser display.

When using both the controller and web browser, be absolutely sure to check the settings using the controller or menu.

For details of the required personal computer environment, refer to Required Personal Computer Environment.

# Connecting to Web Screen by Using a PC

The procedure is explained here using Windows screens (Internet Explorer). When using other browsers, some screen displays will be different, but the procedure is similar.

#### 1. Start the web browser of the personal computer.

Use one of the web browsers below depending on the operating system installed in the personal computer.

| Operating system       | Web browser                            |
|------------------------|----------------------------------------|
| Windows 10 64bit/32bit | Internet Explorer 11<br>Microsoft Edge |
|                        | Google Chrome                          |
| macOS 10.15            | Safari                                 |
| macOS 10.14            | Google Chrome                          |
| macOS 10.13            |                                        |
| macOS 10.12            |                                        |
| OS X 10.11             |                                        |

- 2. Enter the IP address you configured on the Easy IP Setup Software in the address bar of the web browser.
   > IPv4 address entry example:
  - http://URL registered with IPv4 address http://192.168.0.10/
  - IPv6 address entry example: http://[URL registered with IPv6 address] http://[2001:db8::10]/

#### [Note]

- If the HTTP port number has been changed from "80", enter "http://<camera IP address>:<port number>" in the address bar. Example: http://192.168.0.11:8080
- If the unit is located on the local network, configure proxy server settings on the web browser ([Setup] > [Network]) so that a proxy server is not used for the local address.
- 3. Display the live screen [Live].
  - The web screen appears. You can switch to the web setup screen [Setup] when necessary.

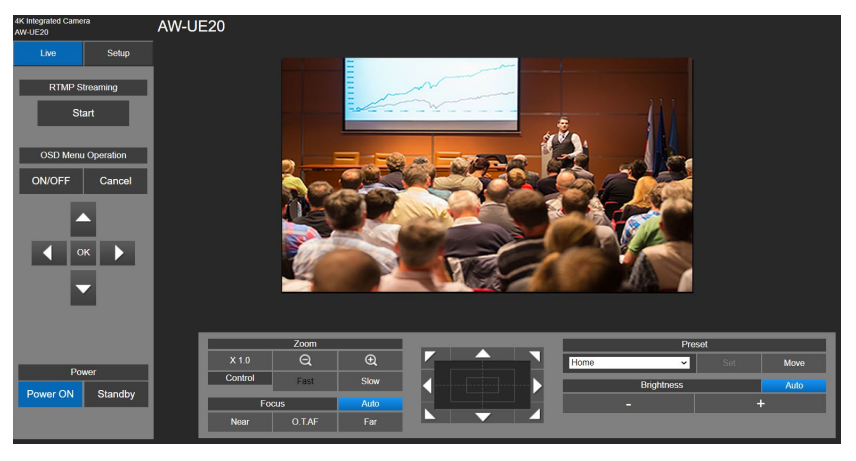

#### [Note]

- Depending on the firewall settings on your personal computer, transmitted images may not be displayed. If this occurs, change the firewall settings and change the settings to permit communications with your web browser.
- When an attempt is made to display multiple IP images on one personal computer, IP videos may not be displayed depending on the performance of the personal computer concerned.
- Images on the web screen are displayed in JPEG.
- The JPEG image frame rate may be slower depending on the network environment, performance of your personal computer, subject of the video, and access volume.

# Switching between Live and Setup Screen

When the live screen is displayed, click the [Setup] button. For details on the web setup screen, see <u>"Web Screen Configuration</u>" section.

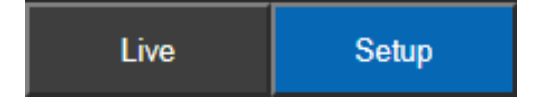

When the web setup screen is displayed, click the [Live] button to switch to live screen. For details on the live screen, see "<u>Web Live Screen Operation</u>" section.

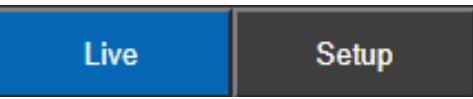

[Note]

- During Standby mode, the [Setup] button is disabled, and you cannot switch to the [Setup] screen.
- If the unit is switched to Standby mode from another terminal while the [Setup] screen is displayed, the display will switch to the live screen after a few seconds.

# Web Live Screen Operation

You can display images from the camera on a personal computer and perform camera operations, such as pan, tilt, and zoom.

|        | 4K Integrated Camera<br>AW-UE20 | AW-UE20                         |                                              |        |                                    |                             |
|--------|---------------------------------|---------------------------------|----------------------------------------------|--------|------------------------------------|-----------------------------|
| (1)—•  | Live Setup                      |                                 |                                              |        |                                    |                             |
| (2) —• | RTMP Streaming                  |                                 |                                              | ****** | ê.                                 |                             |
| (3)—•  | OSD Menu Operation              |                                 |                                              |        |                                    |                             |
| (4) —• | Power<br>Power ON Standby       | X 1 0<br>Control<br>Foo<br>Near | Zoom<br>Q Q<br>Fast Slow<br>Slow<br>QTAF Far |        | Prese<br>Home ✓<br>Brightness<br>– | et<br>Set Move<br>Auto<br>+ |
|        |                                 |                                 | (5)                                          | (6)    | (7                                 | 7)                          |

| Name                    | Function                                                                                                    |  |  |
|-------------------------|----------------------------------------------------------------------------------------------------|--|--|
| (1) Live/Setup          | Click [Live] to switch to live screen. Click [Setup] to switch to setup screen.                                                                                                    |  |  |
| (2) RTMP Streaming      | Setup for uploading the camera's live view to the broadcasting platform.<br>Click [Start] button to start uploading the live image to pre-registered broadcasting<br>platform. When RTMP starting, the start button will turn into stop button.<br>To stop, click [Stop] button<br>To setup RTMP, please refer " <u>RTMP setting</u> " section. |  |  |
| (3) OSD Menu Operations | ON/OFF : Use this to select whether the camera's on- screen displays are to be shown.                                                                                                    |  |  |
|                         | The items are selected using the [▲] [▼] [◀] [▶] buttons.<br>If a selected item has a sub menu, this sub menu is displayed by pressing the [OK] button.                                                                                                    |  |  |
|                         | Cancel : It cancels the selection of the setting which is being changed. It restores                                                                                                    |  |  |
|                         | [Note] On-screens displays are not displayed on JPEG images on web screens.                                                                                                    |  |  |
| Name               | Function                                                                          |                                                                                      |  |  |  |  |  |
|--------------------|-----------------------------------------------------------------------------------|--------------------------------------------------------------------------------------|--|--|--|--|--|
| (4) Power          | Power ON : Set the                                                                | e unit to Power ON mode.                                                             |  |  |  |  |  |
|                    | Standby : Set the                                                                 | e unit to Standby mode.                                                              |  |  |  |  |  |
|                    | In the Standby mode, all the buttons on the live screen except for the [Power ON] |                                                                                      |  |  |  |  |  |
|                    | button and [Standby] button are disabled.                                         |                                                                                      |  |  |  |  |  |
|                    | [Note]                                                                            |                                                                                      |  |  |  |  |  |
|                    | If [Power ON] or [S                                                               | Standby] is selected too quickly, the status selected and the                        |  |  |  |  |  |
|                    | restore the correct                                                               | status display:                                                                      |  |  |  |  |  |
|                    | For Windows:                                                                      |                                                                                      |  |  |  |  |  |
|                    | Press the [F5] key                                                                | on the keyboard of the personal computer.                                            |  |  |  |  |  |
|                    | Press the [Comma                                                                  | and] + [R] kevs on the keyboard of the personal computer.                            |  |  |  |  |  |
|                    | The pan/tilt positio                                                              | n return to the place just before entering STANDBY mode when                         |  |  |  |  |  |
|                    | returning from STA                                                                | ANDBY mode to <b>POWER ON</b> mode.                                                  |  |  |  |  |  |
| (5) Zoom and Focus | If the power is turned off, the pan/tilt position returns to the initial state.   |                                                                                      |  |  |  |  |  |
|                    | x1.0 : Use this to adjust the zoom (magnification) to 1.0x                        |                                                                                      |  |  |  |  |  |
|                    | € : Use th                                                                        | nis to adjust the zoom (magnification) in the "Tele" direction.                      |  |  |  |  |  |
|                    | Q : Use this to adjust the zoom (magnification) in the "Wide" direction.          |                                                                                      |  |  |  |  |  |
|                    | Fast Slow                                                                         | : Select the speed at which zoom operations are to be                                |  |  |  |  |  |
|                    | performed.                                                                        |                                                                                      |  |  |  |  |  |
|                    |                                                                                   |                                                                                      |  |  |  |  |  |
|                    | Auto                                                                              | Click <b>Auto</b> to switch between auto and manual focus.                           |  |  |  |  |  |
|                    | (auto focus)                                                                      | Green <b>Auto</b> indicates that the focus is adjusted automatically.                |  |  |  |  |  |
|                    |                                                                                   | White <b>Auto</b> indicates that the focus is adjusted manually.                     |  |  |  |  |  |
|                    | Auto                                                                              | Near Near                                                                            |  |  |  |  |  |
|                    | (manual focus)                                                                    | Use this to adjust the focus in the Near direction.                                  |  |  |  |  |  |
|                    |                                                                                   | It does not work during automatic adjustments.                                       |  |  |  |  |  |
|                    |                                                                                   | O.T.AF O.T.AF                                                                        |  |  |  |  |  |
|                    |                                                                                   | When this is pressed while the focus is being adjusted                               |  |  |  |  |  |
|                    |                                                                                   | manually, the focus will be temporarily adjusted automatically.                      |  |  |  |  |  |
|                    |                                                                                   | It does not work during automatic adjustments.                                       |  |  |  |  |  |
|                    |                                                                                   | Far Far                                                                              |  |  |  |  |  |
|                    |                                                                                   | Use this to adjust the focus in the Far direction.                                   |  |  |  |  |  |
|                    | To adjust the image                                                               | It does not work during automatic adjustments.                                       |  |  |  |  |  |
| (6)                | the pad and the bi                                                                | e in the nonzontal or ventical direction (panning or tilting), left-click<br>ittons. |  |  |  |  |  |
| <b>∢⊳</b>          | It is possible to op                                                              | erate with the central grid pattern in the dragged state, with the                   |  |  |  |  |  |
|                    | speed of the pan/t                                                                | ilt increasing as it approaches the outside of the pad.                              |  |  |  |  |  |
|                    |                                                                                   |                                                                                      |  |  |  |  |  |

| Name                                                                                                    | Function                                                      |                                                                                                    |
|----------------------------------------------------------------------------------------------------|---------------------------------------------------------------|----------------------------------------------------------------------------------------------------|
| <ul> <li>(7) Preset and Brightness</li> <li>[Note]</li> <li>Brightness is only<br/>enabled when [Scene]<br/>is set to [Scene1] or<br/>[Scene2].</li> </ul> | Home ▼<br>Home ▲<br>1<br>2<br>3<br>4<br>5<br>6<br>7<br>8<br>9 | Select a preset number or home position from the<br>drop-down list.<br>Click [Move] to go to a previously-configured preset<br>position.<br>Using to adjust the unit position and click<br>[Set] to register the preset position.                                                                                            |
|                                                                                                    | Auto<br>(Auto brightness)                                     | AutoUse this to switch the brightness adjustment between<br>auto and manual.Green Auto indicates that the brightness is adjusted<br>automatically.White Auto indicates that the brightness is adjusted<br>manually.                                                                                                    |
|                                                                                                    | Auto<br>(Manual brightness)                                   | Brightness       Auto         -       +         -       +         Use this to make the image darker.       It does not work during automatic adjustments.         Brightness       Auto         -       +         Use this to make the image lighter.       +         It does not work during automatic adjustments.       - |

If you click on a part of the area where the live screen image is displayed, pan / tilt will operate so that the clicked position is in the center.

# Select the Setup Screen

In live screen, click the [Setup] button to switch to setup screen.

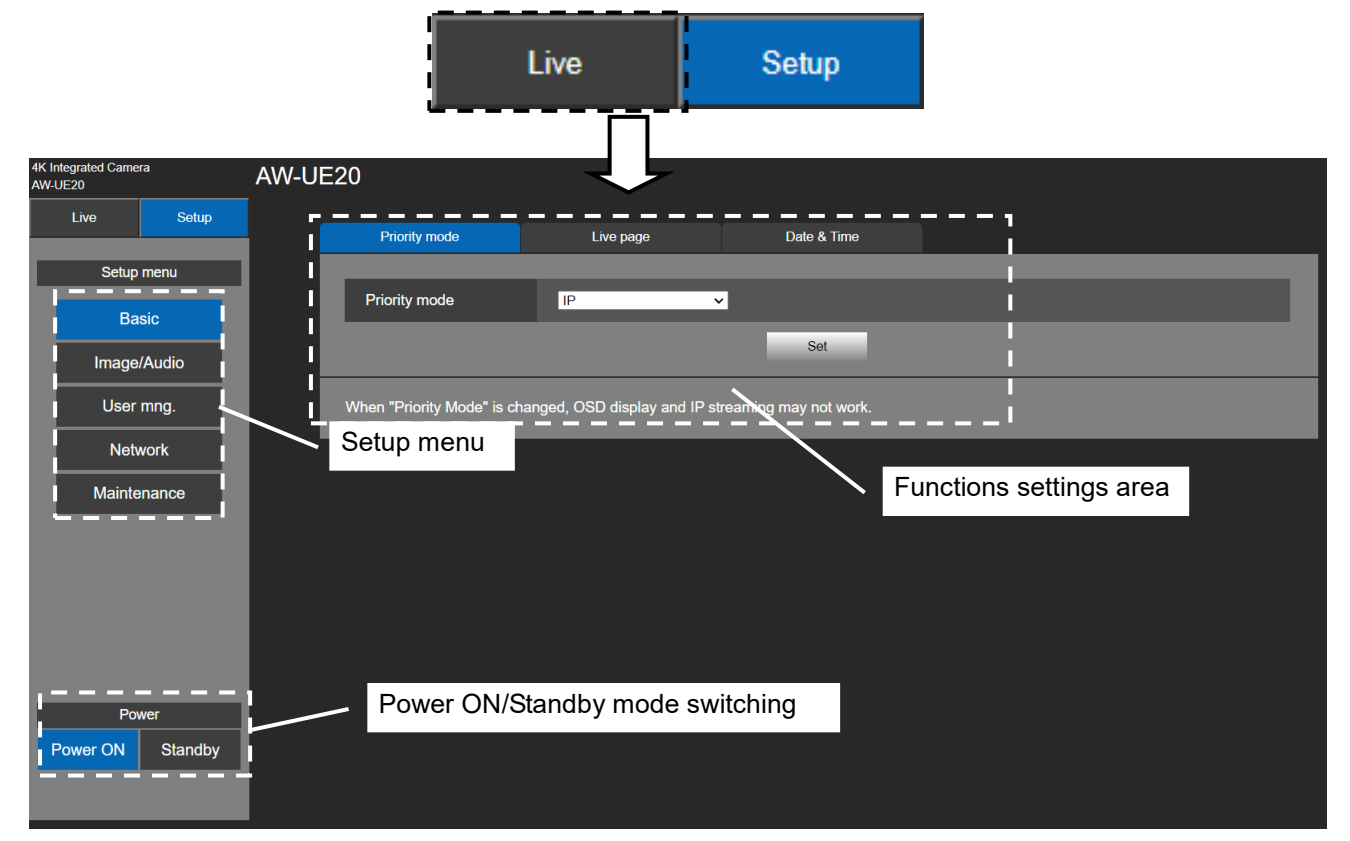

# **Basic Settings**

From the Setup menu click [Basic] button to display the Basic settings page. In basic settings, user can select [Priority mode], set up name of [Live page], and access [Date & Time].

## **Selecting Priority Mode**

Configure the setting for the priority output of video. Click [Setup] > [Basic] > [Priority Mode] Click [Set] to save the configuration.

- HDMI (4K): 4K video is output to an external monitor connected via an HDMI cable.
- USB (4K): You can use this unit as a 4K Web camera. The camera can also be controlled from a personal computer. When the unit is used as a 4K-compatible Web camera, the frame rate will be fixed at 5 fps.
- IP (4K): Enables IP image transmission. IP image transmission of 4K images uses the H.264/H.265 video coding format. This unit cannot display H.264/H.265 format images on the Live screen. To display H.264/H.265 images, use an external device or external software that supports H.264/H.265 images.
- HDMI/USB: HD format video is output to an external monitor connected via an HDMI/SDI cable. Enables the unit to be used as a Web camera. The camera can also be controlled from a personal computer.
- IP: HD format video is output to an external monitor connected via an HDMI/SDI cable. Enables IP image transmission. The IP transmission of H.264/H.265 images is also supported. This unit cannot display H.264/H.265 format images on the Live screen. To display H.264/H.265 images, use an external device or external software that supports H.264/H.265 images.
- USB (Video Conference): Enables the unit to be used as a Web camera. Specially tuned for online meetings, the unit automatically goes into the Standby mode when an online meeting comes to an end; if an online meeting starts while the unit is in the Standby on mode, the unit automatically switches into the Power On mode.

In this mode, you cannot output video via HDMI or SDI, and you cannot output video via IP transmission. (Video output will not be possible except via USB). Also, in this mode, the audio output is forcibly turned off.

[Note]

- When "Priority Mode" is changed, OSD display and IP streaming may not work, as the unit may reconnect to the RTMP server.
- When "Priority Mode" is set to IP (4K), USB (4K) or HDMI (4K), Frame rate of Video is automatically set to 30p/29.97p/25p.
- Under the **USB (Video Conference)** mode, in order to minimize the delay of UVC output, HDMI/SDI video output and video output via IP transmission will be disabled.

| 4K li<br>AW- | ntegrated Came<br>UE20 | ra            | AW-U | E20                       |                               |                       |  |
|--------------|------------------------|---------------|------|---------------------------|-------------------------------|-----------------------|--|
|              | Live                   | Setup         |      | Priority mode             | Live page                     | Date & Time           |  |
| Ľ            | Setup                  | menu          |      |                           |                               |                       |  |
|              | Ba                     | sic           |      | Priority mode             | IP (4K)                       | ·                     |  |
|              | Image                  | /Audio        |      |                           |                               | Set                   |  |
|              | User                   | mng.          |      | When "Priority Mode" is c | hanged, OSD display and IP sl | reaming may not work. |  |
|              | Netv                   | vork          |      |                           |                               |                       |  |
|              | Mainte                 | enance        |      |                           |                               |                       |  |
|              |                        |               |      |                           |                               |                       |  |
|              |                        |               |      |                           |                               |                       |  |
|              |                        |               |      |                           |                               |                       |  |
|              |                        |               |      |                           |                               |                       |  |
|              |                        |               |      |                           |                               |                       |  |
| L            |                        | er<br>Standby |      |                           |                               |                       |  |
|              | Power ON               | Standby       |      |                           |                               |                       |  |
|              |                        |               |      |                           |                               |                       |  |

# Live Page (Camera Title)

Input the name of the camera here.

Click [Setup] > [Basic] > [Live Page]

When the [Set] button is clicked, the input name appears in the camera title display area.

## [Note]

- The factory default setting is the model number of the unit.
- You can enter between 0 to 20 characters.
- The following characters can be displayed.

| Numeric characters      | 0123456789                 |
|-------------------------|----------------------------|
| Alphabetical characters | ABCDEFGHIJKLMNOPQRSTU      |
| (upper and lower cases) | VWXYZ                      |
|                         | abcdefghijklmnopqrstuvwxyz |
| Symbols                 | #%+=,^/@:                  |

| 4K Inte<br>AW-UE | egrated Came | era     | AW-U | E20           |           |             |  |
|------------------|--------------|---------|------|---------------|-----------|-------------|--|
|                  | Live         | Setup   |      | Priority mode | Live page | Date & Time |  |
|                  | Setup        | menu    |      |               |           |             |  |
|                  | Ba           | sic     |      | Camera Title  | AW-UE20   |             |  |
|                  | Imaga        | /Audio  |      |               |           | Set         |  |
|                  | image        |         |      |               |           |             |  |
| 11               | User         | mng.    |      |               |           |             |  |
|                  | Net          | work    |      |               |           |             |  |
|                  | Mainte       | enance  |      |               |           |             |  |
| 17               |              |         |      |               |           |             |  |
|                  |              |         |      |               |           |             |  |
|                  |              |         |      |               |           |             |  |
|                  |              |         |      |               |           |             |  |
|                  |              |         |      |               |           |             |  |
|                  | Po           | wer     |      |               |           |             |  |
| Po               | wer ON       | Standby |      |               |           |             |  |
|                  |              |         |      |               |           |             |  |

## Date & Time

Click [Setup] > [Basic] > [Date & Time]

| 4K1 | integrated Came | ra      |        | <u> </u>      |        |                     |              |                                          |                          |
|-----|-----------------|---------|--------|---------------|--------|---------------------|--------------|------------------------------------------|--------------------------|
| AW  | UE20            |         | AW-UE2 | 0             |        |                     |              |                                          |                          |
|     | Live            | Setup   |        |               |        |                     |              |                                          |                          |
|     |                 | · · ·   |        | Priority mode | •      | Liv                 | ve page      | Date & Time                              |                          |
| П   | Setup           | menu    |        |               |        |                     |              |                                          |                          |
| I   | Ba              | sic     |        | PC syncrhoni  | zation |                     | Execute      |                                          |                          |
|     |                 |         | NTP    |               |        | <u>NTP &gt;&gt;</u> | NTP >>       |                                          |                          |
|     | User            | mng.    |        | Manual        | Date   | / time              | JAN 🗸 / 0    | <b>1 ▼</b> / 2022 <b>▼</b> 00 <b>▼</b> : | 25 🗸 : 12 🗸              |
|     | Net             | work    |        |               | Time   | zone                | (GMT) Greenv | wich Mean Time : Dublin, Edinb           | urgh, Lisbon, London 🗸 🗸 |
|     | Mainte          | enance  |        |               |        |                     |              | Set                                      |                          |
|     |                 |         |        |               |        |                     |              |                                          |                          |
|     |                 |         |        |               |        |                     |              |                                          |                          |
|     |                 |         |        |               |        |                     |              |                                          |                          |
|     |                 |         |        |               |        |                     |              |                                          |                          |
|     |                 |         |        |               |        |                     |              |                                          |                          |
|     | Po              | wer     |        |               |        |                     |              |                                          |                          |
|     | Power ON        | Standby |        |               |        |                     |              |                                          |                          |

## PC Synchronization

If you click the [Execute] button, the settings are configured by synchronizing the unit to the date and time of the connected personal computer.

[Note]

The time zone of the personal computer is not reflected on the unit. Set the time zone on the unit.

#### ■ NTP

If you click [NTP>>], the settings screen for the NTP server appears.( $\rightarrow$  page 104)

#### Manual - Date/time

Configure the settings for the month, day, and year and for the hour, minute, and second.

[Note]

- The data display format is MM/DD/YYYY.
- The time is in the 24-hour format.

#### Manual - Time zone

Selects the time zone according to the region where the camera is being used.

Factory settings:

(GMT) Greenwich Mean Time: Dublin, Edinburgh, Lisbon, London

# Image/Audio Setting

## Video over IP

Click [Setup] > [Image/Audio] > [Video over IP]

| 4K Integrated Camera<br>AW-UE20 | AW-UI | E20                        |                |                                                        |                                    |                      |
|---------------------------------|-------|----------------------------|----------------|--------------------------------------------------------|------------------------------------|----------------------|
| Live Setup                      |       | Video over IP              | Audio          | Image                                                  | System                             |                      |
| Setup menu                      |       | IPEG                       |                |                                                        |                                    |                      |
| Pasia                           |       |                            |                |                                                        |                                    |                      |
|                                 |       | Image capture size         | 1280x720       | ~                                                      |                                    |                      |
| Image/Audio                     |       | Frame rate                 | 10             | ~                                                      |                                    |                      |
| User mng.                       |       |                            |                | Set                                                    |                                    |                      |
| Network                         |       |                            |                |                                                        |                                    |                      |
|                                 |       | H.264/H.265                |                |                                                        |                                    |                      |
| Maintenance                     |       | Stream transmission        | Off            | O On                                                   |                                    |                      |
|                                 |       | Codec                      | <b>O</b> H.264 | • H.265                                                |                                    |                      |
|                                 |       | Image capture size         | 1920×1080      | ×                                                      |                                    |                      |
|                                 |       | Frame rate                 | 30             | ~                                                      |                                    |                      |
|                                 |       | Max. bit rate (per client) | 14336kbps      | When setting is higher than only supports up to 8192kb | 8192kbps, the bit rate of live ps. | streaming with RTMPS |
| Power                           |       |                            |                | Set                                                    |                                    |                      |
| Power ON Standby                |       |                            |                |                                                        |                                    |                      |

The JPEG image and H.264/H.265 image settings as well as the settings related to image quality are selected in here. Click [Setup] > [Image/Audio] > [Video over IP]

[Note]

- IP control can be performed but if you do not want to perform IP image transmission, set [H.264/H.265 transmission] to [Off].
- Images and audio are not synchronized. Therefore, images and audio may be slightly out of sync.
- Please do not change the following menu items during IP streaming: Priority mode, Frequency, Format, Install Position, Mirror, and Audio.

### JPEG

Set JPEG image settings. Click [Set] to save the configuration.

#### Image capture size

[1280×720, 640×360] Select the resolution for JPEG images.

#### Frame rate

[10, 30]

Set the frame rate for JPEG images.

## [Note]

When the resolution for Image capture size is 1280×720, the frame rate will be 10 fps.

#### H.264/H.265

Set H.264/H.265 image settings.

Click [Set] to save the configuration.

## [Note]

- 1. This is only enabled when Priority Mode is set to "IP (4K) and "IP".
- 2. Only JPEG images can be displayed on web screens.

## Stream transmission

[Off, On]

Whether to transmit images is set here. The default is On.

[Note]

[Stream transmission] cannot be configured when the Priority Mode selection is anything other than "IP (4K)" or "IP".

## Codec

[H.264, H.265] Select the H.264 or H.265 as the image codec.

## Image capture size

[640x360, 1280x720, 1920x1080, 3840x2160] Select the resolution for H.264/H.265 images.

## Frame rate

[5fps, 10fps, 15fps, 25fps, 30fps, 50fps, 60fps]

Set the frame rate for H.264 /H.265 images.

| 50Hz         | 5fps, 10fps, 25fps*1, 50fps*2 |
|--------------|-------------------------------|
| 59.94Hz/60Hz | 5fps, 15fps, 30fps*1, 60fps*2 |

[Note]:

\*1 During RTMP transmission, if you choose [3840 x 2160] for **Image Capture Size**, the selected frame rate may not be obtained.

\*2 not supported when the Priority Mode is set to [IP (4K)].

#### Max bit rate (per client)

[1024kbps, 1536kbps, 2048kbps, 3072kbps, 4096kbps, 6144kbps, 8192kbps, 10240kbps, 12288kbps, 14336kbps, 16384kbps, 20480kbps, 24576kbps, 32768kbps]

Specify the H.264/H.265 bit rate.

The default is 14336kbps.

[Note] When bit rate is set higher than 8192kbps, the bit rate during RTMPS transmission will be 8192kbps.

# Audio

Click [Setup] > [Image/Audio] > [Audio] Click [Set] to enable the configuration.

| 4K<br>AW | Integrated Came<br>-UE20 | era     | AW-UE2 | 20            |       |        |     |        |
|----------|--------------------------|---------|--------|---------------|-------|--------|-----|--------|
|          | Live                     | Setup   |        | Video over IP | Audio | Image  |     | System |
| Ľ        | Setup                    | menu    |        | Audio         |       |        |     |        |
|          | Ba                       | isic    |        | Audio         | ● Off | On     |     |        |
|          | Image                    | e/Audio |        | Input Type    | Mic   | O Line |     |        |
|          | User                     | mng.    |        | Volume Level  |       | •      | 3dB |        |
|          | Mainte                   | enance  |        | Plugin Power  | O Off | • On   | _   |        |
|          |                          |         |        |               |       | Set    |     |        |
|          |                          |         |        |               |       |        |     |        |
|          |                          |         |        |               |       |        |     |        |
|          |                          |         |        |               |       |        |     |        |
|          | Po                       | wer     |        |               |       |        |     |        |
|          | Power ON                 | Standby |        |               |       |        |     |        |

## Audio

## Audio

[Off, On]

Select On or Off to enable or disable audio.

[Note]

- 1. If you switch audio **On** or **Off** during IP streaming, audio skipping might occur.
- 2. When Audio is On, RTMP transmission may not start. (Such an occasion arises when the server to which RTMP transmission is delivered requires audio transmission)
- 3. If you change Audio from **On** to **Off** during RTMP transmission, RTMP transmission may stop.

## Input Type

[Mic, Line]

MicSet the microphone input.LineSet the line input.

#### Volume Level

 $\begin{array}{l} \mbox{[-36 dB} \ \sim \ \mbox{+12 dB]} \\ \mbox{Set the volume level of audio output.} \\ \mbox{This is only enabled when [Audio] is set to [On].} \end{array}$ 

## Plugin Power

[Off, On]

Turn the plugin power for the audio off/on.

This is only enabled when [Audio] is set to [On].

## Image

Image adjustment and preset position setup.

Click [Setup] > [Image/Audio] > [Image]

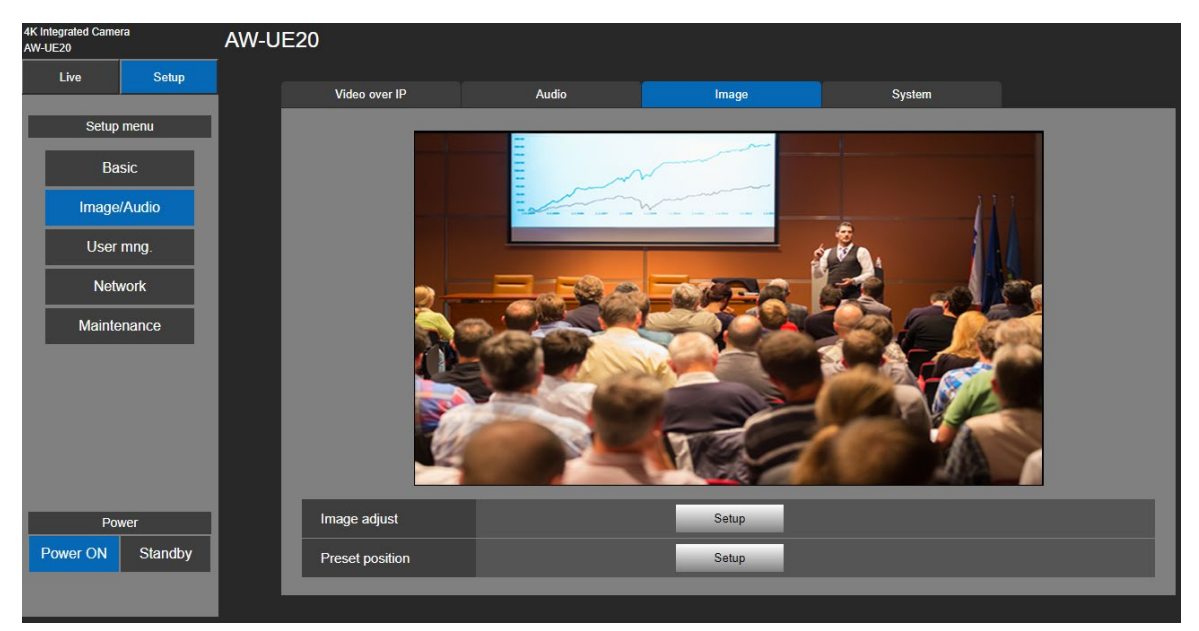

#### Image Adjust

Click [Setup] button to call out image adjust dialog.

Click [Close] button to exit from image adjust dialog.

The image mode has three types – Full Auto, Scene1, and Scene2.

The dialogue screen may vary depending on which scene mode you select out of the three (Full Auto, Scene1, and Scene2).

#### [Note]

Setting data are reflected immediately as soon as they are changed.

| Scene: Full Auto                                                                                                    | Scene: Scene1/Scene2                                                                                                    |  |  |
|----------------------------------------------------------------------------------------------------|----------------------------------------------------------------------------------------------------|--|--|
| Image adjust   Scene   Full Auto   *setting data which changed   Scene1   Scene2   Brightness   Picture Level   O   Slow Shutter   Off   Gain   OdB   AGC Max. Gain   24dB   Picture                                                                                                    | Image adjust       Scene       Scene 1       Set         *setting data which changed are reflected immediately         Brightness         Iris mode       • Auto • Manual         Picture Level       • 0         Shutter mode       • Off • Step • Synchro         Step       1/60         Synchro       1                                                                 |  |  |
| Chroma Level 5   White Balance Mode ATW   R Gain AWB A   AWB B 3200K   B Gain 5600K   Pedestal 0   Detail 2   Contrast 2   DRS O Off   Back Light COMP. O Off   Close                                                                                                    | Gain 0dB   AGC Max. Gain 24dB   Frame Mix 0ff   Auto F. Mix max gain 0dB   Picture   Chroma Level   Chroma Level   ATW   Execute   AWB A   AWB B   3200K   S600K                                                                                                    |  |  |
| White Balance Mode       ATW       Execute         R Gain       Image: Close       Image: Close | White Balance Mode       ATW       Execute         R Gain       Image: Close       Execute         B Gain       Image: One       Image: One         Pedestal       Image: One       Image: One         Detail       Image: One       Image: One         DRS       O Off       On         Back Light COMP.       O Off       On         DNR       O Off       Low       High |  |  |

### Picture Level

[-4~4] Adjust the picture quality. Move the scroll bar to adjust the value. Factory settings: 0

## Iris Mode

[Auto, Manual]

This menu item is used to select whether the iris is to be adjusted automatically or manually.

| Manual | The iris is adjusted manually.                                                                       |
|--------|----------------------------------------------------------------------------------------------------|
| Auto   | Auto exposure compensation is performed so that the target level which was set using [Picture Level] |
|        | is reached.                                                                                          |

Factory settings: Auto

## Shutter mode

[Off, Step, Synchro]

| Off     | The shutter is set to OFF.                                            |
|---------|-----------------------------------------------------------------------|
| Step    | The step shutter is set (the steps can be changed).                   |
| Synchro | The synchro shutter is set (the setting can be changed continuously). |

## Step/Synchro

This is used to adjust the shutter speed in the mode which was selected as the [Shutter Mode] setting.

When a higher shutter speed is selected, fast-moving subjects do not become blurred easily but the images will be darker.

The shutter speeds that can be set are listed below.

• When "Step" is selected as the "Shutter Mode"

| [50Hz]                                              | [59.94Hz/60Hz]                                             |
|-----------------------------------------------------|------------------------------------------------------------|
| 1/1, 1/2, 1/3, 1/6, 1/12, 1/25, 1/50, 1/100, 1/250, | 1/1, 1/2, 1/3, 1/7, 1/15, 1/30, 1/60, 1/120, 1/240, 1/480, |
| 1/500, 1/1000, 1/2000, 1/4000, 1/8000, 1/16000      | 1/1000, 1/2000, 1/4000, 1/8000, 1/16000                    |

When "Synchro" is selected as the "Shutter Mode"

| [59.94p/29.97p] | [50p/25p]      |
|-----------------|----------------|
| 60.0Hz~660.0Hz  | 50.0Hz~570.1Hz |

Factory settings: Off

## Slow Shutter

[Off, On] Set slow shutter function to "Off" or "On". ■When Slow Shutter is set to On [50 Hz] 1/1, 1/2, 1/3, 1/6, 1/12, 1/25, 1/50, 1/100, 1/250, 1/500, 1/1000, 1/2000, 1/4000, 1/8000, 1/16000 [59.94 Hz/60 Hz] 1/1, 1/2, 1/3, 1/7, 1/15, 1/30, 1/60, 1/120, 1/240, 1/480, 1/1000, 1/2000, 1/4000, 1/8000, 1/16000

#### When Slow Shutter is set to Off

[50 Hz] 1/50, 1/100, 1/250, 1/500, 1/1000, 1/2000, 1/4000, 1/8000, 1/16000 [59.94 Hz/60 Hz] 1/60, 1/120, 1/240, 1/480, 1/1000, 1/2000, 1/4000, 1/8000, 1/16000

Factory settings: Off This can only be configured when "Scene" is set to "Full Auto."

#### Gain

[Auto, 0 dB, 3 dB, 6 dB, 12 dB, 15 dB, 18 dB, 21 dB, 24 dB, 27 dB, 30 dB, 33 dB, 36 dB, 39 dB, 42 dB] In locations which are too dark, adjust the gain upward; conversely, in locations which are too bright, adjust it downward. When "Full Auto" mode is set, the light quantity is adjusted automatically. The noise increases when the gain is increased. Factory settings: 0

#### AGC Max Gain

[24 dB, 30 dB, 36 dB, 42 dB] Set up the maximum gain-up amount value. Factory settings: 24 dB

#### Frame Mix

[Auto, Off, 6 dB, 12 dB, 18 dB, 24 dB]

Select for frame addition (gain-up using sensor storage) amount. When frame addition is performed, it will appear as if the images are missing some frames.

Factory settings: Off

[Note] Under discharge tube illumination, such as fluorescent and mercury-vapor lights, the brightness may change cyclically, colors may change, and horizontal stripes may flow up and down the image.

#### Auto F.Mix Max Gain

[0 dB, 6 dB, 12 dB, 18 dB]

Sets the maximum amount of frames that can be added when [Frame Mix] is running in [Auto] mode. When frame addition is performed in [Auto] mode, it will appear as if the images are missing some frames. Factory settings: 0

#### Chroma Level

[0, 1, 2, 3, 4, 5, 6, 7, 8, 9, 10]

Set the color intensity (Chroma level) of the images. Move the scroll bar to adjust the value. Factory settings: 5

## White Balance Mode

[ATW, AWB A, AWB B, 3200K, 5600K]

Select the mode when the coloring is not natural because of the nature of the light source or other factors. If the white color serving as the reference can be recognized, subjects can be shot with natural coloring. Click [Execute] button to apply the setting.

Factory settings: ATW.

- **ATW:** This mode automatically corrects the white balance, even if the light source or color temperature changes.
- AWB A, AWB B: When AWB A or AWB B is selected and the white balance is executed, the adjustment results obtained are stored in the memory selected.
  When AWB A or AWB B is then selected, the white balance stored in the selected memory can be recalled.
- **3200K:** This white balance mode is ideal when a 3200K halogen light is used as the light source.
- **5600K:** This white balance mode is ideal when 5600K sunlight or fluorescent lighting is used as the light source.

## Pedestal

 $[-10 \sim +10]$ 

This item is used to adjust the black level (adjust the pedestal). These parts become darker when a negative setting is selected and, conversely, lighter when a positive setting is selected. Factory settings: 0

## Detail

[0, 1, 2, 3]

Adjust the sharpness of the image. Move the scroll bar to adjust the value. Factory settings: 2

## Contrast

[0, 1, 2, 3, 4] Adjust the Contrast level. Factory settings: 2

## DRS

[Off, Low, High]

Set here is the DRS function which provides just the right amount of compensation when images with significant light/dark differences are displayed.

Depending on the shooting conditions, however, the picture quality may drop with increased noise. Factory settings: Off

#### Back Light COMP

[Off, On]

Set backlight compensation function to "On" or "Off".

Under backlight conditions, the function prevents darkening as a result of light striking the backs of subjects, and makes it possible to shoot images in shade or shadow more brightly. Factory settings: Off

## DNR

[Off, Low, High]

Set the level of the digital noise reduction effect so that light, noise-free and clear images will be output even at night and in other low-brightness environments.

When "Low" or "High" is selected, noise can be eliminated. However, there is an increased possibility that afterimages may occur.

Factory settings: Low

## Preset Position

Click [Setup] button to call out preset position dialog. Click [Close] button to exit from image adjust dialog.

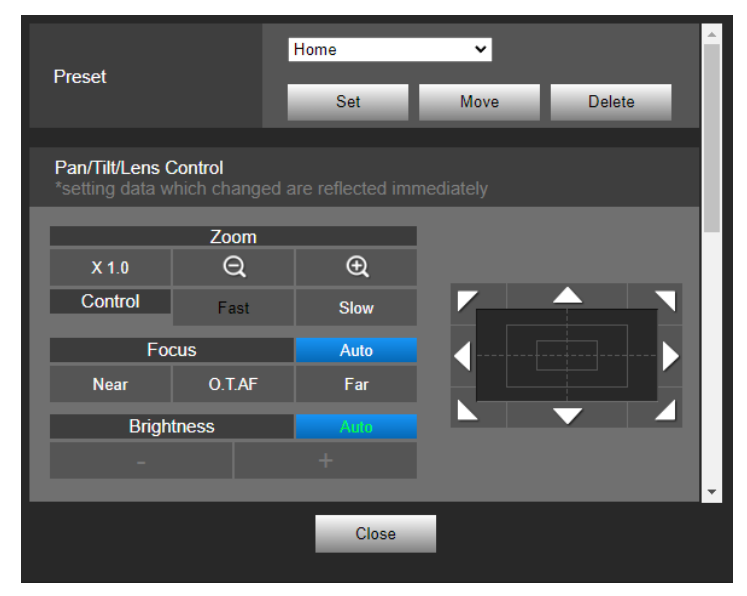

| Home Y                 | Select the preset number or home position from drop-down list.                                                                                                    |  |  |
|------------------------|----------------------------------------------------------------------------------------------------|--|--|
| Preset Set Move Delete | Click [Move] to go to the pre-set position.                                                                                                    |  |  |
|                        | Using to adjust the unit position and click [Set] to register the preset position.                                                                                                    |  |  |
|                        | To adjust the image in the horizontal or vertical direction (panning or tilting),<br>left-click the pad and the buttons.<br>It is possible to operate with the central grid pattern in the dragged state,<br>with the speed of the pan/tilt increasing as it approaches the outside of the<br>pad. |  |  |
| Zoom                   | ×1.0 : Use this to adjust the zoom (magnification) to 1.0x                                                                                                    |  |  |
| x 1.0 • Q              | : Use this to adjust the zoom (magnification) in the "Tele" direction.                                                                                                    |  |  |
|                        | Q : Use this to adjust the zoom (magnification) in the "Wide" direction.                                                                                                    |  |  |
| Fast Slow              | Select the speed at which zoom operations are to be performed.                                                                                                    |  |  |
| Focus Auto             | Click <b>Auto</b> to switch between auto and manual focus.                                                                                                    |  |  |
| Near O.T.AF Far        | Green <b>Auto</b> indicates that the focus is adjusted automatically.                                                                                                    |  |  |
|                        | White <b>Auto</b> indicates that the focus is adjusted manually.                                                                                                    |  |  |
| Focus Auto             | Click <b>Near</b> to adjust the focus in the Near direction.                                                                                                    |  |  |
| Near O.T.AF Far        | It does not work during automatic adjustments.                                                                                                    |  |  |
|                        | Click <b>O.T.AF</b> while the focus is being adjusted manually, the focus will be temporarily adjusted automatically.                                                                                                    |  |  |
|                        | It does not work during automatic adjustments.                                                                                                    |  |  |
|                        | Click <b>Far</b> to adjust the focus in the Far direction.                                                                                                    |  |  |
|                        | It does not work during automatic adjustments.                                                                                                    |  |  |
| Brightness Auto        | Click <b>Auto</b> to switch between auto and manual adjustment of the brightness.                                                                                                    |  |  |
| - +                    | Green <b>Auto</b> indicates that the brightness will be adjusted automatically.                                                                                                    |  |  |
|                        | White <b>Auto</b> indicates that the brightness can be adjusted manually.                                                                                                    |  |  |
| Brightness Auto        | This is only enabled only when [Scene1] or [Scene2] has been selected as                                                                                                    |  |  |
| - +                    | the [Priority Mode] setting.                                                                                                    |  |  |

| Speed with zoom POS.                            | ● Off                   | O On      |        | ^ |
|-------------------------------------------------|-------------------------|-----------|--------|---|
|                                                 | Off                     | • On      |        |   |
| Preset Setting<br>*setting data which chang     | ed are reflected        |           |        |   |
| Preset speed table                              | Slow                    | Fast      |        | Ы |
| Preset speed                                    |                         | <b></b>   | 20     |   |
| Preset scope                                    | O Mode A                | Mode B    | Mode C |   |
| Limitation Setting<br>*setting data which chang | ed are reflected        |           |        | l |
| Tilt up                                         | <ul> <li>Set</li> </ul> | O Release |        | Ļ |
|                                                 | Close                   | 2         |        |   |

## Speed with zoom POS.

[Off, On]

When [On] is set, if you adjust the zoom in the "Tele" direction, the panning and tilting operations will become slower than usual.

This function has no effect during preset operations.

Factory settings: On

## Focus ADJ with PTZ.

## [Off, On]

"Off" or "On" is set here for the function which compensates for out-of-focusing when it occurs during panning, tilting or zooming operations at the manual focus setting.

This item can be selected only when "Manual" has been selected as the "Focus Mode" setting.

This is only enabled when manual focus has been selected.

Factory settings: Off

## Preset Setting

#### Preset speed table

#### [Slow, Fast]

Set the preset speed table (Slow, Fast).

During preset playback, preset actions are performed at Preset Speed (1 to 30) values that are based on the table set here.

Slow: Set the preset speed table to "Slow".

Fast: Set the preset speed table to "Fast".

Factory settings: Fast

#### Preset speed

#### [1~30]

There are 30 preset pan-tilt operation speeds when regenerating the camera direction and other information which are registered in the preset memory.

Setting range: 1 to 30

[Note]

If a high value is selected for the Preset Speed setting, the image on the screen may shake when operation stops. Factory settings: 20

#### Preset scope

[Mode A, Mode B, Mode C]

Selected here are the setting items to be recalled when the contents of the preset memory are regenerated.

| Mode A | Pan, Tilt, Zoom (including digital zoom), Focus, Iris, Gain, white balance adjustment value |
|--------|---------------------------------------------------------------------------------------------|
| Mode B | Pan, Tilt, Zoom (including digital zoom), Focus, Iris                                       |
| Mode C | Pan, Tilt, Zoom (including digital zoom), Focus                                             |

[Note]

When registering a preset position, all values are saved.

When recalling a registered preset position, there are certain operation procedures to undergo beforehand so that each value can come into effect:

[Focus]

Firstly, enable manual focus. Then, the focus value of the recalled preset position can come into effect.

[Iris]

Firstly, enable manual iris. Then, the iris value of the recalled preset position can come into effect.

[Gain]

Firstly, set Gain between 0 dB~42 dB. Then, the Gain value of the recalled preset position can come into effect.

#### [White Balance Mode]

Firstly, set White Balance Mode as AWB A or AWB B. Then, the White Balance Mode value of the recalled preset position can come into effect.

Factory settings: Mode A

| *setting data which chang                       | ed are reflected i      | mmediately |        | ^ |
|-------------------------------------------------|-------------------------|------------|--------|---|
| Preset speed table                              | Slow                    | O Fast     |        |   |
| Preset speed                                    |                         |            | 20     |   |
| Preset scope                                    | O Mode A                | Mode B     | Mode C |   |
|                                                 |                         |            |        |   |
| Limitation Setting<br>*setting data which chang |                         |            |        |   |
| Tilt up                                         | <ul> <li>Set</li> </ul> | O Release  |        |   |
| Tilt down                                       | Set                     | O Release  |        |   |
| Pan left                                        | Set                     | O Release  |        |   |
| Pan right                                       | <ul> <li>Set</li> </ul> | O Release  |        |   |
|                                                 | Close                   |            |        |   |

## Limitation Setting

This establishes the up, down, left and right limit settings of the pan-tilt head.

First, move the pan-tilt head to the desired limit position using the control pad and its buttons.

When the position is determined, select the desired "Set" setting from the list of settings below to set the position.

(Select "Release" to release the setting.)

| Tilt Up   | Use this to save the current position as the upward limit.    |
|-----------|---------------------------------------------------------------|
| Tilt Down | Use this to save the current position as the downward limit.  |
| Pan Left  | Use this to save the current position as the leftward limit.  |
| Pan Right | Use this to save the current position as the rightward limit. |

When "Set" or "Release" is selected, the tally lamp of the unit blinks.

When a limiter is set, it blinks red once; when a limiter is released, it blinks red twice.

## **System Settings**

Click [Setup] > [Image/Audio] > [System]

| 4K Integrated Came<br>AW-UE20 | ra      | AW-UE2 | 20                 |             |                  |            |        |  |
|-------------------------------|---------|--------|--------------------|-------------|------------------|------------|--------|--|
| Live                          | Setup   |        | Video over IP      | Audio       | lmag             | ge         | System |  |
| Setup                         | menu    |        |                    |             |                  |            |        |  |
|                               |         |        | Output             |             |                  |            |        |  |
| Ba                            | ISIC    |        | Format             | 1080/59.94p | ~                |            |        |  |
| Image                         | /Audio  |        | Frequency          | ● 50Hz      | <b>○</b> 59.94Hz | ● 60Hz     |        |  |
| User                          | mng.    |        |                    |             | Set              | t          |        |  |
| Netv                          | work    |        |                    |             |                  |            |        |  |
| Mainte                        | anance  |        | Others             |             |                  |            |        |  |
|                               |         |        | Install Position   | O Desktop   | Hanging          |            |        |  |
|                               |         |        | Preset speed table | Slow        | • Fast           |            |        |  |
|                               |         |        | Preset speed       |             |                  | 20         |        |  |
|                               |         |        | Preset scope       | O Mode A    | Mode B           | Mode C     |        |  |
| Po                            | wor     |        | Zoom mode          | Opt. Zoom   | 🔘 i. Zoom        | OD. Zoon   | n      |  |
| Power ON                      | Standby |        | Max digital zoom   |             | •                | <b>x</b> 3 |        |  |
|                               |         |        | D. Extender        | • Off       | • x1.4           | • x2.0     |        |  |
|                               |         |        |                    |             |                  |            |        |  |

## Output

Click [Set] button to save the configuration.

## Format

Change the image format. The image format can different by the frequency

| Frequency | 50Hz      | 59.94Hz      | 60Hz      |
|-----------|-----------|--------------|-----------|
|           | 2160/25p  | 2160/29.97p  | 2160/30p  |
| Format    | 1080/50p  | 1080/59.94p  | 1080/60p  |
|           | 1080/25p  | 1080/29.97p  | 1080/30p  |
| ΠDIWI     | 720/50p   | 720/59.94p   | 720/60p   |
|           | 1080/50i  | 1080/59.94i  | 1080/60i  |
|           | 1080/50p, | 1080/59.94p, | 1080/60p, |
| Format    | 1080/25p, | 1080/29.97p, | 1080/30p, |
| SDI       | 720/50p   | 720/59.94p   | 720/60p   |
|           | 1080/50i  | 1080/59.94i  | 1080/60i  |

Factory settings: [50Hz] 1080/50p [59.94Hz] 1080/59.94p [60Hz] 1080/60p

## Frequency

Set the frame frequency – 50Hz, 59.94Hz, or 60Hz.

When the frequency is switched, "Format" is set as following:

| Frequency | 50Hz      | 59.94Hz      | 60Hz      |
|-----------|-----------|--------------|-----------|
|           | 2160/25p  | 2160/29.97p  | 2160/30p  |
| Format    | 1080/50p  | 1080/59.94p  | 1080/60p  |
| Format    | 1080/25p  | 1080/29.97p  | 1080/30p  |
|           | 720/50p   | 720/59.94p   | 720/60p   |
|           | 1080/50i  | 1080/59.94i  | 1080/60i  |
|           | 1080/50p, | 1080/59.94p, | 1080/60p, |
| Format    | 1080/25p, | 1080/29.97p, | 1080/30p, |
| SDI       | 720/50p   | 720/59.94p   | 720/60p   |
|           | 1080/50i  | 1080/59.94i  | 1080/60i  |

Factory settings: 59.94Hz

#### Others

Click [Set] button to save the configuration

#### Install Position

[Desktop, Hanging]

"Desktop" or "Hanging" is selected here as the method used to install the unit.

When "Hanging" has been selected, the top, bottom, left and right of the images will be reversed and

up/down/left/right control for panning and tilting will also be reversed.

Factory settings: Desktop

#### Preset speed table

[Slow, Fast]

Set the preset speed table (Slow, Fast).

During preset playback, preset actions are performed at Preset Speed (1 to 30) values that are based on the table set here.

Slow: Set the preset speed table to "Slow".

Fast: Set the preset speed table to "Fast".

Factory settings: Fast

#### Preset speed

```
[1~30]
```

There are 30 preset pan-tilt operation speeds when regenerating the camera direction and other information which are registered in the preset memory.

[Note]

If a high value is selected for the Preset Speed setting, the image on the screen may shake when operation stops. Factory settings: 20

## Preset scope

Mode C

[Mode A, Mode B, Mode C]

Selected here are the setting items to be recalled when the contents of the preset memory are regenerated.Mode APan, Tilt, Zoom (including digital zoom), Focus, Iris, Gain, white balance adjustment valueMode BPan, Tilt, Zoom (including digital zoom), Focus, Iris

[Note]

• When registering a preset position, all values are saved.

Pan, Tilt, Zoom (including digital zoom), Focus

• When recalling a registered preset position, there are certain operation procedures to undergo beforehand so that each value can come into effect:

[Focus]

Firstly, enable manual focus. Then, the focus value of the recalled preset position can come into effect. [Iris]

Firstly, enable manual iris. Then, the iris value of the recalled preset position can come into effect. [Gain]

Firstly, set Gain between 0 dB $\sim$ 42 dB. Then, the Gain value of the recalled preset position can come into effect.

[White Balance Mode]

Firstly, set White Balance Mode as AWB A or AWB B. Then, the White Balance Mode value of the recalled preset position can come into effect.

Factory settings: Mode A

#### Zoom Mode

[Opt.Zoom, i.Zoom, D.Zoom]

Configure the maximum zoom magnification.

| Opt.Zoom | Use only the optical zoom. Up to 12× optical zoom is possible.                               |
|----------|----------------------------------------------------------------------------------------------|
| i.Zoom   | Enabling this function allows you to perform electronic zoom while reducing drops in picture |
|          | quality.                                                                                     |
|          | Combining optical zoom and electronic zoom, up to 15.96× zoom is possible.                   |
| D.Zoom   | Enable the digital zoom function.                                                            |
|          | Picture quality degrades as zoom increases with digital zoom.                                |

Factory settings: Opt.Zoom

#### Max Digital Zoom

[×2, ×3, ×4]

Set the maximum digital zoom magnification. This is only enabled when [Zoom Mode] is set to [D.Zoom]. [Note]

Higher digital zoom magnifications will result in coarser images. Factory settings: ×4

# Digital Extender

[Off, ×1.4, ×2.0]

Make settings for the digital extender function.

| Off  | Turn the digital extender function off. |
|------|-----------------------------------------|
| ×1.4 | The digital zoom will be fixed at 1.4×. |
| ×2.0 | The digital zoom will be fixed at 2.0×. |

This is only enabled when [Zoom Mode] is set to [Opt.Zoom]. Factory settings: Off

|        |        |                                                                                            |                                                                                                    | 20                                                                                                  | AW-UE | era            | 4K Integrated Came<br>AW-UE20 |
|--------|--------|--------------------------------------------------------------------------------------------|----------------------------------------------------------------------------------------------------|----------------------------------------------------------------------------------------------------|-------|----------------|-------------------------------|
| System | Image  |                                                                                            | Audio                                                                                                    | Video over IP                                                                                       |       | Setup          | Live                          |
|        | • x2.0 | • x1.4                                                                                     | Off                                                                                                    | D. Extender                                                                                         |       | menu           | Setup                         |
|        |        | O On                                                                                       | • Off                                                                                                    | Speed with zoom POS.                                                                                |       | isic           | Ba                            |
|        |        | O Auto                                                                                     | Manual                                                                                                    | Focus mode                                                                                          |       | e/Audio        | Image                         |
|        |        | • On                                                                                       | ● Off                                                                                                    | Focus ADJ with PTZ.                                                                                 |       | mng.           | User                          |
|        |        | O Enable                                                                                   | Disable                                                                                                    | Tally                                                                                               |       | work           | Net                           |
|        |        | O Enable                                                                                   | Disable                                                                                                    | Status lamp                                                                                         |       | enance         | Mainte                        |
|        |        | On                                                                                         | Off                                                                                                    | OSD off with Tally                                                                                  |       |                |                               |
|        |        | On                                                                                         | Off                                                                                                    | Colorbar                                                                                            |       |                |                               |
|        |        | ~                                                                                          | 1                                                                                                    | Wireless ID                                                                                         |       |                |                               |
|        |        | O On                                                                                       | ● Off                                                                                                    | Wireless Control                                                                                    |       |                |                               |
|        |        | Enable                                                                                     | O Disable                                                                                                   | USB Video H.264                                                                                     | 8 B   | wer<br>Standby | Po<br>Power ON                |
|        | Set    |                                                                                            |                                                                                                    |                                                                                                    |       | olandby        |                               |
|        | Set    | <ul> <li>Enable</li> <li>On</li> <li>On</li> <li>On</li> <li>On</li> <li>Enable</li> </ul> | <ul> <li>Disable</li> <li>Off</li> <li>Off</li> <li>I</li> <li>Off</li> <li>Off</li> <li>Disable</li> </ul> | Status lamp<br>OSD off with Tally<br>Colorbar<br>Wireless ID<br>Wireless Control<br>USB Video H 264 |       | wer<br>Standby | Mainte<br>Po<br>Power ON      |

## Speed with zoom POS.

[Off, On]

When [On] is set, if you adjust the zoom in the "Tele" direction, the panning and tilting operations will become slower than usual.

Factory settings: On

## Focus mode

[Manual, Auto]

 "Auto" or "Manual" is set here for the focusing function. Setting value:

 Auto
 The subjects are always brought into focus automatically.

Manual The focus is operated manually.

Factory settings: Auto

## Focus ADJ with PTZ

[Off, On]

"Off" or "On" is set here for the function which compensates for out-of-focusing when it occurs during panning, tilting or zooming operations at the manual focus setting.

This item can be selected only when "Manual" has been selected as the "Focus Mode" setting. Factory settings: Off

## Tally

[Enable, Disable]

"Enable" or "Disable" is set here for the function which turns on or turns off the tally lamp using the tally control signal.

Factory settings: Enable

## Status lamp

## [Enable, Disable]

[Disable] or [Enable] is set here for the status display lamp.

When you want the status display lamp to stay off while this unit is in operation, set to [Disable].

## Factory settings: Enable

[Note]

Even when set to [Disable], the status display lamp may light up when this unit is starting up, updating firmware, or trouble is occurring.

## OSD off with Tally

## [Off, On]

This is used to enable or disable the function for clearing the OSD menu displays when the tally signal is received by a command or contact.

When the tally signal is released, the original OSD menu displays are restored. Factory settings: Off

## Colorbar

[Off, On]

Switch between camera images and color bars.

When the color bars are displayed, a test tone is output according to the Audio setting in the camera menu. Factory settings: Off

## Wireless ID

[1, 2, 3, 4]

Configure the unit's remote control ID. The settings for this item correspond to the [CAMERA 1] to [CAMERA 4] buttons on the wireless remote control.

Value: 1, 2, 3, 4 Factory settings: 1

## Wireless Control

[Off, On] Switch the power ON/OFF control with the wireless remote control. Factory settings: On

#### USB Video H.264

[Enable, Disable] Switch the "Enable" or "Disable" of USB Video H.264. [Note] Using the USB Video with Skype for Business, set the USB Video H.264 to "Disable".

Factory settings: Disable

| 4K I<br>AW- | ntegrated Came | ra      | AW-UE2 | 0                                |             |          |       |        |
|-------------|----------------|---------|--------|----------------------------------|-------------|----------|-------|--------|
|             | Live           | Setup   |        | Video over IP                    | Audio       |          | Image | System |
| F           | Setup          | menu    |        | OSD off with Tally               | O Off       | • On     |       |        |
|             | Ba             | sic     |        | ColorBar                         | O Off       | On       |       |        |
|             | Image          | /Audio  |        | Wireless ID                      | 1           | ~        |       |        |
|             | User           | mna     |        | Wireless Control                 | Off         | On On    |       |        |
|             | Network        |         |        | USB Video H.264                  | O Disable   | Enable   |       |        |
|             | Mainte         |         |        |                                  |             |          | Set   |        |
|             | Mainte         | andrice |        |                                  |             |          |       |        |
|             |                |         |        | Protocol                         |             |          |       |        |
|             |                |         |        | Serial Communication<br>Protocol | O Panasonic | Standard |       |        |
|             |                |         |        | Connector Select                 | RS422       | ¥        |       |        |
|             |                |         |        | Baud Rate                        | 9600bps     | ¥        |       |        |
|             | Po             | wer     |        | Camera Address                   | Auto        | ~        |       |        |
|             | Power ON       | Standby |        |                                  |             |          | Set   |        |

## Protocol

Click [Set] button to save the configuration.

#### Serial Communication Protocol

[Panasonic, Standard] Set the serial communication protocol for the RS422 terminal. You can select either **Panasonic** or **Standard**. Factory settings: Panasonic

#### **Connector Selector**

[RS422, RS232C] Select [RS422] or [RS232-C].

[Note]

This can only be configured when [Serial Communication Protocol] is set to [Standard].

Factory settings: RS422

## Baud Rate

[9600bps, 38400bps]

You can select a baud rate for serial communication.

[Note]

This can only be configured when [Serial Communication Protocol] is set to [Standard].

Factory settings: 9600bps

#### Camera Address

[Auto, 1, 2, 3, 4, 5, 6, 7]

Configure the camera ID in Daisy Chain connection to a controller.

Select [Auto] and the camera ID will be assigned automatically based on the order of camera connection. If you select any number from 1 to 7, it will be assigned to the specified camera number. [Note]

This can only be configured when [Serial Communication Protocol] is set to [Standard].

Factory settings: Auto

# User Mng. (User Management)

Click [Setup] > [User Mng.]

| 4K Integrated Camera<br>AW-UE20 | AW-UE20                                           |
|---------------------------------|---------------------------------------------------|
| Live Setup                      | User auth.                                        |
| Setup menu                      |                                                   |
| Basic                           | User auth. O Off On                               |
| Image/Audio                     | Authentication   Basic  Digest                    |
| User mng.                       | Set                                               |
| Natural                         |                                                   |
| Network                         |                                                   |
| Maintenance                     | Password                                          |
|                                 | Retype password                                   |
|                                 | Access level • 1.Administrator • 2.Camera control |
|                                 | Set                                               |
|                                 | User check aaaa[1] VDelete                        |
| Power                           |                                                   |
| Power ON Standby                |                                                   |

## User auth. (User authentication)

Configure the user authentication settings for the personal computers and mobile terminals that can access the unit. Up to 9 users can be registered.

## User auth.

[Off, On]

Turn user authentication to off/on. Click [Set] button to save the configuration. Factory settings: off.

#### Authentication

[Basic, Digest]

Specify the method of user authentication to use. Click [Set] button to save the configuration.

Factory settings: Digest.

| Basic  | Use basic authentication.  |
|--------|----------------------------|
| Digest | Use digest authentication. |

#### User name

Enter the user name here (1 to 32 characters). Click [Set] button to save the configuration. The following characters can be displayed.

| Numeric characters      | 0123456789                 |
|-------------------------|----------------------------|
| Alphabetical characters | ABCDEFGHIJKLMNOPQRSTUVWXYZ |
| (upper and lower cases) | abcdefghijklmnopqrstuvwxyz |
| Symbols                 | #%+=,^/@.~                 |

#### Password/Retype password

Enter the password here (4 to 32 characters). Re-enter the password to confirm.

#### Access level

[Administrator, Camera control]

Select the user access level.

Factory settings: Camera control

Click [Set] button to save the configuration.

| 1.Administrator  | This access level allows the user to perform all the unit's operations.      |
|------------------|------------------------------------------------------------------------------|
| 2.Camera control | This access level allows only live screen [Live] operations to be performed. |

## User Check

Delete the user accounts registered in the unit. You can delete selected users by clicking the [Delete] button at the right.

# **Network Settings**

Configure Network, RTMP, and NTP setting in the Network setup screen. Click [Setup] > [Network].

| 4K Integrated Camera<br>AW-UE20 | AW-UE | 20                       |        |     |        |       |   |
|---------------------------------|-------|--------------------------|--------|-----|--------|-------|---|
| Live Setup                      |       | Network                  | RTMP   |     | NTP    |       |   |
| Setup menu                      |       |                          |        |     |        |       | Â |
| Pasia                           |       | IPv4 network             |        |     |        |       |   |
| Dasic                           |       | DHCP                     | ● Off  |     | On On  |       | L |
| Image/Audio                     |       | IP address               | 10 .   | 100 | . 105  | . 118 |   |
| User mng.                       |       | Subnet mask              | 255 .  | 255 | . 255  | . 0   |   |
| Network                         |       | Default gateway          | 10 .   | 100 | . 105  | . 254 |   |
| Maintenance                     |       | DNS                      | O Auto |     | Manual |       |   |
|                                 |       | Primary server address   | 10 .   | 100 | . 1    | . 5   |   |
|                                 |       | Secondary server address | 10 .   | 100 | . 1    | . 6   | Ľ |
|                                 |       |                          |        |     | Set    |       |   |
|                                 |       | IPv6 network             |        |     |        |       |   |
| Power<br>Power ON Standby       |       | IP address(IPv6)         |        |     |        |       |   |
|                                 |       | Default gateway          |        |     |        |       | • |

## Network

Setup IPv4 and IPv6 network. Click [Setup] > [Network] > [Network].

## IPv4 network

Click [Set] button to save the configuration.

## DHCP

[Off, On] Select the method in which the IP address is configured. Factory settings: off.

## IP Address

Input the unit's IP address here when the DHCP function is not going to be used. Input an address that will not duplicate an existing IP address which has been set for a personal computer or another network camera. Factory settings: 192.168.0.10

[Note]

Multiple IP addresses cannot be used even when the DHCP function is used. For details on the DHCP server settings, consult your network administrator.

## Subnet Mask

Input the unit's subnet mask here if the DHCP function is not going to be used.

Factory settings: 255.255.255.0.

## Default Gateway

Input the unit's default gateway if the DHCP function is not going to be used.

Factory settings: 192.168.0.1.

[Note]

Multiple IP addresses cannot be used for the default gateway even when the DHCP function is used.

For details on the DHCP server settings, consult your network administrator.

## DNS

## [Auto, Manual]

Whether the DNS server address is to be acquired automatically (Auto) or manually (Manual) is input here. Factory settings: Manual.

If [Manual] has been selected, the DNS settings must be established. If [Auto] is selected when the DHCP function is going to be used, the DNS server address is acquired automatically.

For details, consult your system administrator.

## Primary Server Address/Secondary Server Address

Input the IP address of the DNS server if the [Manual] setting has been selected for [DNS]. For details on the IP address of the DNS server, consult your system administrator.

| 4K Integrated Camera<br>AW-UE20 | AW-UE20                                   |   |
|---------------------------------|-------------------------------------------|---|
| Live Setup                      | Network RTMP NTP                          |   |
| Setup menu                      | Secondary server address 10 . 100 . 1 . 6 | • |
| Basic                           | Set                                       |   |
| Image/Audio                     | IPv6 network                              |   |
| User mng.                       | IP address(IPv6)                          |   |
| Network                         | Default gateway                           |   |
| Maintenance                     | Primary server address                    |   |
|                                 | Secondary server address                  |   |
|                                 | Set                                       |   |
|                                 | Common                                    |   |
|                                 | HTTP port 80 (1~65535)                    |   |
| Power                           | Easy IP Setup accommodate unlimited       |   |
| Power ON Standby                | Set                                       | * |

## IPv6 network

Click [Set] button to save the configuration

## IP Address (IPv6)

The IPv6 address must be entered manually.

Be sure to enter an address unique from other devices.

## Default Gateway

Enter the default gateway for the unit's IPv6 network. Factory settings: blank.

## Primary server address/Secondary server address

Enter the IPv6 address of the DNS server.

For details on the IPv6 address of the DNS server, consult your system administrator.

## Common

Click [Set] button to save the configuration

## HTTP PORT

Port numbers are allocated separately. Setting range: 1 to 65535 Factory settings: 80

#### Easy IP Setup accommodate period

[20min, Unlimited]

Select [20min] or [Unlimited] as the time for enabling the operation of the network settings from the Easy IP Setup Software.

| 20 mins   | The setting operations from the Easy IP Setup Software are enabled for 20 minutes after the camera has started operating. |
|-----------|----------------------------------------------------------------------------------------------------|
| Unlimited | The setting operations from the Easy IP Setup Software are enabled at all times.                                          |

Factory settings: Unlimited

[Note]

- The camera screen can be opened because the camera display in the Easy IP Setup Software is constantly enabled.
- For details on the address settings of each server, consult your network administrator.
- The port forwarding function converts a global IP address to a private IP address, and includes "static IP masquerade" and "network address translation (NAT)". This function is set to the router.
- To access the camera via the Internet after connecting it to a router, it will be necessary to set an individual HTTP port No. for each network camera and to convert the address using the router's port forwarding function. For details, refer to the operating instructions for the router.

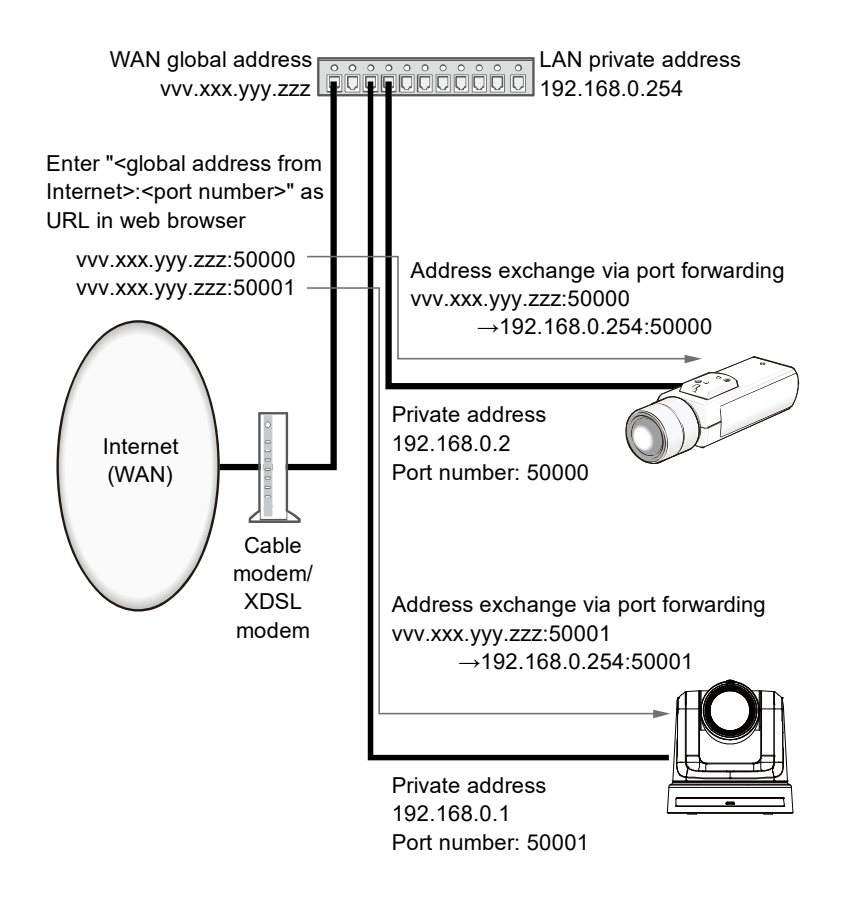

# **RTMP Setting**

Make RTMP transmission settings.

Click [Setup] > [Network] > [RTMP]. Click [Set] button to save the configuration.

## [Note]

- Switch to the appropriate method of registering RTMP transmission server information suited to the setting information notified from the RTMP transmission server you are using.
- The Stream Key setting field is displayed only when [Type2] is set.
- Please do not change the following menu items during IP streaming: Priority mode, Frequency, Format, Install Position, and Audio.
- When Audio is On, RTMP transmission may not start. (Such an occasion arises when the server to which RTMP transmission is delivered requires audio transmission.)
- If you change Audio from On to Off during RTMP transmission, RTMP transmission may stop.
- If you select [3840 x 2160] for Image Capture Size, the selected frame rate may not be obtained.

| 4K Integrated Camera<br>AW-UE20 | AW-UE | 20         |               |       |     |  |  |
|---------------------------------|-------|------------|---------------|-------|-----|--|--|
| Live Setup                      |       | Network    | RTMP          |       | NTP |  |  |
| Setup menu Basic                |       | URL type   | ● Туре1   О Т | Гуре2 |     |  |  |
| Image/Audio<br>User mng.        |       | Stream key |               | _     |     |  |  |
| Network<br>Maintenance          |       |            |               |       | Set |  |  |
|                                 |       |            |               |       |     |  |  |
|                                 |       |            |               |       |     |  |  |
| Power ON Standby                |       |            |               |       |     |  |  |

• "Max. bit rate (per client)" is set higher than 8192kbps, the bit rate during RTMPS transmission will be 8192kbps.

## URL Type

[Tyep1, Type2]

Select the method for registering the information for the RTMP transmission server. The default is [Type2].

| Type1 | Specify to set the server URL and RTMP stream key as a set in [Server URL].                      |
|-------|--------------------------------------------------------------------------------------------------|
| Type2 | Specify to individually set the server URL and RTMP stream key in [Server URL] and [Stream Key]. |

## Server URL

Set the URL for the RTMP server to be transmitted to.

## Stream Key

The stream key obtained from the RTMP server is set during streaming only when the service is set to [Type2].

# NTP

Settings relating to the NTP server address and port No. are performed.

This item's setting is reflected when the [Set] button is pressed.

| 4K Integrated Came<br>AW-UE20 | na      | AW-U | E20                     |            |      |           |
|-------------------------------|---------|------|-------------------------|------------|------|-----------|
| Live                          | Setup   |      | Network                 | RTMP       |      | NTP       |
| Setup                         | menu    |      |                         | _          |      |           |
| Ba                            | sic     |      | Synchronization with NT | P Off      | O On |           |
| Image                         | /Audio  |      | NTP server address set  | ing Manual |      | <b>~</b>  |
| User                          | mng.    |      | NTP server address      |            |      |           |
| Net                           | work    |      | NTP port                | 123        |      | (1~65535) |
| Mainte                        | enance  |      | Time adjustment interva | l 1h       | _    | *         |
|                               |         |      |                         |            |      | Set       |
|                               |         |      |                         |            |      |           |
|                               |         |      |                         |            |      |           |
|                               |         |      |                         |            |      |           |
| Por                           | wer     |      |                         |            |      |           |
| Power ON                      | Standby |      |                         |            |      |           |

## Synchronization with NTP

[Off, On]

Set whether to use an NTP server by selecting "On" or "Off".

Setting value:

| On  | Uses an NTP server. (Synchronizes the date and time with the NTP server.) |
|-----|---------------------------------------------------------------------------|
| Off | Does not use an NTP server.                                               |

Factory settings: Off

#### NTP server address setting

[Auto, Manual]

Select the method to acquire the NTP server address.

Setting value:

| Auto   | Acquires the NTP server address from the DHCP server.                         |
|--------|-------------------------------------------------------------------------------|
| Manual | Sets the address by inputting the NTP server address in [NTP server address]. |
|        |                                                                               |

Factory settings: Manual

[Note]

• To acquire the NTP server address from the DHCP server, you need to set "DHCP" (page 99) of "IPv4 network" on the [Network] tab of the network setup screen [Network] to "On".

#### NTP server address

When [Manual] is selected in the [NTP server address setting], input the IP address or host name of the NTP server.

| Maximum number of characters   | 0 to 128 half-size characters                          |
|--------------------------------|--------------------------------------------------------|
| Characters that can be entered | Half-size alphanumeric characters, half-size symbols : |

Factory settings: blank

[Note]

• To input the [NTP server address] host name, the [DNS] setting must be selected on the [Network] tab of the network setup screen [Network] (page 100).

## NTP port

Input the port No. of the NTP server. Port Nos. that can be selected: 1 to 65535. Factory settings: 123

#### Time adjustment interval

Selects the interval (1 to 24 hours in 1-hour increments) for acquiring the time from the NTP server.

Setting range: 1h to 24h

Factory settings: 1h

# **Maintenance Settings**

Among the various maintenance operations performed on this screen are language, system version upgrading and initialization of the unit.

The Maintenance screen consists of four settings: [Language], [Product info.], and [Default reset].

Click [Setup] > [Maintenance].

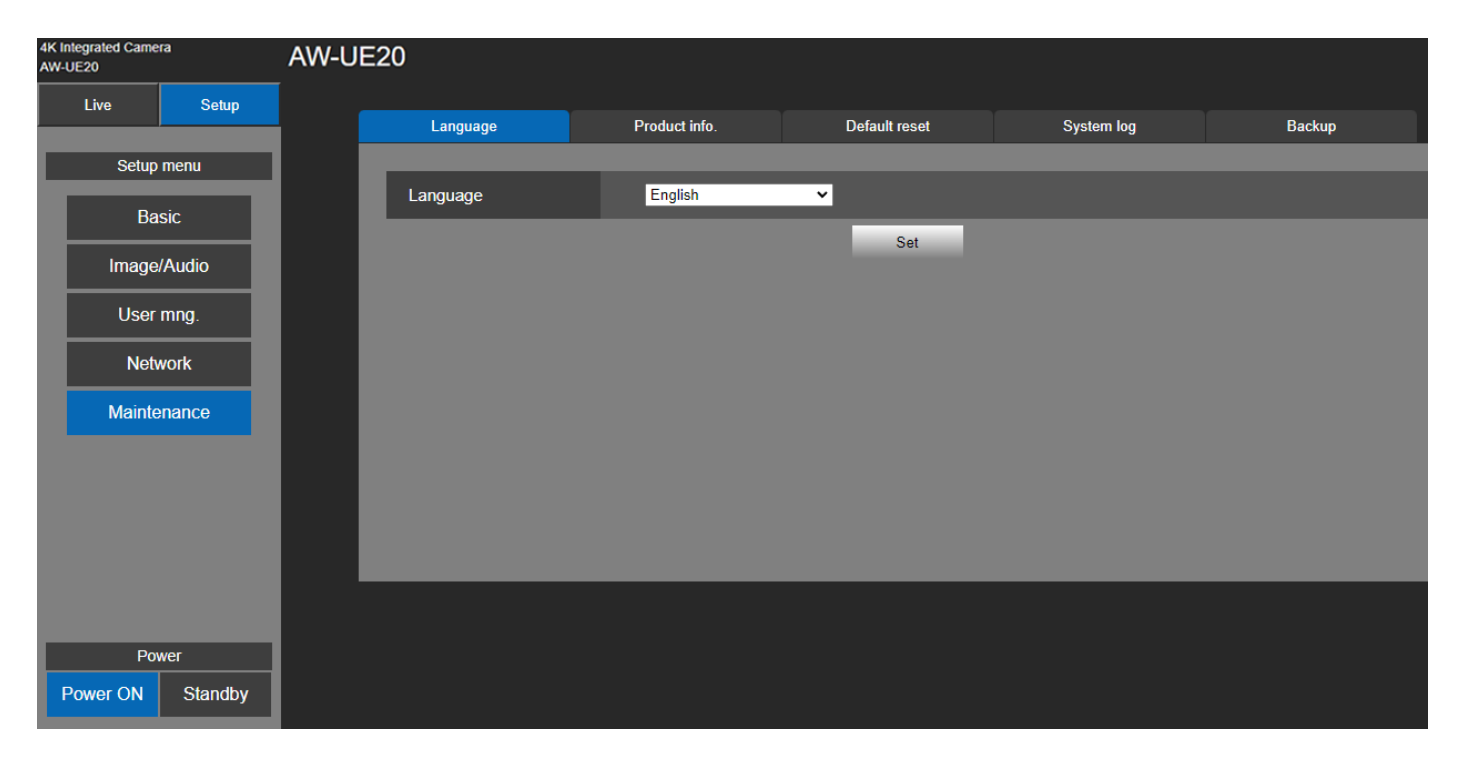

## Language

[English, 日本語, 簡中] Set the unit system's language: [English], [Simplified Chinese], and [Japanese]. Click [Setup] > [Maintenance] > [Language]. Click [Set] button to save the configuration. Factory settings: English

## **Product Info.**

Click [Setup] > [Maintenance] > [Product Info.].

The versions of the unit's software can be checked on this screen.

The [Model no.], [MAC address], [Serial no.], [Firmware version] and [Operation Time] of the unit is displayed.

| 4K Integrated Camera<br>AW-UE20 |          | AW-UE | 20               |                        |               |            |         |
|---------------------------------|----------|-------|------------------|------------------------|---------------|------------|---------|
| Live                            | Setup    |       | Language         | Product info.          | Default reset | System log | Backup  |
| Setup menu                      |          |       |                  |                        |               |            |         |
| Basic                           |          |       | Model no.        | AW-UE20                |               |            |         |
| Image/Audio                     |          |       | MAC address      | B8:20:8E:02:DD:07      |               |            |         |
|                                 |          |       | Serial no.       | 456789123              |               |            |         |
| User mng.                       |          |       | Firmware version |                        |               |            |         |
| Network                         |          |       | Main             | T0.26                  |               |            |         |
| Maintenance                     |          |       | Power            | 0E                     |               |            |         |
|                                 |          |       | Servo            | A0.21                  |               |            |         |
|                                 |          |       | Operation time   | 4                      |               |            |         |
|                                 |          |       |                  | _                      |               |            |         |
|                                 |          |       | OSS license      | Download               |               |            |         |
| Power<br>Power ON Standby       |          |       | Upgrade firmware | Choose File No file ch | osen          |            | Execute |
|                                 | Charloby |       |                  |                        |               |            |         |

## Model no.

Displays the unit's model number.

## MAC address

Displays the unit's MAC address.

## Serial no.

Displays the unit's serial number.

#### Firmware version

Main: Displays the main software version.Power: Displays the software version of the power.Servo: Displays the software version of the servo.

#### Operation time

Displays the hours the unit has been operating.

## OSS license

Click "Download" button to download the OSS (Open Source Software) file. The OSS license file include all OSS license for AW-UE20. The download file name is "License.zip".

## Upgrading the firmware (Firmware file)

Click [Setup] > [Maintenance] > [Product Info.].

1. Download the latest software to your personal computer.

#### [Note]

Keep the maximum combined number of characters to be used for the name of the directory in which the software will be stored and for the name of the software which has been downloaded to less than 250 characters.

- 2. Click the [Browse] button, and specify the downloaded software.
- 3. Click the [Execute] button. The [Execute] button will be enabled when the direction of software has been select.
- 4. The software upgrade check screen is displayed.

After upgrading the software version, be absolutely sure to delete the temporary Internet files.

#### [Note]

- An upgrade progress bar appears after you click the [Execute] button, and the process will take about 2 minute.
- Use the personal computer on the same subnet as the camera to upgrade the software version.
- Before using the version upgrading software, be absolutely sure to check the precautions to be observed, and follow the instructions.
- Use the files specified by Panasonic Connect Co., Ltd. as the software used for version upgrading.
- Do not turn off the unit's power while a software version is being upgraded. (Message will appear to indicate that the process is complete.)
- While a software version is being upgraded, do not attempt to execute any other operations until the version has been upgraded.
- Close the web browser once after performing a version upgrade.
- If the power is turned off during upgrading, please upgrade once more. In the case the unit may not power on, please consult your local dealer.
# **Default Reset**

The unit's setting data is initialized and the unit is restarted in here.

| 4K Integrated Came<br>AW-UE20                 | era                                                  | AW-U | E20                                                     |               |               |            |        |  |
|-----------------------------------------------|------------------------------------------------------|------|---------------------------------------------------------|---------------|---------------|------------|--------|--|
| Live                                          | Setup                                                |      | Language                                                | Product info. | Default reset | System log | Backup |  |
| Setup<br>Ba<br>Image<br>User<br>Net<br>Mainte | e menu<br>isic<br>//Audio<br>/mng.<br>work<br>enance |      | Reset to the default<br>(Except the network s<br>Reboot | settings)     | Execute       |            |        |  |
| Po<br>Power ON                                | wer<br>Standby                                       |      |                                                         |               |               |            |        |  |
|                                               |                                                      |      |                                                         |               |               |            |        |  |

#### Reset to the default (Except the network settings)

When the [Execute] button is clicked, the unit's settings are returned to their defaults.

When the initialization operation is started, the unit is restarted so no operations can be undertaken for about 2 minutes.

#### [Note]

The following setting items will not be returned to defaults.

- [Priority Mode]
- [Frequency]
- [Format]
- All settings under [User mng.]
- All settings under [Network Network]
- [AWB] adjustment values will not be returned to defaults.

#### Reboot

When the [Execute] button is clicked, the unit is rebooted.

After the unit has been rebooted, no operations can be undertaken for about 2 minutes as is the case when the unit's power is turned on.

# System Log

Up to 100 event logs and error logs can be saved to the internal memory of the unit.

When this maximum number has been exceeded, the old logs are overwritten successively by the new logs.

The logs are maintained even if the unit's power is turned off.

| The event logs are always displayed when the System log screen | is displayed. |
|----------------------------------------------------------------|---------------|
|----------------------------------------------------------------|---------------|

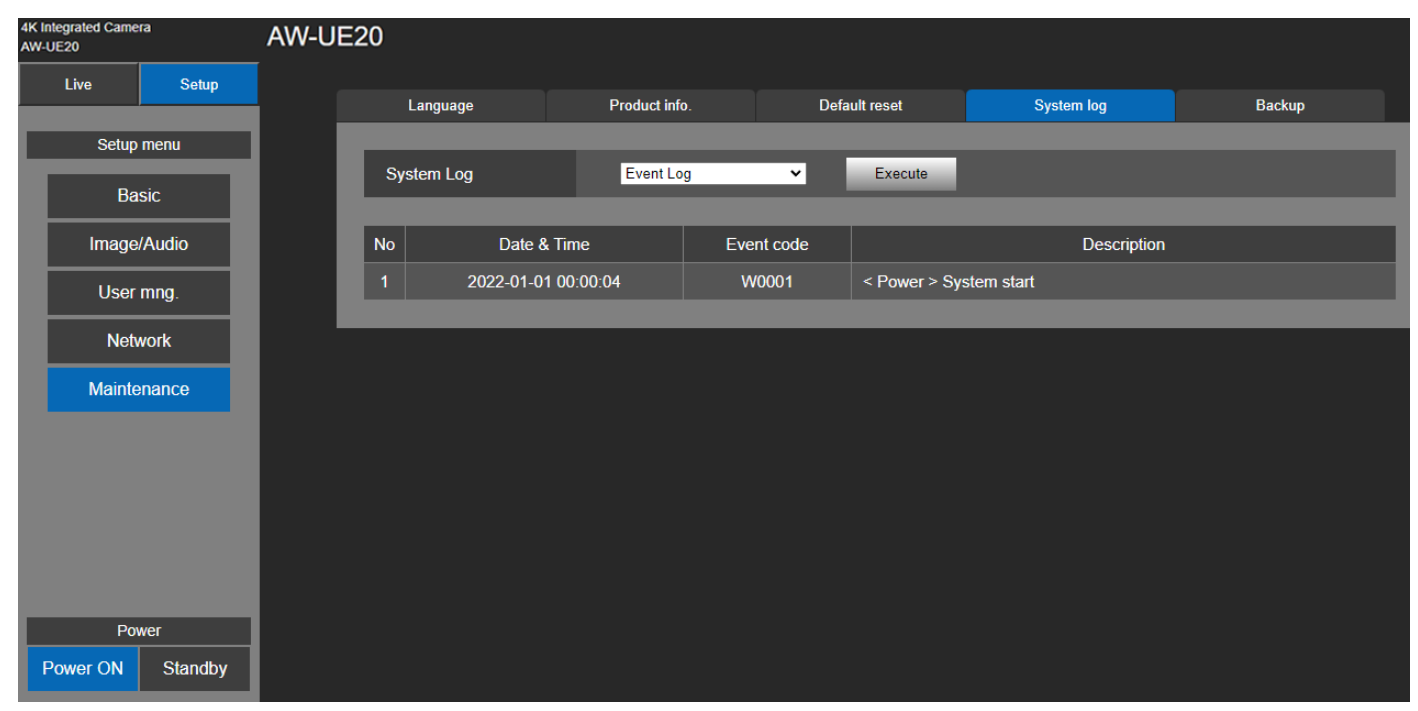

### System log

[Event Log, Error Log]

Switch the display between event logs and error logs.

Setting value

| Event Log | Displays the event logs. |
|-----------|--------------------------|
| Error Log | Displays the error logs. |

#### Event Log

No

Displays the log sequence numbers.

Up to 100 logs can be saved.

#### Date & Time

Displays the dates and times when the events occurred. The dates and times when the events occurred are

indicated in 24-hour format according to the clock of the unit.

Event code

Displays the event code numbers.

#### Description

Displays the event descriptions.

### Error Log

| 4K Integrated Camer<br>AW-UE20 | a           | AW-U | E20        |              |            |             |             |        |
|--------------------------------|-------------|------|------------|--------------|------------|-------------|-------------|--------|
| Live                           | Setup       |      | Language   | Product info | . Del      | fault reset | System log  | Backup |
| Setup i<br>Bas                 | menu<br>sic |      | System Log | Error Log    | ×          | Execute     |             |        |
| Image/                         | Audio       |      | No Opera   | tion time    | Error code |             | Description |        |
| User                           | mng.        | '    |            |              |            |             |             |        |
| Netw                           | vork        |      |            |              |            |             |             |        |
| Mainter                        | nance       |      |            |              |            |             |             |        |
|                                |             |      |            |              |            |             |             |        |
|                                |             |      |            |              |            |             |             |        |
|                                |             |      |            |              |            |             |             |        |
| Pow                            | /er         |      |            |              |            |             |             |        |
| Power ON                       | Standby     |      |            |              |            |             |             |        |

#### No

Displays the log sequence numbers.

Up to 100 logs can be saved.

Operation time

Displays the dates and times when the errors occurred. The dates and times when the errors occurred are indicated with the hour meter (0h to 99999h) of the unit.

Error code

Displays the event code numbers.

Description

Displays the error descriptions.

# Backup

On this screen, the unit's settings can be saved to a personal computer or settings saved in a personal computer can be loaded into the unit for use.

| 4K Integrated Came<br>AW-UE20 | era     | AW-U | E20      |                        |               |            |         |
|-------------------------------|---------|------|----------|------------------------|---------------|------------|---------|
| Live                          | Setup   |      | Language | Product info.          | Default reset | System log | Backup  |
| Setup                         | omenu   |      | Backup   | Execute                |               |            |         |
| Ba                            | asic    |      |          | _                      |               |            |         |
| Image                         | e/Audio |      | Upload   | Choose File No file ch | nosen         |            | Execute |
| User                          | r mng.  |      |          |                        |               |            |         |
| Net                           | work    |      |          |                        |               |            |         |
| Maint                         | enance  |      |          |                        |               |            |         |
|                               |         |      |          |                        |               |            |         |
|                               |         |      |          |                        |               |            |         |
|                               |         |      |          |                        |               |            |         |
|                               |         |      |          |                        |               |            |         |
| Po                            | wer     |      |          |                        |               |            |         |
| Power ON                      | Standby |      |          |                        |               |            |         |

#### Backup

Save the unit's settings onto the personal computer. When the destination dialog box appears after clicking the [Execute] button, specify the destination folder.

#### Upload

The unit's setting files, which were saved in the personal computer by the download function, can be uploaded. Click the [Choose File] button to display the dialog box, and specify the setting file.

When you click the [OK] button in the message dialog box that appears after you click the [Execute] button, uploading starts.

Another message dialog box appears after uploading is complete. When you click the [OK] button, the unit will restart automatically.

# Web Camera Functions

The unit can be used as a Web camera if you connect the unit and a personal computer or other device with a commercially available USB cable.

The unit is compliant with USB Video Class and USB Audio Class. The video and audio of the unit can be transmitted to a personal computer or other device by using communication software or other software.

- Set the priority mode to "HDMI/USB", "USB (4K)", or "USB (Video Conference)" before use.
- For the connection procedure, refer to "System example 3 (USB connection)".
- Audio can be output from the audio input connector [AUDIO IN] of the unit to a personal computer or other device.
- If you set the Priority Mode to USB (Video Conference), you cannot output video via HDMI/SDI, and you cannot output video via IP transmission. Also, in this mode, the audio output is forcibly turned off.

[Note]

- There is no guarantee that operation will be possible with all devices that have a USB port.
- IP control, IP video transmission, and PoE+ power supply can be used at the same time as these functions if you
  use a LAN cable. However, some limitations will occur to IP video transmission compared with when the priority
  mode is set to "IP". For details, refer to "Priority mode" section.
- Using the USB Video with Skype for Business set the USB Video H.264 to "Disable".

#### **Controllable functions**

The following functions can be controlled when the unit is used as a Web camera.

- The names of the functions are the names used in Windows. Furthermore, values are shown as decimals.
- []indicates the actual function names.
- Please do not change the following menu during UVC output.
   Priority mode, Frequency, Format, Install Position, Mirror, Mic

#### Image adjust

[Brightness] >[Picture level] This can be set in the same way same way as "Picture level" of the menus and Web settings. Setting range: -4, -3, -2, -1, 0, 1, 2, 3, 4

#### Chroma level [Chroma level]

This can be set in the same way same way as "Chroma level" of the menus and Web settings.

Setting range: 0 to 10

Equivalent to -3 to +3 of "Chroma Level".

If the scene mode is set to "Full Auto", even if this setting is changed, the change will not be reflected on the unit.

#### White balance [White Balance mode]

This can be set in the same way same way as "White Balance mode" of the menus and Web settings. Setting value: ATW, AWB A, AWB B, 3200K, 5600K

#### Backlight compensation [Backlight Comp]

This allows you to set backlight compensation in the same way as "Back Light COMP." of the menus and Web settings. Setting value: Off, On

If the scene mode (scene) is set to "Full Auto", even if this setting is changed, the change will not be reflected on the unit.

#### Detail [Detail]

This can be set in the same way same way as "**Detail**" of the menus and Web settings. Setting Range : 0, 1, 2, 3

#### Contrast [Contrast]

This can be set in the same way same way as "**Contrast**" of the menus and Web settings. Setting Range : 0, 1, 2, 3, 4

#### Zoom [Zoom]

Configure the maximum zoom magnification.

| Opt.Zoom | Use only the optical zoom. Up to 12× optical zoom is possible.                                  |
|----------|-------------------------------------------------------------------------------------------------|
| i.Zoom   | Enabling this function allows you to perform electronic zoom while reducing drops in picture    |
|          | quality.                                                                                        |
|          | Combining optical zoom and electronic zoom, up to 15.96× zoom is possible.                      |
| D.Zoom   | Enable the digital zoom function. Picture quality degrades as zoom increases with digital zoom. |

# Troubleshooting

# Operation

| Symptom                                                              | Cause and solution                                                                                                    |
|----------------------------------------------------------------------|----------------------------------------------------------------------------------------------------|
| No power                                                             | Is the AC adaptor securely connected to the AC outlet?                                                                                                    |
|                                                                      | If the power plug of the AC adaptor connected properly?                                                                                                    |
|                                                                      | Is the network cable for the PoE+ (IEEE802.3at) compatible power supply device and the unit connected properly?                                                                         |
|                                                                      | Power may not be supplied if the total power limit is exceeded on power supply devices that allow connections to multiple PoE+ terminals.                                               |
|                                                                      | If the unit is connected to the controller, has it been connected properly?                                                                                                    |
|                                                                      | $\rightarrow$ For details, refer to the operating instructions for the controller.                                                                                                    |
| Cannot operate<br>(common to wireless<br>remote control, controller) | Is the power on? $\rightarrow$ If the unit's status display lamp is off or lights up orange, it means that the unit's power is not on.                                                  |
|                                                                      | Has the unit you want to operate been selected properly?                                                                                                    |
| Cannot operate using the                                             | Have the remote control's batteries run down or have the batteries been                                                                                                    |
| wireless remote control                                              | Installed with their polarities reversed?                                                                                                    |
|                                                                      | $\rightarrow$ If the status display lamp does not blink even when the wireless remote control is operated near the wireless remote control signal light-sensing area, it means that the |
|                                                                      | batteries have run down. Replace the batteries.                                                                                                    |
|                                                                      | Have the Wireless ID been set correctly?                                                                                                    |
|                                                                      | Is there a fluorescent light or plasma monitor near the unit and, if so, is the wireless remote control signal light-sensing area exposed to its light?                                 |
|                                                                      | Is the wireless control on the web screen menu not set to "Off"?                                                                                                    |
|                                                                      | ightarrow If the power status indicator flashes orange rapidly (5Hz) when operated with the                                                                                             |
|                                                                      | wireless remote control, the wireless control in the Web screen menu is set to "Off".                                                                                                   |
| The unit turns in the                                                | Has the Install Position setting been selected correctly?                                                                                                    |
| one operated                                                         | The reversal setting may have been established at the controller if the unit is connected to the controller.                                                                            |
|                                                                      | $\rightarrow$ For details, refer to the operating instructions for the controller.                                                                                                    |
| Cannot operate using the                                             | Is the unit connected to the controller properly?                                                                                                    |
| controller                                                           | $\rightarrow$ For details, refer to the operating instructions for the controller.                                                                                                    |
|                                                                      | It may be necessary to upgrade the version of the controller so that the<br>controller will support the unit                                                                            |
|                                                                      | $\rightarrow$ For details on upgrading visit the support page on the following website                                                                                                  |
|                                                                      | https://pro-av.panasonic.net/                                                                                                    |
| Cannot access from a web                                             | Has a LAN cable of category 5e or above been connected to the LAN connector                                                                                                    |
| browser                                                              | for IP control <lan act="" link="">?</lan>                                                                                                    |
|                                                                      | Is the [LINK] LED of the LAN connector for IP control lit?                                                                                                    |
|                                                                      | ightarrow If it is not lit, it means that something is wrong with the connection to the                                                                                                 |
|                                                                      | LAN or that the network at the connection destination is not working properly.                                                                                                    |
|                                                                      | Check the LAN cable for defective contacts, and check the wiring.                                                                                                    |
|                                                                      | Is the power on?                                                                                                    |
|                                                                      | $\rightarrow$ if the unit's status display lamp is off or lights up orange, it means that the unit's power is not on.                                                                   |

| Symptom                  | Cause and solution                                                                                                    |
|--------------------------|----------------------------------------------------------------------------------------------------|
| Cannot access from a web | Has a valid IP address been set in the unit?                                                                                                    |
| browser                  | Has the wrong IP address been accessed?                                                                                                    |
|                          | $\rightarrow$ Check the connections by following the steps below.                                                                                 |
|                          | For Windows:                                                                                                    |
|                          | Using the Windows command prompt, execute                                                                                                    |
|                          | > ping [IP address which has been set in the camera]                                                                                              |
|                          | A reply returned from the unit signifies that there are no problems in operation.                                                                 |
|                          | If a reply is not received, try following operation:                                                                                              |
|                          | Reboot the unit, and within 20 minutes change the IP address using the Easy IP Setup Software.                                                    |
|                          | For Mac:                                                                                                    |
|                          | Using the OS X terminal, execute                                                                                                    |
|                          | > ping -c 10 [IP address which has been set in the camera]                                                                                        |
|                          | A reply returned from the unit signifies that there are no problems in operation.                                                                 |
|                          | If a reply is not received, try following operation:                                                                                              |
|                          | Reboot the unit, and within 20 minutes change the IP address using the Easy IP Setup Software.                                                    |
|                          | Is the same IP address setting being used by another unit?                                                                                        |
|                          | $\rightarrow$ Check out the IP addresses of the unit, access devices (personal computer, etc.) and any other cameras.                             |
|                          | Does the subnet mask setting match the network subnet of the connection destination?                                                              |
|                          | $\rightarrow$ Check out the subnet mask settings of the unit and access devices, and then consult with the network administrator.                 |
|                          | Has the "Use a proxy server" setting been selected by the web browser? (When the unit and the personal computer are connected to the same subnet) |
|                          | $\rightarrow$ If a proxy server has been set using the [proxy setting] of the web browser, it is                                                  |
|                          | recommended that a "Don't use proxy" address be selected as the unit's IP address setting.                                                        |
|                          | Has the wrong default gateway been set for the unit? (When the unit and                                                                           |
|                          | personal computer are connected to different subnets)                                                                                             |
|                          | $\rightarrow$ Uneck out the default gateway that has been set for the unit, and then consult with the network administrator.                      |

### Video

| Symptom                                         | Cause and solution                                                                                                    |
|-------------------------------------------------|----------------------------------------------------------------------------------------------------|
| No pictures are displayed                       | Has the unit been connected properly to the other connected devices?                                                                                                    |
| or the pictures are<br>disturbed                | If the system is configured in such a way that the picture is also switched when<br>the unit to be operated is selected, has the correct unit been selected?                                                                                         |
|                                                 | Has the image signal setting been selected correctly?                                                                                                    |
|                                                 | While outputting video from HDMI, if the USB device is connected /<br>disconnected or video is started, the HDMI output video may be disrupted. Do<br>not disconnect the USB device while using HDMI output.                                         |
| The picture is flipped vertically               | Has the Install Position setting been selected correctly                                                                                                    |
| Multiple color bands (color bars) are displayed | Switch to the camera picture.                                                                                                    |
| The menu screen is<br>displayed                 | Exit the menu.                                                                                                    |
| It is difficult to view the<br>menu screens     | Depending on the HDMI monitor you are using, you may experience one or<br>more of the symptoms described below. These symptoms are especially<br>noticeable when any of the SD formats is used: This is normal and not<br>indicative of any trouble. |
|                                                 | <ul> <li>The resolution of the characters in the camera menu displays changes as the<br/>background image changes.</li> </ul>                                                                                                    |
|                                                 | • Depending on the edge enhancement setting established for the monitor, white lines appear in front of the black shadows of the menus.                                                                                                    |
|                                                 | <ul> <li>Depending on the edge enhancement setting established for the monitor, the<br/>background colors may be superimposed onto the white parts of the menus.</li> </ul>                                                                          |
| Something is wrong with                         | Activate the ATW (Auto tracking white adjustment) function.                                                                                                    |
| the coloring of the pictures                    | In some situations, the proper colors may not be reproduced using the ATW                                                                                                    |
|                                                 | function.                                                                                                    |
|                                                 | $\rightarrow$ In cases like this, proceed with the white balance adjustment.                                                                                                    |
| Using the USB Video with                        | Has the USB Video H.264 been selected to "Disable"?                                                                                                    |
| Skype for Business, Skype                       |                                                                                                    |
| for Business stop.                              |                                                                                                    |

# IP images

| Symptom                                      | Cause and solution                                                                                                    |
|----------------------------------------------|----------------------------------------------------------------------------------------------------|
| Images are not displayed                     | For Windows:                                                                                                    |
|                                              | If [Check for newer versions of stored page                                                                                                    |
|                                              | s] is not set to [Every time I visit the webpage] in the temporary Internet file<br>settings, IP images may not appear in the live screen [Live].                                                 |
|                                              | $\rightarrow$ Perform the following.                                                                                                    |
|                                              | Select [ I ools] - [Internet Options] in Internet Explorer.                                                                                                    |
|                                              | In the [Temporary Internet Files and History Settings] dialog box, select the [Every time I visit the webpage] option under [Check for newer versions of stored pages].<br>Click the [OK] button. |
| The images do not update                     | Perform the following to delete the temporary Internet files. For Windows:                                                                                                    |
| or display properly                          | Select [Tools] - [Internet Options] in Internet Explorer.                                                                                                    |
|                                              | Click the [General] tab, and click the [Delete] button under [Browsing history].                                                                                                    |
|                                              | In the [Delete Browsing History] screen, select the [Temporary Internet Files] checkbox, and then click [Delete].                                                                                 |
|                                              | Click the [OK] button.                                                                                                    |
|                                              | For Mac:                                                                                                    |
|                                              | Select [Safari] - [Empty Cache] in Safari.                                                                                                    |
|                                              | Click [Empty] in the [Are you sure you want to empty the cache?] pop- up screen.                                                                                                    |
|                                              | The unit's ports may be filtered by the firewall or other function of the anti-virus software.                                                                                                    |
|                                              | $\rightarrow$ Change the HTTP port number of the unit to a port number that will not be filtered.                                                                                                 |
|                                              | If the web browser screen stops, reload the web browser screen.                                                                                                    |
| The RTSP image transmission stop             | If the RTSP image transmission stops, perform the playback operation from the playback device again.                                                                                              |
| Noise appears in the RTSP image transmission | If the color bar setting is "On" in IP (4K) mode, noise may appear in the RTSP image transmission. Set the color bar setting to "Off".                                                            |

#### USB

| Symptom                    | Cause and solution                                                                  |
|----------------------------|-------------------------------------------------------------------------------------|
| Cannot be recognized as a  | USB drive installation takes time for the first time.                               |
| USB device, or image are   | Please make sure the priority mode is HDMI/USB, USB or USB(4K) mode.                |
| not displayed              | If the following operations are performed, this unit may not be recognized as a USB |
|                            | device.                                                                             |
|                            | 1. Change the priority mode with the USB cable connected                            |
|                            | 2. Unplug the USB cable during UVC video playback                                   |
|                            | If it is no longer recognized as a USB device, restart this unit.                   |
| Skype for Business stops   | Please make sure that USB Video H.264 is set to Disable.                            |
| working when using it as a |                                                                                     |
| webcam in Skype for        |                                                                                     |
| Business.                  |                                                                                     |

# **Specification**

| Power requirements:         |
|-----------------------------|
| DC 12V (10.8V-13.2V)        |
| DC 42.5V to 57V             |
| (PoE+ power supply)         |
| Current consumption:        |
| 1.3 A (Supplied AC adapter) |
| 04A (PoE+ nower supply)     |

Indicates safety information.

The symbols on this product (including the accessories) represent the following:

| <br>1.1(, |
|-----------|

#### GENERAL

- Ambient operating temperature: 0 °C to 40 °C (32 °F to 104 °F)
- Storage temperature: -20 °C to +50 °C (-4 °F to +122 °F)
- Allowable humidity ranges: 20 % to 90 % (no condensation)
- Dimensions (W x H x D): 165.1 mm x 176.2 mm x 176.1 mm

(6.5 inches x 6.94 inches x 6.93 inches) (Excluding protrusions, ceiling mount bracket)

- Mass (Weight): Approx. 1.9 kg (4.19 lb.) (Excluding ceiling mount bracket)
- Controller supported: AW-RP60/AW-RP150
- INPUT
  - DC 12 V IN
  - Audio-IN: Ø 3.5 mm stereo mini jack
     MIC/LINE INPUT

#### OUTPUT

- HDMI: HDMI Type-A
   HDCP is not supported.
   VIERA Link is not supported.
- 3G-SDI OUT: 75Ω BNC (LEVEL-A supported)
   [Note]: Embedded audio is not supported.

#### ■ INPUT/OUTPUT

- LAN: LAN connector for IP control (RJ45)
- USB: Type-C port
- **RS-422**: CONTROL IN RS422A (RJ-45)
- RS-232C: Mini DIN 8pin (IN) / Mini DIN 8pin (OUT)

#### ■ FUNCTIONS AND PERFORMANCE

- [Camera unit]
  - Image sensor: 1/2.8-type MOS
  - Lens: Optical 12× zoom, F1.6 to F2.8 (f=3.9 ~ 46.8mm, 35mm equivalent: 26.4mm ~ 316.4mm)
  - Horizontal Field of view: 71° (Wide) ~ 6°(Tele)
     Vertical Field of view: 43° (Wide) ~ 3°(Tele)
     Diagonal Field of view: 79° (Wide) ~ 7°(Tele)
  - Minimum focus distance: Entire Zooming range: 1.5m

Wide end: 0.3m

- Minimum illumination: 0.4 lx
- Horizontal resolution: Center : 1400 TV lines (typ)
- Gain selection : Auto, 0 dB to 42 dB (3 dB steps)
- Shutter Mode:
  - > Step
    - [50Hz]

1/1, 1/2, 1/3, 1/6, 1/12, 1/25, 1/50, 1/100, 1/250, 1/500, 1/1000, 1/2000, 1/4000, 1/8000, 1/16000 [59.94Hz/60Hz]

1/1, 1/2, 1/3, 1/7, 1/15, 1/30, 1/60, 1/120, 1/240, 1/480, 1/1000, 1/2000, 1/4000, 1/8000, 1/16000

> Synchro

[59.94p, 29.97p]

 $60.0Hz{\sim}660.0Hz$ 

[50p, 25p]

 $50.0Hz\sim570.1Hz$ 

- Zoom: x2, x3, x4 Digital Zoom
- Pan/tilt angle: Pan: ±170 °

Tilt: -30 °/+90 °

- White balance adjustment: ATW, AWB A, AWB B, 3200 K, 5600 K
- Chroma amount variability: 11 steps (0 to 10)
- Colorbar: Off, On

[59.94Hz/60Hz] : SMPTE

[50Hz] : Full Bar

- Scene: Full Auto, Scene1, Scene2
- HDMI/SDI output format:

| Frequency | 50Hz      | 59.94Hz      | 60Hz      |
|-----------|-----------|--------------|-----------|
|           | 2160/25p  | 2160/29.97p  | 2160/30p  |
| Format    | 1080/50p  | 1080/59.94p  | 1080/60p  |
| Format    | 1080/25p  | 1080/29.97p  | 1080/30p  |
| RUIVII    | 720/50p   | 720/59.94p   | 720/60p   |
|           | 1080/50i  | 1080/59.94i  | 1080/60i  |
|           | 1080/50p, | 1080/59.94p, | 1080/60p, |
| Format    | 1080/25p, | 1080/29.97p, | 1080/30p, |
| SDI       | 720/50p   | 720/59.94p   | 720/60p   |
|           | 1080/50i  | 1080/59.94i  | 1080/60i  |

#### [USB connection]

Supported devices: Equipped with USB2.0 compatible port.

- Video output: USB Video Class Ver1.1
- Video output format: H.264<sup>\*1</sup>, Motion JPEG, YUV (no compression).
- Audio output: USB Audio Class Ver1.0
- Audio compression format: Linear PCM, 48 kHz, 16-bit, 2 channels
- Resolution/Frame rate

|       |            | Frame            | rate*1           |
|-------|------------|------------------|------------------|
| Image | Resolution | System frequency | System frequency |
|       |            |                  | 50 Hz            |
|       |            | 30 fps           | 25 fps           |
|       | 3840x2160  | 15 fps           | 10 fps           |
|       |            | 5 fps            | 5 fps            |
| H.264 | 1920x1080  | 60 fps           | 50 fps           |
|       | 1280×720   | 30 fps           | 25 fps           |
|       | 1200x120   | 15 fps           | 10 fps           |
|       | 640x360    | 5 fps            | 5 fps            |
|       | 3840x2160  | 5 fps            | 5 fps            |
| MIREC | 1920x1080  | 30 fps           | 25 fps           |
| MJFEG | 1280x720   | 15 fps           | 10 fps           |
|       | 640x360    | 5 fps            | 5 fps            |
|       | 640×360    | 30 fps*2         | 25 fps*3         |
| ŤŪV   | 040x300    | 15 fps*2         | 10 fps*3         |

\*1: The frame rate may be lower than the setting depending on the operating conditions.

\*2: On the Web User Interface, if you select Setup > Basic > Priority Mode > HDMI/USB, the frame rate will be set as 15 fps. Should you choose Setup > Basic > Priority Mode > USB (Video Conference), the frame rate will be set as 30 fps.

<sup>\*3</sup> On the Web User Interface, if you select Setup > Basic > Priority Mode > HDMI/USB, the frame rate will be set as 10 fps. Should you choose Setup > Basic > Priority Mode > USB (Video Conference), the frame rate will be set as 25 fps.

#### [IP streaming]

Video compression format: Motion JPEG, H.264, H.265.

• Transfer mode

|             |            | Frame rate <sup>*1</sup>           |                           |
|-------------|------------|------------------------------------|---------------------------|
| Image       | Resolution | System frequency<br>59.94 Hz/60 Hz | System frequency<br>50 Hz |
| Motion IREC | 1280x720   | 10 fps                             | 10 fps                    |
| MOLION JPEG | 640x360    | 30 fps/10 fps                      | 25 fps/10 fps             |
|             |            | 30 fps                             | 25 fps                    |
|             | 3840x2160  | 15 fps                             | 10 fps                    |
|             |            | 5 fps                              | 5 fps                     |
| H.264/H.265 | 1920x1080  | 60 fps                             | 50 fps                    |
|             | 1280x720   | 30 fps                             | 25 fps                    |
|             |            | 15 fps                             | 10 fps                    |
| 640x360     |            | 5 fps                              | 5 fps                     |

\*1: The frame rate may be lower than the setting depending on the operating conditions.

#### • Audio compression mode

Audio compression format: AAC-LC, 48 kHz, 16 bit, 2 channels.

#### • Supported protocol

| IPv4 | TCP/IP, UDP/IP, HTTP, RTSP, RTP, RTP/RTCP, DHCP, DNS, ICMP, ARP, RTMP, RTMPS, NTP |
|------|-----------------------------------------------------------------------------------|
| IPv6 | TCP/IP, UDP/IP, HTTP, RTSP, RTP, RTP/RTCP, DNS, ICMPv6, NTP                       |

#### • AC adaptor

Input: 100 V to 240 V AC (~), 50/60 Hz, 1.2A Output: 12 V DC (===), 3.0 A, 36 W

Indicates safety information.

Inrush current, measured according to European standard EN55103-1, on initial switch-on: 4.5 A, after a supply interruption of 5 s: 16 A

# <u>Index</u>

| 3     |        |
|-------|--------|
| 3200K | 86     |
| 5     |        |
| 5600K | 45, 86 |

### А

| Abbreviations                 | 8          |
|-------------------------------|------------|
| Access level                  | 98         |
| Accessories                   | 18         |
| Advanced Operations           | 43         |
| AGC Max Gain                  | 49, 66, 85 |
| Ambient operating temperature | 119        |
| ATW                           | 45, 86     |
| Audio compression             | 121, 122   |
| Audio output                  | 121        |
| Authentication                | 97         |
| AWB                           | 44         |
| AWB A                         | 44, 86     |
| AWB B                         | 44, 86     |

#### В

| Back Light COMP        | 53, 86 |
|------------------------|--------|
| Back light COMP        | 66     |
| Backlight compensation | 114    |
| Basic Settings         | 76     |
|                        |        |

### С

| Camera          | 48               |
|-----------------|------------------|
| Camera Menu     | 46, 48, 66       |
| Camera Title    | 77               |
| Characteristics | 16               |
| Chroma level    | 113              |
| Chroma Level    | 66, 85           |
| Codec           | 80               |
| Color bar       | 120              |
| Color Bar       | 60, 67           |
| Contrast        | .53, 66, 86, 114 |

## D

| Default Gateway | 64, | 68, | 100, | 101 |
|-----------------|-----|-----|------|-----|
|-----------------|-----|-----|------|-----|

| Default Reset                                                                                                    | 109                                                                  |
|----------------------------------------------------------------------------------------------------|----------------------------------------------------------------------|
| Detail                                                                                                    |                                                                      |
| DHCP                                                                                                    | 99                                                                   |
| Digital Zoom                                                                                                    | 58                                                                   |
| Dimensions                                                                                                    |                                                                      |
| DNR                                                                                                    | 53, 66, 86                                                           |
| DNS                                                                                                    | 100                                                                  |
| Drop-prevention wire                                                                                                    | 18                                                                   |
| DRS                                                                                                    | 53, 66, 86                                                           |
| E                                                                                                    |                                                                      |
| Easy IP setup Software                                                                                                    | 29                                                                   |
| Easy IP Setup Software                                                                                                    | 19, 31, 32                                                           |
| F                                                                                                    |                                                                      |
| Format                                                                                                    | 56, 91                                                               |
| Frame rate                                                                                                    | 80, 122                                                              |
| Frequency                                                                                                    | 55, 67, 92                                                           |
| Full Auto                                                                                                    | 49, 66                                                               |
| FW Version                                                                                                    | 63                                                                   |
| G                                                                                                    |                                                                      |
| Gain                                                                                                    | 50, 66, 85, 120                                                      |
| н                                                                                                    |                                                                      |
| H.264                                                                                                    |                                                                      |
| H.265                                                                                                    |                                                                      |
|                                                                                                    | )                                                                    |
| ПDIVII(4К)                                                                                                    |                                                                      |
| humidity ranges                                                                                                    | 37, 54, 76                                                           |
| humidity ranges                                                                                                    | 37, 54, 76<br>119                                                    |
| humidity ranges                                                                                                    |                                                                      |
| humidity ranges<br>I<br>Image<br>Image capture size                                                                                                    | 37, 54, 76<br>119<br>82, 113, 122<br>80                              |
| humidity ranges<br>I<br>Image<br>Image capture size<br>Image display                                                                                                    | 37, 54, 76<br>119<br>82, 113, 122<br>80<br>14                        |
| humidity ranges<br>I<br>Image<br>Image capture size<br>Image display<br>Image sensor                                                                                                    | 37, 54, 76<br>119<br>82, 113, 122<br>80<br>14<br>120                 |
| humidity ranges<br>humidity ranges<br>I<br>Image<br>Image capture size<br>Image display<br>Image sensor<br>Initial Account                                                                                                    |                                                                      |
| humidity ranges<br>humidity ranges<br>I<br>Image<br>Image capture size<br>Image display<br>Image sensor<br>Initial Account<br>Initialize                                                                                                 | 37, 54, 76<br>119<br>82, 113, 122<br>80<br>14<br>120<br>33<br>65, 68 |
| humidity ranges<br>humidity ranges<br>I<br>Image<br>Image capture size<br>Image display<br>Image sensor<br>Initial Account<br>Initialize<br>Install Position                                                                             | 37, 54, 76<br>119<br>82, 113, 122<br>80<br>14<br>120<br>             |
| humidity ranges<br>humidity ranges<br>I<br>Image capture size<br>Image display<br>Image sensor<br>Initial Account<br>Initialize<br>Install Position<br>IP Address                                                                        |                                                                      |
| humidity ranges<br>humidity ranges<br>I<br>Image<br>Image capture size<br>Image display<br>Image sensor<br>Initial Account<br>Initialize<br>Install Position<br>IP Address<br>IP image                                                   |                                                                      |
| humidity ranges<br>humidity ranges<br>I<br>Image<br>Image capture size<br>Image display<br>Image display<br>Image sensor<br>Initial Account<br>Initial Account<br>Initialize<br>Install Position<br>IP Address<br>IP image<br>IP Network |                                                                      |

| IPv4 |          |
|------|----------|
| IPv6 | 101, 122 |
| J    |          |
| JPEG |          |
| L    |          |

| LAN connector | 21          |
|---------------|-------------|
| LAN indicator | 21          |
| Language      | 63, 68, 106 |
| Len           |             |
| Lens          | 21          |
| Live Page     | 77          |
| L-Mount kit   |             |
|               |             |

#### Μ

| MAC address  | 107         |
|--------------|-------------|
| MAC Address  | 64, 68      |
| Main Menu    | 48          |
| Maintenance  | 48, 63, 106 |
| Max bit rate | 80          |
| Memory       | 14          |
| Mic          | 60, 67      |
| Model no.    | 107         |

#### Ν

| Network          | 99, 122 |
|------------------|---------|
| Network security | 15      |
| Network Setting  | 29, 99  |
| Network settings | 32      |

#### 0

| Operating Precautions | 19     |
|-----------------------|--------|
| Operating temperature | 19     |
| Operation time        | 107    |
| Operations Table      | 46     |
| Optional Accessories  | 18     |
| OSD                   | 60, 95 |
| OSD Menu              | 72     |
| OSD off with Tally    | 67     |
| OSS license           | 107    |
| Output                | 91     |

## Pan.....120 Preset.....74 Preset Memories......43 Preset Position......87 Primary server address.....101 Primary Server Address ......100 Priority mode......67 Product Info......107 protocol ......122

#### R

Ρ

| 109     |
|---------|
| 21      |
| 122     |
| 72, 103 |
| 122     |
|         |

#### S

| Scene                    | 49, 66, 120 |
|--------------------------|-------------|
| Scene Mode               |             |
| Secondary server address | 101         |
| Secondary Server Address | 100         |
| Serial no                | 107         |
| Setup Screen             | 75          |
| Shooting Operation       | 35          |
| Shutter priority         | 66          |
| Shutter Priority         | 49          |
| Shutter speed            | 120         |
| Slow Shutter             | 50, 66, 85  |
| Specification            |             |
| Storage temperature      |             |
| Stream Key               |             |

| Stream transmission | 80               |
|---------------------|------------------|
| Subnet Mask         | 64, 68, 99       |
| System              | 48, 54, 91       |
| т                   |                  |
| Tally<br>tilt 120   | . 59, 60, 67, 94 |

| Transfer mode   |  |
|-----------------|--|
| Troubleshooting |  |

## U

| URL                 | 103        |
|---------------------|------------|
| Usage restrictions  | 15         |
| USB                 |            |
| USB Cable           | 18         |
| USB connection      | 121        |
| USB terminal        | 21         |
| USB(4K)             | 37, 54, 76 |
| User authentication | 97         |
| User Check          |            |
| User Management     | 97         |
| User name           | 97         |
|                     |            |

#### V

| Video         | 117 |
|---------------|-----|
| Video output  | 121 |
| Video over IP | 79  |

### W

| Web Live Screen          | 72       |
|--------------------------|----------|
| Web Screen               | 69       |
| Web Screen Configuration | 75       |
| Weight                   | 119      |
| White balance            | 113, 120 |
| White Balance            | 44, 86   |
| White Balance Mode       | 66       |
| Wirelee ID               | 95       |
| Wireless Control         | 95       |
| Wireless ID              | 60, 67   |
| Wireless Remote Control  | 25       |

### Ζ

| Zoom        | 73, 114, 120 |
|-------------|--------------|
| Zoom In/Out | 41           |
| Zoom Speed  | 41           |

Panasonic Connect Co., Ltd. Web Site: https://pro-av.panasonic.net/en/

© Panasonic Connect Co., Ltd. 2022